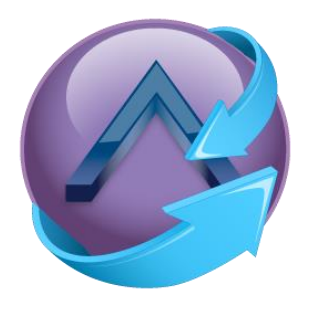

# SecureAPlus

## **User Guide**

Version 3.4

September 2015

## **Copyright Information**

Information in this document is subject to change without notice. Companies, names and data used in examples herein are fictitious unless otherwise noted. No part of this document may be reproduced or transmitted in any form or by any means, electronic or mechanical, for any purpose, without the written permission of SecureAge Technology Pte Ltd.

## **Table of Contents**

| About            | SecureAPlus                                                                                                    | . 1                                                                                                    |  |  |
|------------------|----------------------------------------------------------------------------------------------------|----------------------------------------------------------------------------------------------------|--|--|
| Getting Started2 |                                                                                                    |                                                                                                    |  |  |
| 2.1              | Starting SecureAPlus Software                                                                                                    | .2                                                                                                    |  |  |
| 2.2              | SecureAPlus Tray Icon Menu                                                                                                    | .4                                                                                                    |  |  |
|                  | 2.2.1 Normal Mode                                                                                                    | .5                                                                                                    |  |  |
|                  | 2.2.2 Silent Mode                                                                                                    | .5                                                                                                    |  |  |
|                  | 2.2.3 Interactive Mode                                                                                                    | .6                                                                                                    |  |  |
|                  | 2.2.4 Lockdown Mode                                                                                                    | .7                                                                                                    |  |  |
|                  | 2.2.5 Trust All for 5 minutes                                                                                                    | .8                                                                                                    |  |  |
|                  | 2.2.6 Trust All for 30 minutes                                                                                                    | .9                                                                                                    |  |  |
|                  | 2.2.7 Trust All until computer is restarted                                                                                                    | 10                                                                                                    |  |  |
|                  | 2.2.8 Settings                                                                                                    | 11                                                                                                    |  |  |
| Secur            | eAPlus Main Console                                                                                                    | 13                                                                                                    |  |  |
| 3.1              | SecureAPlus Store                                                                                                    | 13                                                                                                    |  |  |
| 3.2              | SecureAPlus Account                                                                                                    | 14                                                                                                    |  |  |
| 3.3              | Lockcube (Secure Cloud Storage)                                                                                                    | 15                                                                                                    |  |  |
| 3.4              | About                                                                                                    | 16                                                                                                    |  |  |
| 3.5              | SecureAPlus Premium Trial                                                                                                    | 17                                                                                                    |  |  |
| 3.6              | SecureAPlus License                                                                                                    | 18                                                                                                    |  |  |
| 3.7              | Main Summary                                                                                                    | 21                                                                                                    |  |  |
| 3.8              | Application Whitelisting Modes                                                                                                    | 23                                                                                                    |  |  |
| 3.9              | SecureAPlus Settings                                                                                                    | 28                                                                                                    |  |  |
| 3.10             | SecureAPlus Complete Scan                                                                                                    | 30                                                                                                    |  |  |
| 3.11             | SecureAPlus Quarantine & History                                                                                                    | 31                                                                                                    |  |  |
| 3.12             | SecureAPlus Software Update                                                                                                    | 33                                                                                                    |  |  |
| 3.13             | License Extension                                                                                                    | 35                                                                                                    |  |  |
| 3.14             | Help                                                                                                    | 36                                                                                                    |  |  |
| Secur            | eAPlus Settings                                                                                                    | 37                                                                                                    |  |  |
| 4.1              | Universal AV                                                                                                    | 39                                                                                                    |  |  |
|                  | 4.1.1 Daily Upload Limit                                                                                                    | 40                                                                                                    |  |  |
|                  | 4.1.2 Message Popup ("Good News" Message Prompt)                                                                                                    | 41                                                                                                    |  |  |
|                  | 4.1.3 UAV Engines Exclusions                                                                                                    | 42                                                                                                    |  |  |
| 4.2              | Application Whitelisting                                                                                                    | 43                                                                                                    |  |  |
|                  | 4.2.1 Application Whitelisting Standard Mode                                                                                                    | 44                                                                                                    |  |  |
|                  | 4.2.2 Application Whitelisting Advanced Mode                                                                                                    | 45                                                                                                    |  |  |
| 4.3              | Scan Settings                                                                                                    | 49                                                                                                    |  |  |
|                  | 4.3.1 Antivirus                                                                                                    | 50                                                                                                    |  |  |
|                  | 4.3.2 Files/Folders Exclusions                                                                                                    | 61                                                                                                    |  |  |
|                  | 4.3.3 Included File Types                                                                                                    | 64                                                                                                    |  |  |
|                  | About<br>Gettin<br>2.1<br>2.2<br>Secur<br>3.1<br>3.2<br>3.3<br>3.4<br>3.5<br>3.6<br>3.7<br>3.8<br>3.9<br>3.10<br>3.11<br>3.12<br>3.13<br>3.14<br>Secur<br>4.1<br>4.2<br>4.3 | About SecureAPlus         Getting Started         2.1       Starting SecureAPlus Software         2.2       SecureAPlus Tray Icon Menu         2.2.1       Normal Mode         2.2.2       Silent Mode         2.2.3       Interactive Mode         2.2.4       Lockdown Mode         2.2.5       Trust All for 5 minutes         2.2.6       Trust All for 30 minutes         2.2.7       Trust All for 30 minutes         2.2.8       Settings         SecureAPlus Main Console       -         3.1       SecureAPlus Store         3.2       SecureAPlus Account         3.3       Lockcube (Secure Cloud Storage)         3.4       About         3.5       SecureAPlus Premium Trial         3.6       SecureAPlus Settings         3.7       Main Summary         3.8       Application Whitelisting Modes         3.9       SecureAPlus Gomplete Scan         3.11       SecureAPlus Software Update         3.12       SecureAPlus Software Update         3.13       License Extension         3.14       Help         SecureAPlus Settings       -         4.1       Universal AV |  |  |

|   | 4.4    | Update                                     | 67  |  |
|---|--------|--------------------------------------------|-----|--|
|   |        | 4.4.1 Software                             | 67  |  |
|   |        | 4.4.2 Virus Signature                      | 74  |  |
|   | 4.5    | Manage User Rights                         | 78  |  |
|   |        | 4.5.1 Manage Groups/Users in Windows       | 78  |  |
| 5 | Unive  | rsal AV                                    |     |  |
|   | 5.1    | 94                                         |     |  |
|   | 5.2    | Complete Scan                              | 97  |  |
|   | 5.3    | Retrieve Last Scan                         | 99  |  |
|   | 5.4    | View Universal AV's Log                    | 100 |  |
|   | 5.5    | Delete Universal AV's Log                  | 101 |  |
| 6 | Quara  | Intine & History                           | 102 |  |
|   | 6.1    | Quarantine List                            |     |  |
|   | 6.2    | History List                               |     |  |
|   | 6.3    | Ignored List                               | 109 |  |
| 7 | applic | cation Whitelisting                        |     |  |
|   | 7.1    | Definitions of Trust Levels                |     |  |
|   | 7.2    | Application Whitelisting Advanced Settings |     |  |
|   |        | 7.2.1 General Settings                     |     |  |
|   |        | 7.2.2 Restricted Applications              | 120 |  |
|   |        | 7.2.3 Trusted Certificate                  | 124 |  |
|   |        | 7.2.4 Script                               | 128 |  |
|   |        | 7.2.5 Status                               | 132 |  |
|   | 7.3    | View Trust levels in Applications          | 133 |  |
|   | 7.4    | Behaviours of Application Whitelisting     | 135 |  |
|   |        | 7.4.1 On-the-fly Trust                     | 135 |  |
|   |        | 7.4.2 Manually Set Trust Level             | 144 |  |
| 8 | Manua  | al Scan                                    | 146 |  |
| 9 | Conta  | ct Us                                      |     |  |

## 1 About SecureAPlus

SecureAge SecureAPlus combines application whitelisting and antivirus components to protect your computer from known and unknown malware more effectively. It scans and removes known malware like viruses, Trojan Horses and worms just like any other conventional antivirus – but better. It does what other conventional antivirus cannot do – it can block any new and advanced malware regardless of how they try to evade detection. It even alerts you when risky programs are attempting to run to prevent any accidental installation that potentially can harm your computer. Hence, SecureAge SecureAPlus is the next generation antivirus that truly protects your computer without taking any chance.

This guide is designed for end-users of SecureAPlus software who are new to SecureAPlus or who want to learn more about SecureAPlus. All features available in SecureAPlus are included in this guide.

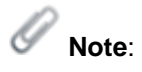

This user guide is published based on Windows 7 environment.

Installation, uninstallation of SecureAPlus will not be covered in this user guide but can be found in the following SecureAPlus guides:

- SecureAPlus Installation Guide
- SecureAPlus Uninstallation Guide

## 2 Getting Started

## 2.1 Starting SecureAPlus Software

The SecureAPlus software will start when you logon to your Windows. When SecureAPlus is running, it appears as an icon in the System Tray, located at the bottom-right corner of your Windows screen.

| ۵ | 0 | Ð | ( <b>)</b> ) | 4:58 PM |  |
|---|---|---|--------------|---------|--|

To navigate to the SecureAPlus Main console, follow the steps below:

• Right click on **SecureAPlus** tray icon, click on **SecureAPlus** on the menu.

| 6            | Open SecureAPlus         |  |  |
|--------------|--------------------------|--|--|
|              | Application Whitelisting |  |  |
| $\checkmark$ | Normal Mode              |  |  |
|              | Silent Mode              |  |  |
| 0            | Help                     |  |  |
| 0            | About                    |  |  |
|              |                          |  |  |

 Alternatively, you can also left click on the SecureAPlus tray icon to launch the SecureAPlus Main Console.

If SecureAPlus does not launch during Windows start up, starting SecureAPlus involves the following steps:

 Click Start, point to All Programs. Click on SecureAge and click on SecureAPlus to launch SecureAPlus.

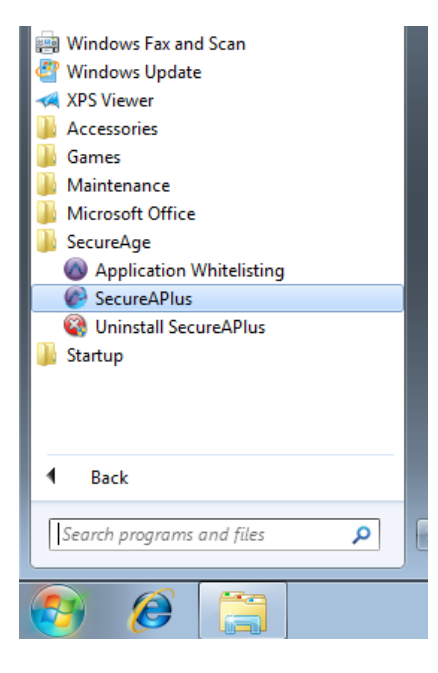

The SecureAPlus Main Console will launch.

| SecureAPlus v3.4.1.2                                                                                              |                      |                                                                                          | _ ×                                                       |
|----------------------------------------------------------------------------------------------------|----------------------|------------------------------------------------------------------------------------------|-----------------------------------------------------------|
|                                                                                                    |                      | Interactive Mod<br>You will be prompted w<br>and run a program that<br>the trusted list. | e<br>/hether to trust<br>is not found in<br>Change Mode ► |
| <ul> <li>✓ Security Features: Running</li> <li>✓ Software Update: Up-to-date Last Complete Scan: Never</li> </ul> | <b>X</b><br>Settings | Complete<br>Scan                                                                         | Quarantine<br>& History                                   |
| More details 🕨                                                                                                    | Update               | License<br>Extension                                                                     | PHelp                                                     |
| Premium Trial                                                                                                    |                      |                                                                                          | Enter license code                                        |
| 🛒 Store 👃 Account 🔒 LockCube 🔨 About                                                                              |                      | Copyright © SecureAge Tech                                                               | nology. All rights reserved.                              |

## 2.2 SecureAPlus Tray Icon Menu

To navigate the right click menu of SecureAPlus tray icon, follow the steps as below:

 Right click on SecureAPlus tray icon, click on Help on the menu, it will launch the SecureAPlus user guide using the default pdf reader.

| ۲ | Open SecureAPlus         |
|---|--------------------------|
|   | Application Whitelisting |
| ✓ | Normal Mode              |
|   | Silent Mode              |
| 0 | Help                     |
| 6 | About                    |
| - | 🛀 🔯 🖃 🦏 arrive 🔚         |

• Right click on **SecureAPlus** tray icon and click on **About** on the menu.

| ۲            | Open SecureAPlus         |
|--------------|--------------------------|
|              | Application whitelisting |
| $\checkmark$ | Normal Mode              |
|              | Silent Mode              |
| 0            | Help                     |
| 6            | About                    |
| -            |                          |

• The General Information about the SecureAPlus Status will be displayed as shown below.

| SecureAPlus                                                         | s Status                                                                                                    | _ ×           |
|---------------------------------------------------------------------|----------------------------------------------------------------------------------------------------|---------------|
| Complete Scan<br>Complete Scan<br>About<br>Complete Scan<br>License | General Information         License: Expires Sat, Aug 06 2016 17:00.         SecureAPlus ID: pqreRCFD-24946         SecureAPlus v3.4.1         Virus signature version: 20845, Fri Aug 28 08:38:43 2015         Website: http://www.secureaplus.com         Support: secureaplus@secureage.com         Forum: https://secureaplusforum.secureage.com/ | 2             |
| 🛒 Store 💧 Account                                                   | Copyright © SecureAge Technology. All rig                                                                                                    | hts reserved. |

#### 2.2.1 Normal Mode

To switch SecureAPlus to Normal Mode, follow the step as below:

Right click on SecureAPlus tray icon, select Normal Mode.

| 0         | Open SecureAPlus Application Whitelisting |  |  |  |
|-----------|-------------------------------------------|--|--|--|
| <         | Normal Mode                               |  |  |  |
|           | Silent Mode                               |  |  |  |
| 0         | Help                                      |  |  |  |
| 6         | About                                     |  |  |  |
| - 👽 🔝 🖬 🦇 |                                           |  |  |  |

#### 2.2.2 Silent Mode

To switch SecureAPlus to Silent Mode, follow the step as below:

• Right click on **SecureAPlus** tray icon, select **Silent Mode**.

| 0            | Open SecureAPlus Application Whitelisting |  |  |  |
|--------------|-------------------------------------------|--|--|--|
|              | Normal Mode                               |  |  |  |
| $\checkmark$ | Silent Mode                               |  |  |  |
| 0<br>©       | Help<br>About                             |  |  |  |

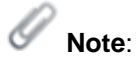

- When SecureAPlus is in Silent Mode:
  - Application whitelisting will block untrusted applications from running without any prompt.
  - Real-time scanning will automatically quarantine any detected threat without prompting.
- Silent Mode will be automatically switched to Normal Mode when the user clicked on Complete Scan icon located in the SecureAPlus main console window.

#### 2.2.3 Interactive Mode

To turn SecureAPlus to Interactive Mode, follow the steps below:

 Right click on SecureAPlus tray icon, click on Application Whitelisting on the menu and select Interactive Mode.

| ~ | Interactive Mode                                                  |          |                            |
|---|-------------------------------------------------------------------|----------|----------------------------|
|   | Lockdown Mode<br>Trust All for 5 minutes                          |          |                            |
|   | Trust All for 30 minutes<br>Trust All until computer is restarted | 0        | Onen Segura A Plus         |
|   | Settings                                                          |          | Application Whitelisting   |
| - |                                                                   | <b>v</b> | Normal Mode<br>Silent Mode |
|   |                                                                   | 0<br>Ø   | Help<br>About              |

 The SecureAPlus icon in the system tray will change to the normal icon to indicate that SecureAPlus is currently in the Interactive Mode.

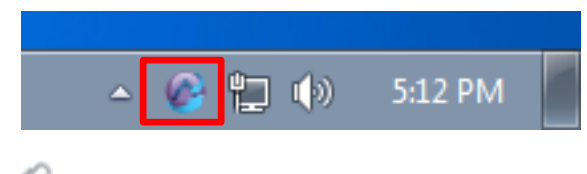

## Note:

- When SecureAPlus is in the Interactive Mode, it will have more interactions with users by prompting them for further actions by Application Whitelisting such as whether to allow an untrusted file to execute and etc.
- This corresponds to selecting the modes via the SecureAPlus Main Console (Section <u>3.8</u> – Application Whitelisting Modes).

#### 2.2.4 Lockdown Mode

To turn SecureAPlus to Lockdown Mode, follow the steps below:

 Right click on SecureAPlus tray icon, click on Application Whitelisting on the menu and select Lockdown Mode.

|   | Interactive Mode                                                                             |                                                                                                    |                            |
|---|----------------------------------------------------------------------------------------------|----------------------------------------------------------------------------------------------------|----------------------------|
| √ | Lockdown Mode                                                                                |                                                                                                    |                            |
|   | Trust All for 5 minutes<br>Trust All for 30 minutes<br>Trust All until computer is restarted | 6                                                                                                    | Open SecureAPlus           |
|   | Settings                                                                                     |                                                                                                    | Application Whitelisting   |
|   |                                                                                              | <ul> <li>Image: A start of the start of the start of</li></ul> | Normal Mode<br>Silent Mode |
|   |                                                                                              | 0<br>Ø                                                                                                    | Help<br>About              |

 The SecureAPlus icon in the system tray will change to the lockdown icon to indicate that SecureAPlus is currently in the Lockdown Mode.

|   | 0 | - | 4.5         |      |      |  |
|---|---|---|-------------|------|------|--|
| ^ |   |   | <b>(</b> )) | 5:14 | I PM |  |
| ~ |   |   |             |      |      |  |

## Note:

- When SecureAPlus is in the Lockdown Mode, any untrusted files which try to execute will be blocked straight away without any prompting by Application Whitelisting for further actions from user.
- This corresponds to selecting the modes via the SecureAPlus Main Console (Section <u>3.8</u> – Application Whitelisting Modes).

#### 2.2.5 Trust All for 5 minutes

To turn SecureAPlus to Trust All for 5 minutes mode, follow the steps below:

 Right click on SecureAPlus tray icon, click on Application Whitelisting on the menu and select Trust All for 5 minutes.

|   |              |                                       | 0 | Open SecureAPlus               |  |
|---|--------------|---------------------------------------|---|--------------------------------|--|
|   |              | Interactive Mode                      |   | Application Whitelisting       |  |
|   |              | Lockdown Mode                         |   | Normal Mode                    |  |
| 1 | $\checkmark$ | Trust All for 5 minutes               | Ľ | Silent Mode                    |  |
|   |              | Trust All for 30 minutes              |   |                                |  |
|   |              | Trust All until computer is restarted | 0 | Help                           |  |
|   |              | Settings                              | 0 | About<br>스 🔨 님 (마) - 5:10 Pivi |  |

 The SecureAPlus icon in the system tray will change to a gold icon to indicate that SecureAPlus is currently in the limited trusting time period.

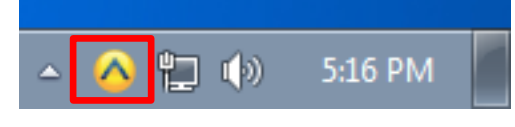

 When you do a mouse-over the SecureAPlus icon, it will show how much time left for trust all.

| Trus     | st all   | (3 m | in 11 | sec remaining | g) |
|----------|----------|------|-------|---------------|----|
| <b>^</b> | <u>^</u> | 口    | ())   | 5:17 PM       |    |

## Note:

- When SecureAPlus is in the Trust All for 5 minutes mode, any untrusted files which try to execute within the 5 minutes will be trusted without any prompting by Application Whitelisting for further actions from user.
- After 5 minutes is up, it will switch back to the mode that SecureAPlus is previously in. For example, if it is in Interactive Mode before changing to Trust All for 5 minutes, it will switch back to Interactive Mode after 5 minutes. Likewise if it is in Lockdown mode previously.
- This corresponds to selecting the modes via the SecureAPlus Main Console (Section <u>3.8</u> – Application Whitelisting Modes).

#### 2.2.6 Trust All for 30 minutes

To turn SecureAPlus to Trust All for 30 minutes mode, follow the steps below:

 Right click on SecureAPlus tray icon, click on Application Whitelisting on the menu and select Trust All for 30 minutes.

|              |                                       | 0 | Open SecureAPlus         |
|--------------|---------------------------------------|---|--------------------------|
|              | Interactive Mode                      |   | Application Whitelisting |
|              | Lockdown Mode                         |   | Normal Mode              |
|              | Trust All for 5 minutes               | P | Silent Mode              |
| $\checkmark$ | Trust All for 30 minutes              |   | Shent mode               |
|              | Trust All until computer is restarted | 0 | Help                     |
|              | Settings                              | 0 | About                    |

 The SecureAPlus icon in the system tray will change to a gold icon to indicate that SecureAPlus is currently in the limited trusting time period.

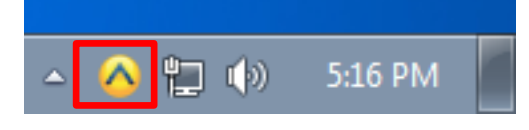

 When you do a mouse-over the SecureAPlus icon, it will show how much time left for trust all.

| Trust    | all (2   | 28 m | in 31        | sec ren | naining | g) |
|----------|----------|------|--------------|---------|---------|----|
| <b>^</b> | <u>^</u> | Ð    | ( <b>)</b> ) | 5:20    | PM      |    |
|          |          |      |              |         |         |    |

## Solution Note:

- When SecureAPlus is in the Trust All for 30 minutes mode, any untrusted files which try to execute within the 30 minutes will be trusted without any prompting by Application Whitelisting for further actions from user.
- After 30 minutes is up, it will switch back to the mode that SecureAPlus is previously in. For example, if it is in Interactive Mode before changing to Trust All for 30 minutes, it will switch back to Interactive Mode after 30 minutes. Likewise if it is in Lockdown mode previously.
- This corresponds to selecting the modes via the SecureAPlus Main Console (Section <u>3.8</u> – Application Whitelisting Modes).

#### 2.2.7 Trust All until computer is restarted

To turn SecureAPlus to **Trust All until computer is restarted** mode, follow the steps below:

 Right click on SecureAPlus tray icon, click on Application Whitelisting on the menu and select Trust All until computer is restarted.

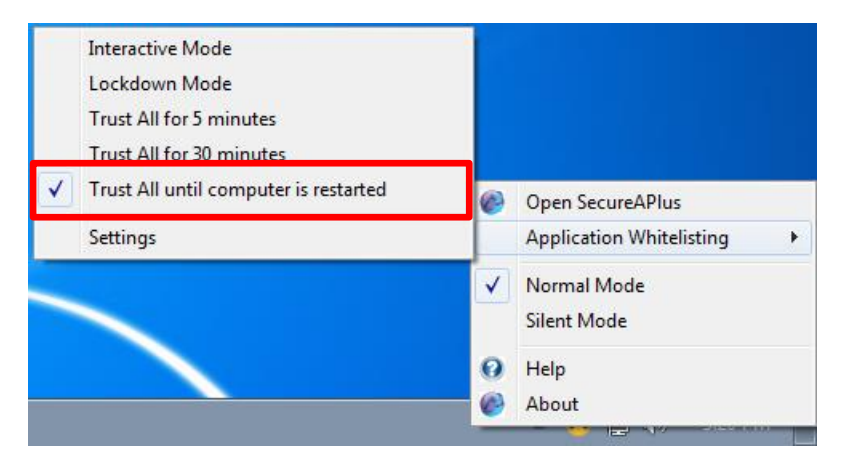

 The SecureAPlus icon in the system tray will change to a gold icon to indicate that SecureAPlus is currently in the limited trusting time period.

| <b>^</b> | <u>^</u> t | ()) | 5:16 PM | ſ |
|----------|------------|-----|---------|---|

 When you do a mouse-over the SecureAPlus icon, it will show that it will trust all until computer restarted.

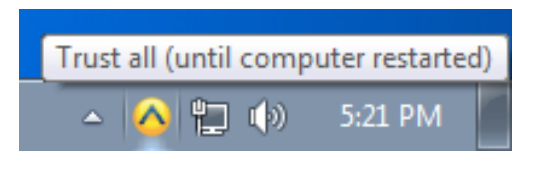

## Solution Note:

- When SecureAPlus is in the Trust All until computer is restarted mode, any untrusted files which try to execute will be trusted without any prompting by Application Whitelisting for further actions from user.
- After the computer restarted, it will switch back to the mode that SecureAPlus is previously in. For example, if it is in Interactive Mode before changing to Trust All until computer is restarted, it will switch back to Interactive Mode after computer restarted. Likewise if it is in Lockdown mode previously.
- This corresponds to selecting the modes via the SecureAPlus Main Console (Section <u>3.8</u> – Application Whitelisting Modes).

#### 2.2.8 Settings

For fast navigation to Application Whitelisting Settings, follow the steps below:

 Right click on SecureAPlus tray icon, click on Application Whitelisting on the menu and select Settings.

| <ul> <li>Interactive Mode</li> <li>Lockdown Mode</li> <li>Trust All for 5 minutes</li> <li>Trust All for 30 minutes</li> </ul> |                                                                                                    |                            |
|----------------------------------------------------------------------------------------------------|----------------------------------------------------------------------------------------------------|----------------------------|
| Trust All until computer is restarted                                                                                          | 6                                                                                                    | Open SecureAPlus           |
| Settings                                                                                                    |                                                                                                    | Application Whitelisting   |
|                                                                                                    | <ul> <li>Image: A start of the start of the start of</li></ul> | Normal Mode<br>Silent Mode |
|                                                                                                    | 0                                                                                                    | Help<br>About              |

 In User Account Control window, click Yes to allow Application Whitelisting Settings to run.

| 😯 User Account                                                               | Control                                                           | <b>×</b>                                                                                       |  |  |  |
|------------------------------------------------------------------------------|-------------------------------------------------------------------|------------------------------------------------------------------------------------------------|--|--|--|
| Do you want to allow the following program to make changes to this computer? |                                                                   |                                                                                                |  |  |  |
|                                                                              | Program name: A<br>Verified publisher: <b>S</b><br>File origin: H | pplication Whitelisting Settings<br>ecureAge Technology Pte Ltd<br>lard drive on this computer |  |  |  |
| Show detai                                                                   | ls                                                                | Yes No                                                                                         |  |  |  |
|                                                                              |                                                                   | Change when these notifications appear                                                         |  |  |  |

| Applicatio | n Whitelisting                          |                         | - • •  |
|------------|-----------------------------------------|-------------------------|--------|
| General    | Restricted Applications Trusted Certifi | cate Script Status      |        |
|            | Export whitelist to a file              | Import whitelist from a | a file |
|            | Compact Whitelist Database              | View log                |        |
|            |                                         |                         |        |
|            |                                         |                         |        |
|            |                                         |                         |        |
|            |                                         |                         |        |
|            |                                         |                         |        |
|            |                                         |                         |        |
|            |                                         |                         |        |
|            |                                         |                         |        |
|            |                                         |                         |        |
|            |                                         |                         |        |
|            |                                         |                         |        |
|            |                                         |                         |        |
|            |                                         | OK Cancel               | Apply  |

• The Application Whitelisting window will launch.

• Refer to **Section <u>7.2</u>** for more detailed settings of Application Whitelisting.

## 3 SecureAPlus Main Console

## 3.1 SecureAPlus Store

 Click on Store icon located at the bottom left in the SecureAPlus window, it will launch the SecureAge SecureAPlus Store webpage using the default browser.

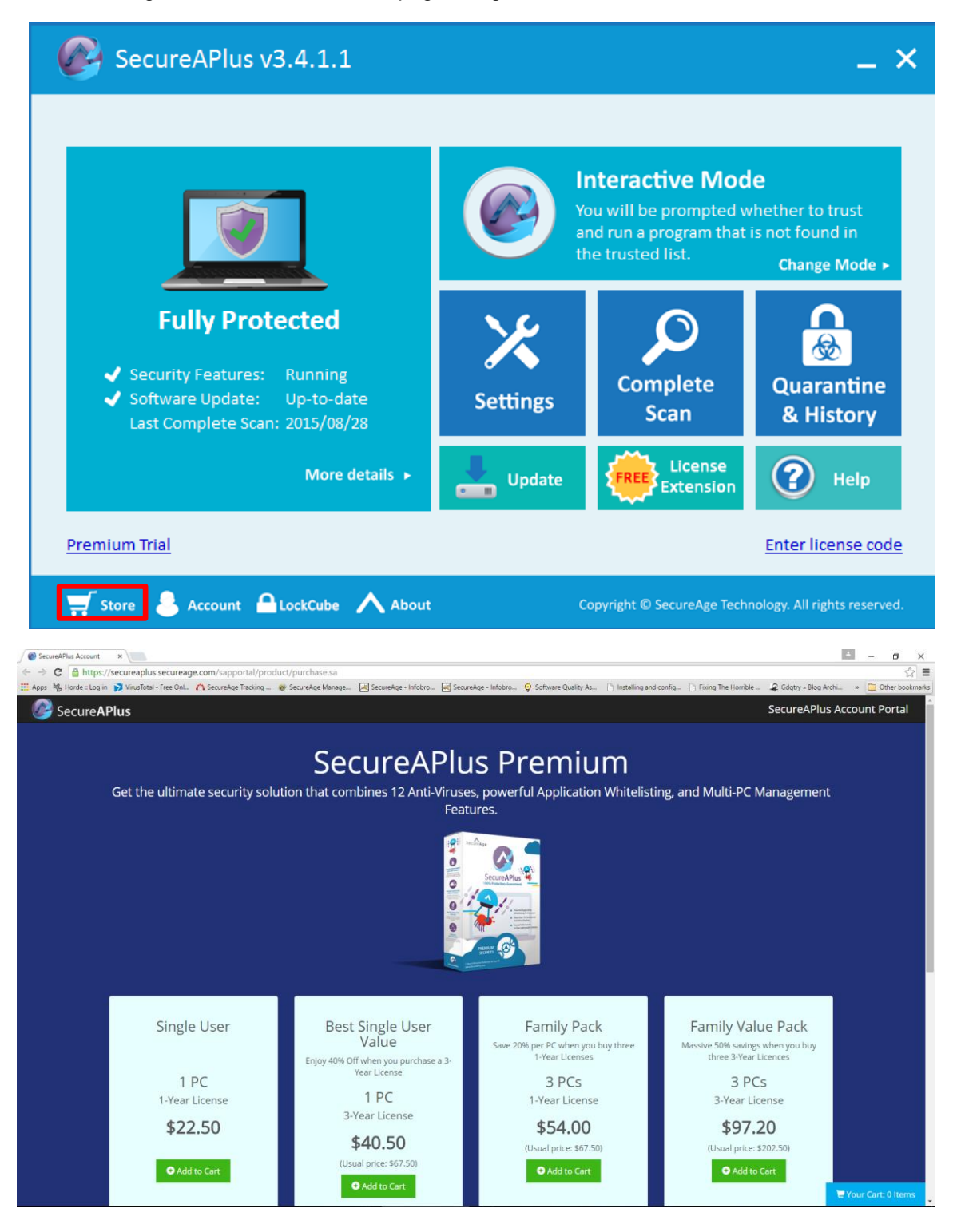

## 3.2 SecureAPlus Account

 Click on Account icon located at the bottom left in the SecureAPlus window, it will launch the SecureAge SecureAPlus Account Login webpage using the default browser.

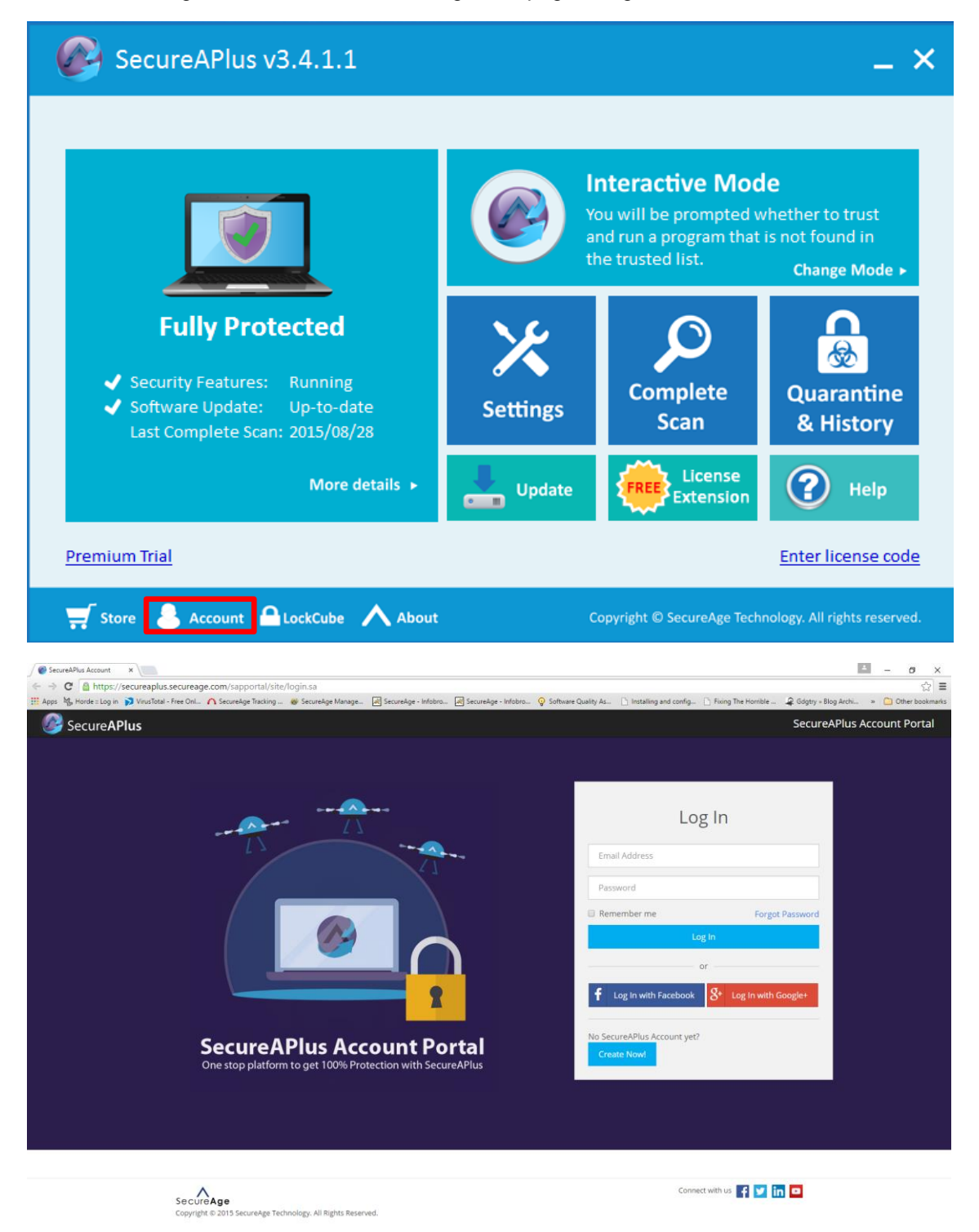

## 3.3 Lockcube (Secure Cloud Storage)

 Click on Lockcube icon located at the bottom left in the SecureAPlus window, it will launch the Lockcube Account Login webpage using the default browser.

| SecureAPlus v                                                                                | /3.4.1.1                                                     |                                                                            |                                                                                          | _ ×                                                       |
|----------------------------------------------------------------------------------------------|--------------------------------------------------------------|----------------------------------------------------------------------------|------------------------------------------------------------------------------------------|-----------------------------------------------------------|
|                                                                                              |                                                              |                                                                            | Interactive Mod<br>You will be prompted w<br>and run a program that<br>the trusted list. | e<br>vhether to trust<br>is not found in<br>Change Mode ► |
| <ul> <li>✓ Security Features:</li> <li>✓ Software Update:<br/>Last Complete Scale</li> </ul> | tected<br>Running<br>Up-to-date<br>n: 2015/08/28             | <b>X</b><br>Settings                                                       | Complete<br>Scan                                                                         | Quarantine<br>& History                                   |
| Premium Trial                                                                                | More details >                                               | Update                                                                     | Copyright © SecureAge Tech                                                               | Help<br>Enter license code                                |
| ∫ ● LosCube - Fait Secure ( x ) ← ⇒ C                                                        | ng @ SecureAge Manage @ SecureAge - Infolton<br>Lock<br>Cube |                                                                            | ity Ac. 🗋 Installing and config 🗋 Riving The Horri<br>If Service 🜒 Help 🐧 Contact Us     | E -                                                       |
|                                                                                              | Wel<br>So<br>Backup and share any fi                         | Icome to LockCube<br>ecure cloud storage.<br>Iles, anytime, anywhere, with | any devices.                                                                             |                                                           |
|                                                                                              | Limai<br>Password<br>Forgot your pass                        |                                                                            |                                                                                          |                                                           |
|                                                                                              | Powered by Copyright © 20                                    | 015 SecureAge Technology, All Rights Reserved.                             |                                                                                          |                                                           |

► Visit <u>http://www.secureage.com/prd\_SecureCloudStorage.jsp</u> to find out more about Lockcube.

## 3.4 About

To know more about SecureAPlus Main Console, follow the steps below:

- Start SecureAPlus. Please refer to **Section** <u>2.1</u> for the steps to start SecureAPlus.
- In the SecureAPlus window, click on the **^About** icon on the bottom left of the window.

| SecureAPlus v3.4.1.1                                                                                                    |                      |                                                                                          | _ × _                                                     |
|----------------------------------------------------------------------------------------------------|----------------------|------------------------------------------------------------------------------------------|-----------------------------------------------------------|
|                                                                                                    |                      | Interactive Mod<br>You will be prompted w<br>and run a program that<br>the trusted list. | e<br>rhether to trust<br>is not found in<br>Change Mode ► |
| <ul> <li>✓ Security Features: Running</li> <li>✓ Software Update: Up-to-date<br/>Last Complete Scan: 2015/08/28</li> </ul> | <b>X</b><br>Settings | Complete<br>Scan                                                                         | Quarantine<br>& History                                   |
| More details <b>&gt;</b>                                                                                                   | Update               | License<br>Extension                                                                     | P Help                                                    |
| Premium Trial                                                                                                    |                      |                                                                                          | Enter license code                                        |
| 🛒 Store 💄 Account 🔒 LockCube 📐 About                                                                                       |                      | Copyright © SecureAge Tech                                                               | nology. All rights reserved.                              |

• The General Information will be displayed as shown below.

| SecureAPlus                                                         | Status                                                                                                    | _ ×             |
|---------------------------------------------------------------------|----------------------------------------------------------------------------------------------------|-----------------|
| Complete Scan<br>Complete Scan<br>About<br>Complete Scan<br>License | General Information         License: Expires Thu, Aug 11 2016 09:31.         SecureAPlus ID: VsjOjabe-46569         SecureAPlus v3.4.1.1         Virus signature version: 20836, Wed Aug 26 04:51:25 2015         Website: http://www.secureaplus.com         Support: secureaplus@secureage.com         Forum: https://secureaplusforum.secureage.com/ |                 |
| 🛒 Store 💄 Account                                                   | About About Copyright © SecureAge Technology. All r                                                                                                    | ights reserved. |

 Click on Home icon at the bottom to navigate back to the SecureAPlus main console window.

## 3.5 SecureAPlus Premium Trial

 Click on Premium Trial hyperlink located at the bottom left in the SecureAPlus window, it will launch the SecureAPlus 90-day Premium Trial webpage using the default browser.

| SecureAPlus v3.4.1.1                                                                                                    |                                                                                 |                                                                                        | _ ×                                                       |
|----------------------------------------------------------------------------------------------------|---------------------------------------------------------------------------------|----------------------------------------------------------------------------------------|-----------------------------------------------------------|
|                                                                                                    |                                                                                 | nteractive Mod<br>You will be prompted w<br>and run a program that<br>he trusted list. | e<br>rhether to trust<br>is not found in<br>Change Mode ► |
| <ul> <li>✓ Security Features: Running</li> <li>✓ Software Update: Up-to-date<br/>Last Complete Scan: 2015/08/28</li> <li>More details ►</li> </ul>                                                                                                    | Settings                                                                        | Complete<br>Scan                                                                       | Quarantine<br>& History                                   |
| Premium Trial                                                                                                    |                                                                                 | <b>C</b> EXtension                                                                     | Enter license code                                        |
| SecureAPlus Account x<br>C SecureAPlus Account of mttps://secureaplus.secureage.com/sapportal/site/register.sa<br>SecureAPlus<br>SecureAPlus<br>SecureAPlus Premium requires an Account to utilize its added features.<br>You are currently not logged in. Please login or create a new account to or                                                                                                    | m Trial                                                                         | Se<br>6569 to an account.                                                              | د الم الم الم الم الم الم الم الم الم الم                 |
| Image: Create Account with Facebook         Image: Create Account with Facebook         Image: Create Account with Google+         Image: Create Account with Google+         Image: Creat | Log In<br>f Log In with<br>8 Log In with<br>Already have a Sec<br>Email Address | Facebook<br>Google+<br>or<br>cureAPlus Account?                                        |                                                           |
| Last Name<br>Email Address<br>Retype Email Address                                                                                                    | Password<br>Log In                                                              | F                                                                                      | Forgot Password                                           |

## 3.6 SecureAPlus License

Click on Enter license code hyperlink located at the bottom right in the SecureAPlus window.

|                                                                                                    |          | Interactive Mod<br>You will be prompted w<br>and run a program that i<br>the trusted list. | e<br>hether to trust<br>is not found in<br>Change Mode ► |
|----------------------------------------------------------------------------------------------------|----------|--------------------------------------------------------------------------------------------|----------------------------------------------------------|
| <ul> <li>✓ Security Features: Running</li> <li>✓ Software Update: Up-to-date<br/>Last Complete Scan: 2015/08/28</li> </ul> | Settings | Complete<br>Scan                                                                           | Quarantine<br>& History                                  |
| More details >                                                                                                    | Update   | License<br>Extension                                                                       | P Help                                                   |

• The Enter License Code tab under License will be displayed as shown below.

| SecureAPlu        | s Status .                                                                                                    | _ ×             |
|-------------------|----------------------------------------------------------------------------------------------------|-----------------|
|                   | Enter License Code                                                                                                    | 0               |
| Complete Scan     | License: Expires Thu, Aug 11 2016 09:31.                                                                                                    |                 |
| 🚱 About           | License Code                                                                                                    |                 |
| hicense           | )000000-300000-300000-300000-30                                                                                                    |                 |
|                   | Apply Cancel                                                                                                    |                 |
|                   | After you have purchased the user license, the license code will be emailed you. Simply copy the license code from the email and paste it on the abo License Code input box. Then click on the Apply button to activate the license | to<br>ive<br>e. |
| 🛒 Store 👃 Account | LockCube About Home Copyright © SecureAge Technology. All rights re                                                                                                    | eserved.        |

- Enter the new license code and click on **Apply** button to activate the new license.
- Click on **Home** icon at the bottom to navigate back to the SecureAPlus main console page.

Note:

When the SecureAPlus license is expired, certain SecureAPlus features will be disabled and the SecureAPlus Main Summary will be display as shown below.

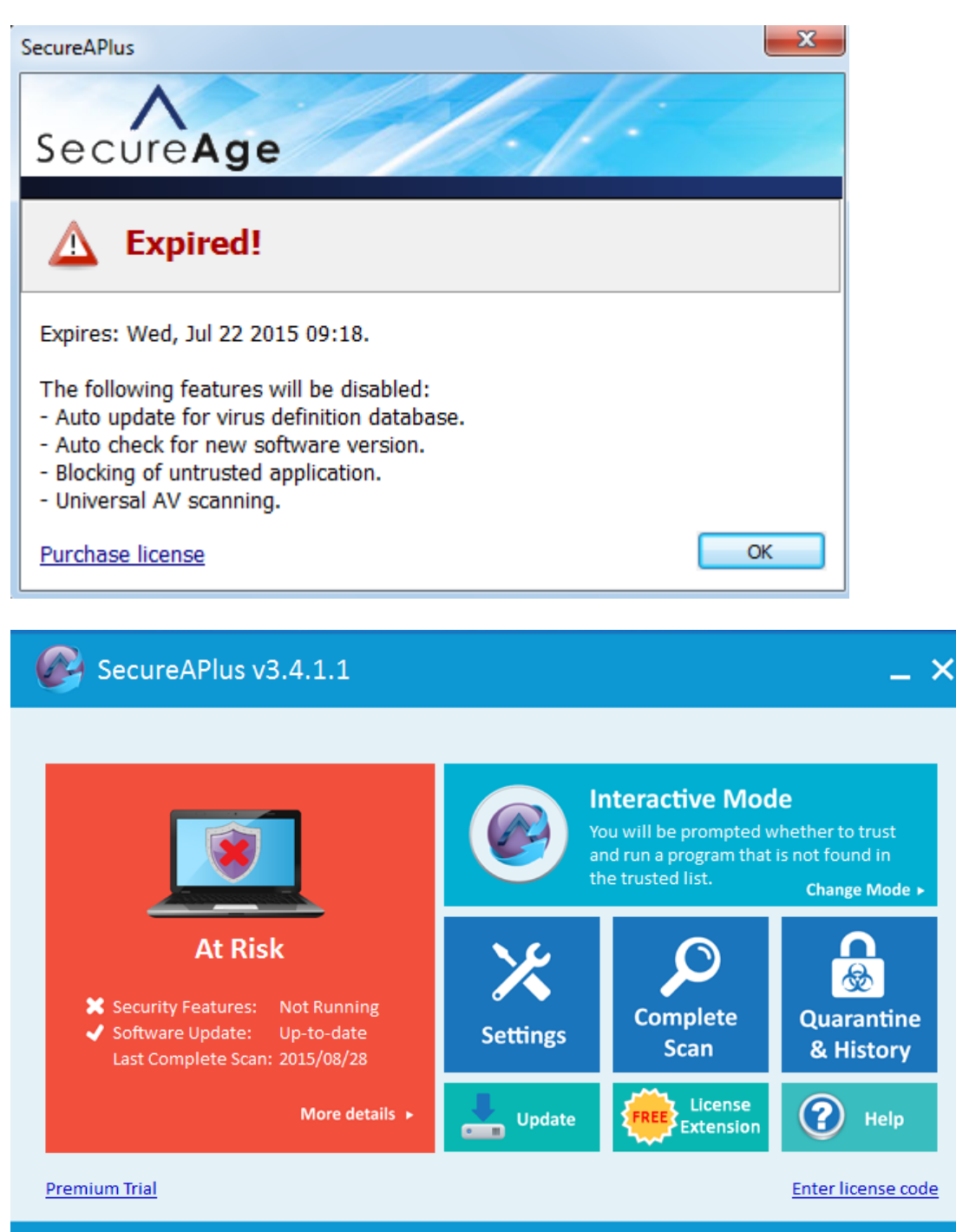

🛒 Store 👃 Account 🔒 LockCube 🔥 About Copyright © SecureAge Technology. All rights reserved.

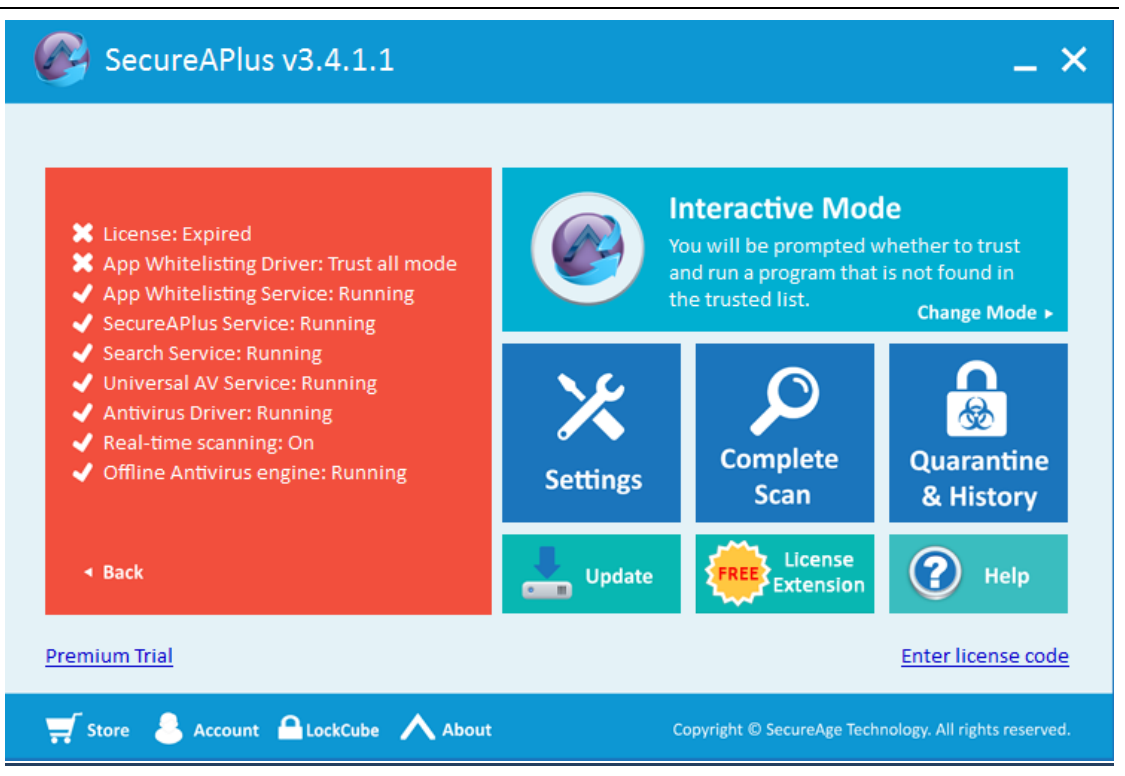

## 3.7 Main Summary

To know more about SecureAPlus Main Summary, follow the steps below:

- Start SecureAPlus. Please refer to Section <u>2.1</u> for the steps to start SecureAPlus.
- In SecureAPlus window, on the left side will show the current status of the machine.

| SecureAPlus v3.4.1.1                                                                                                    |          |                                                                                        | _ ×                                                       |
|----------------------------------------------------------------------------------------------------|----------|----------------------------------------------------------------------------------------|-----------------------------------------------------------|
|                                                                                                    |          | nteractive Mod<br>You will be prompted w<br>and run a program that<br>he trusted list. | e<br>vhether to trust<br>is not found in<br>Change Mode ► |
| <ul> <li>✓ Security Features: Running</li> <li>✓ Software Update: Up-to-date<br/>Last Complete Scan: 2015/08/28</li> </ul> | Settings | Complete<br>Scan                                                                       | Quarantine<br>& History                                   |
| More details <b>&gt;</b>                                                                                                   | Update   | License<br>Extension                                                                   | P Help                                                    |
| Premium Trial                                                                                                    |          |                                                                                        | Enter license code                                        |
| 🛒 Store 👃 Account 🔒 LockCube 🔥 About                                                                                       |          | Copyright © SecureAge Tech                                                             | nology. All rights reserved.                              |

• Click on More details to view more details of the status.

| SecureAPlus v3.4.1.1                                                                                                    |                      |                                                                                        | _ ×                                                       |
|----------------------------------------------------------------------------------------------------|----------------------|----------------------------------------------------------------------------------------|-----------------------------------------------------------|
|                                                                                                    |                      | nteractive Mod<br>You will be prompted w<br>and run a program that<br>he trusted list. | e<br>rhether to trust<br>is not found in<br>Change Mode ► |
| <ul> <li>✓ Security Features: Running</li> <li>✓ Software Update: Up-to-date<br/>Last Complete Scan: 2015/08/28</li> </ul> | <b>X</b><br>Settings | Complete<br>Scan                                                                       | Quarantine<br>& History                                   |
| More details <b>&gt;</b>                                                                                                   | Update               | License Extension                                                                      | P Help                                                    |
| <u>Premium Trial</u>                                                                                                    |                      |                                                                                        | Enter license code                                        |
| 🛒 Store 💄 Account 🔒 LockCube 🔥 About                                                                                       |                      | Copyright © SecureAge Tech                                                             | nology. All rights reserved.                              |

 All the status should be displayed as Running or On when SecureAPlus is working normally.

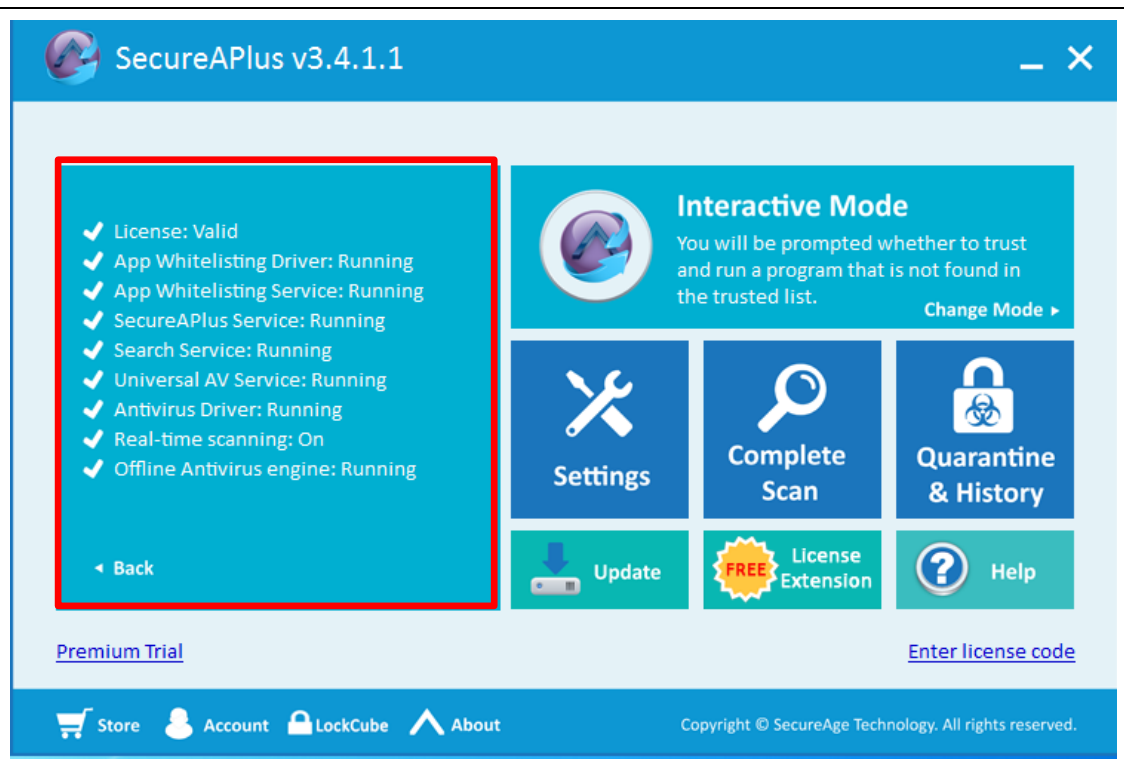

## 3.8 Application Whitelisting Modes

To view the current SecureAPlus mode, follow the steps below:

- Start SecureAPlus. Please refer to Section <u>2.1</u> for the steps to start SecureAPlus.
- In the SecureAPlus window, the current mode is indicated on the top.

| SecureAPlus v3.4.1.1                                                                                                    |          |                                                                                          | _ × _                                                     |
|----------------------------------------------------------------------------------------------------|----------|------------------------------------------------------------------------------------------|-----------------------------------------------------------|
|                                                                                                    |          | Interactive Mod<br>You will be prompted w<br>and run a program that<br>the trusted list. | e<br>vhether to trust<br>is not found in<br>Change Mode ► |
| <ul> <li>✓ Security Features: Running</li> <li>✓ Software Update: Up-to-date<br/>Last Complete Scan: 2015/08/28</li> </ul> | Settings | Complete<br>Scan                                                                         | Quarantine<br>& History                                   |
| More details <b>&gt;</b>                                                                                                   | Update   | License<br>Extension                                                                     | P Help                                                    |
| <u>Premium Trial</u>                                                                                                    |          |                                                                                          | Enter license code                                        |
| 🛒 Store 👃 Account 🔒 LockCube 🔨 About Copyright © SecureAge Technology. All rights reserved.                                |          |                                                                                          |                                                           |

To change the current SecureAPlus mode, follow the steps below:

- Start SecureAPlus. Please refer to Section <u>2.1</u> for the steps to start SecureAPlus.
- In the SecureAPlus window, click on Change Mode.

## Note:

▶ This corresponds to selecting the modes via the SecureAPlus Tray Icon Menu (Section 2.2).

| SecureAPlus v3.4.1.1                                                                                                    |          |                                                                                          | _ × _                                                     |
|----------------------------------------------------------------------------------------------------|----------|------------------------------------------------------------------------------------------|-----------------------------------------------------------|
|                                                                                                    |          | Interactive Mod<br>You will be prompted w<br>and run a program that<br>the trusted list. | e<br>rhether to trust<br>is not found in<br>Change Mode ► |
| <ul> <li>✓ Security Features: Running</li> <li>✓ Software Update: Up-to-date<br/>Last Complete Scan: 2015/08/28</li> </ul> | Settings | Complete<br>Scan                                                                         | Quarantine<br>& History                                   |
| More details 🕨                                                                                                    | Update   | License<br>Extension                                                                     | P Help                                                    |
| Premium Trial                                                                                                    |          |                                                                                          | Enter license code                                        |
| 🛒 Store 💄 Account 🔒 LockCube 🔥 About                                                                                       |          | Copyright © SecureAge Tech                                                               | nology. All rights reserved.                              |

• In User Account Control window, click Yes to allow SecureAPlus to run.

| 🚱 User Account Control                                                                                                    |  |  |  |
|----------------------------------------------------------------------------------------------------|--|--|--|
| Do you want to allow the following program to make changes to this computer?                                              |  |  |  |
| Program name: SecureAPlus<br>Verified publisher: SecureAge Technology Pte Ltd<br>File origin: Hard drive on this computer |  |  |  |
| Show details                                                                                                    |  |  |  |
| Change when these notifications appear                                                                                    |  |  |  |

 The Application Whitelisting Standard Mode under Application Whitelisting within the SecureAPlus Settings will be displayed.

| SecureAPlus                 | Settings                                               |                                                                           |                                                                                                    | ×            |
|-----------------------------|--------------------------------------------------------|---------------------------------------------------------------------------|----------------------------------------------------------------------------------------------------|--------------|
| _                           | Standard Mode                                          | Advanced Mode                                                             |                                                                                                    | 0            |
| Universal AV                | Standard App                                           | lication Whitelisting                                                     | Mode Advanced Settings                                                                                |              |
| Application<br>Whitelisting | ✓ Interactive<br>You will be promp                     | e Mode<br>ted whether to trust and                                        | I run a program not in the trusted list.                                                              |              |
| Scan Settings               | Lockdown     All untrusted prog                        | Mode<br>grams will be automatica                                          | al y blocked from running on your comput                                                              | er.          |
| Update                      | All trusted and un                                     | trusted programs are al                                                   | lewed to run temporarily. Apply Cance                                                                 | el 👘         |
| Manage<br>User Rights       | - O Tips<br>Choose "Lo<br>allow to rur<br>on your PC a | ckdown Mode' if you<br>n. But please remembe<br>as a trusted installer be | cannot decide which program to trust<br>r to set any new program you wish to in<br>fore installation. | and<br>stall |
| 🛒 Store<br>Account          | Abc                                                    | out 🏠 Home                                                                | Copyright © SecureAge Technology. All rights                                                          | reserved.    |

- Select the Standard Application Whitelisting Mode and click on Apply button.
- Click on Home icon at the bottom to navigate back to the SecureAPlus main console page, the SecureAPlus Main Console should change accordingly as shown below:

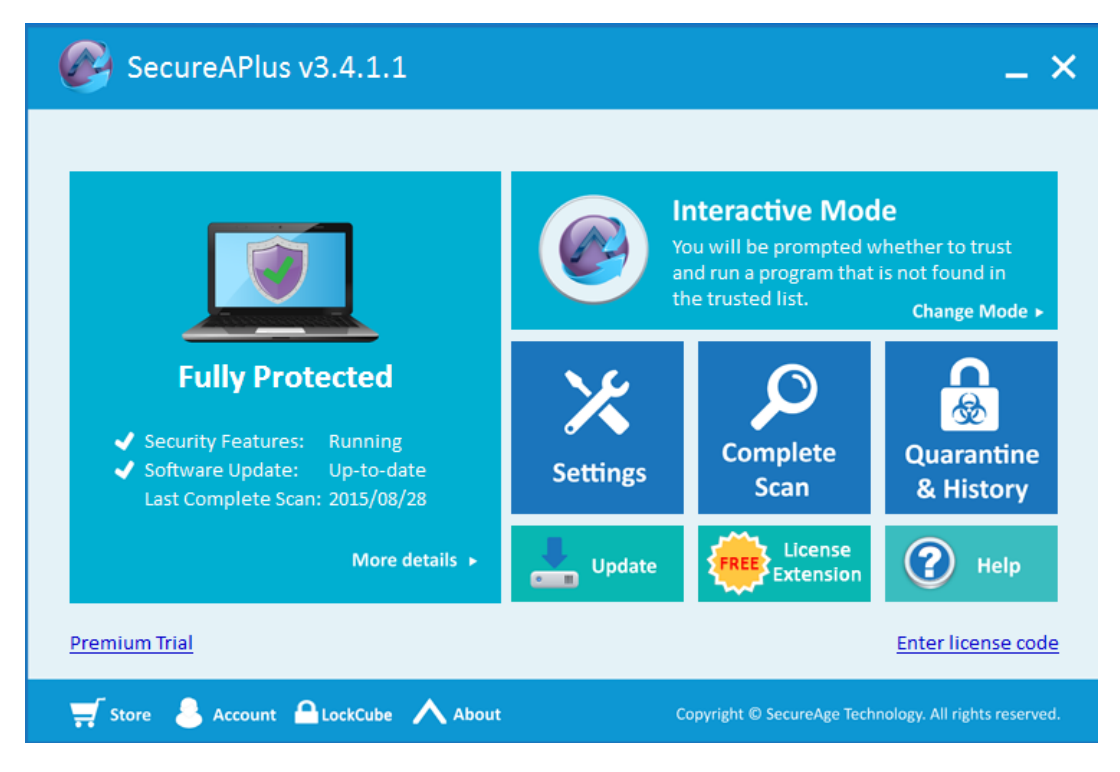

#### **Interactive Mode**

### Lockdown Mode

| SecureAPlus v3.4.1.1                                                                                                    |                      |                                                                                              | _ ×                                                    |
|----------------------------------------------------------------------------------------------------|----------------------|----------------------------------------------------------------------------------------------|--------------------------------------------------------|
|                                                                                                    |                      | Lockdown Mode<br>Any program that is not<br>list will be automaticall<br>running on your PC. | e<br>in the trusted<br>y blocked from<br>Change Mode ► |
| <ul> <li>✓ Security Features: Running</li> <li>✓ Software Update: Up-to-date<br/>Last Complete Scan: 2015/08/28</li> </ul> | <b>X</b><br>Settings | Complete<br>Scan                                                                             | Quarantine<br>& History                                |
| More details 🕨                                                                                                    | Update               |                                                                                              | P Help                                                 |
| Premium Trial                                                                                                    |                      |                                                                                              | Enter license code                                     |
| 🛒 Store 👃 Account 🔒 LockCube 🔥 About                                                                                       |                      | Copyright © SecureAge Tech                                                                   | nology. All rights reserved.                           |

#### Trust All for 5 minutes

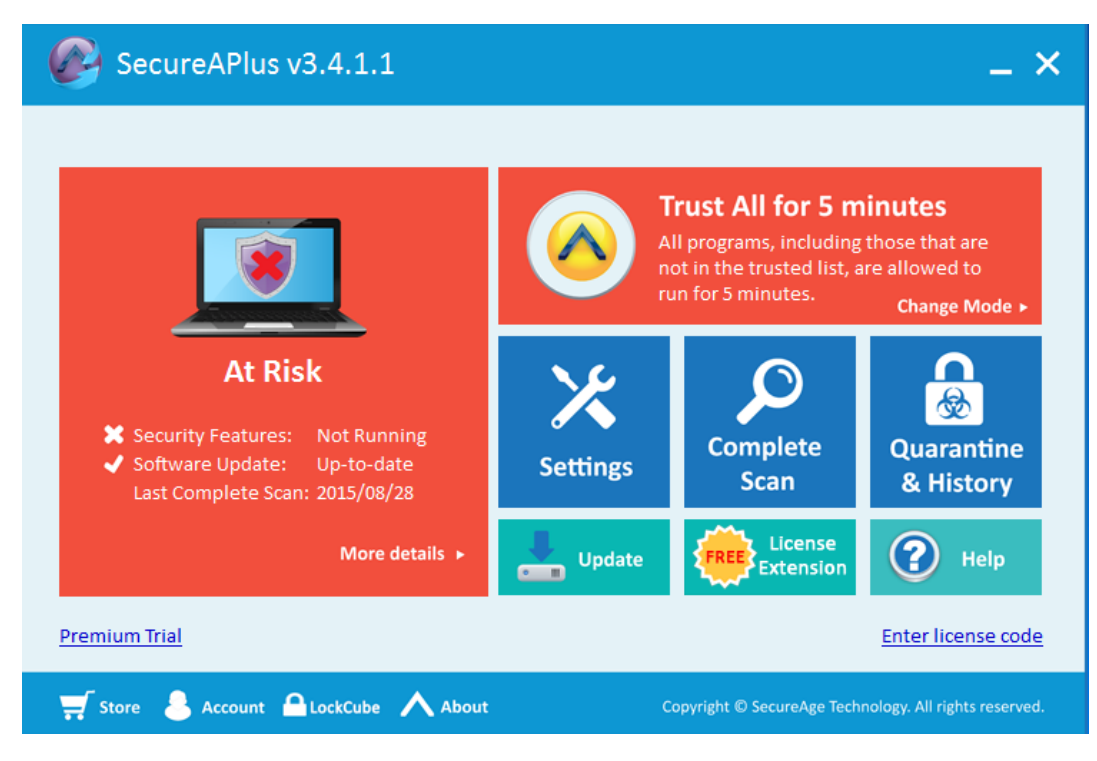

### Trust All for 30 minutes

| SecureAPlus v3.4.1.1                                                                                           |          |                                                                                                  | _ ×                                                          |
|----------------------------------------------------------------------------------------------------|----------|--------------------------------------------------------------------------------------------------|--------------------------------------------------------------|
|                                                                                                    |          | Trust All for 30<br>All programs, including<br>not in the trusted list, a<br>run for 30 minutes. | minutes<br>those that are<br>are allowed to<br>Change Mode ► |
| At Risk<br>X Security Features: Not Running<br>✓ Software Update: Up-to-date<br>Last Complete Scan: 2015/08/28 | Settings | Complete<br>Scan                                                                                 | Quarantine<br>& History                                      |
| More details <b>&gt;</b>                                                                                       | Update   | License<br>Extension                                                                             | P Help                                                       |
| Premium Trial                                                                                                  |          |                                                                                                  | Enter license code                                           |
| 🛒 Store 👃 Account 🔒 LockCube 🔨 About                                                                           |          | Copyright © SecureAge Tech                                                                       | nology. All rights reserved.                                 |

Trust All until computer is restarted

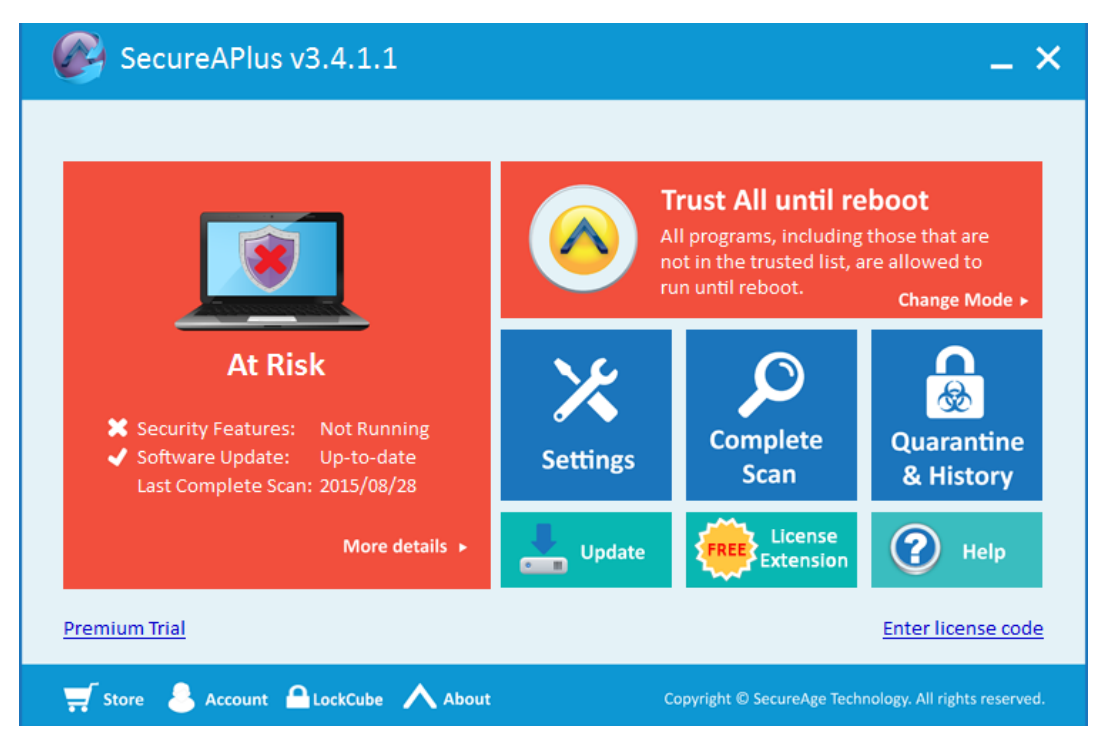

## 3.9 SecureAPlus Settings

| SecureAPlus v3.4.1.1                                                                                                    |          |                                                                                          | _ ×                                                       |
|----------------------------------------------------------------------------------------------------|----------|------------------------------------------------------------------------------------------|-----------------------------------------------------------|
|                                                                                                    |          | Interactive Mod<br>You will be prompted w<br>and run a program that<br>the trusted list. | e<br>vhether to trust<br>is not found in<br>Change Mode ► |
| <ul> <li>✓ Security Features: Running</li> <li>✓ Software Update: Up-to-date<br/>Last Complete Scan: 2015/08/28</li> </ul> | Settings | Complete<br>Scan                                                                         | Quarantine<br>& History                                   |
| More details 🕨                                                                                                    | Update   | License<br>Extension                                                                     | ? Help                                                    |
| Premium Trial                                                                                                    |          |                                                                                          | Enter license code                                        |
| 🛒 Store 💄 Account 🔒 LockCube 🔥 About                                                                                       |          | Copyright © SecureAge Tech                                                               | nology. All rights reserved.                              |

• In User Account Control window, click Yes to allow SecureAPlus to run.

| 😯 User Account Con                                                           | trol                                                |                                                                  | ×                             |
|------------------------------------------------------------------------------|-----------------------------------------------------|------------------------------------------------------------------|-------------------------------|
| Do you want to allow the following program to make changes to this computer? |                                                     |                                                                  |                               |
| Ver<br>File                                                                  | ogram name: S<br>rified publisher: S<br>a origin: H | SecureAPlus<br><b>SecureAge Technol</b><br>Hard drive on this co | <b>ogy Pte Ltd</b><br>omputer |
| Show details                                                                 |                                                     |                                                                  | Yes No                        |
|                                                                              |                                                     | <u>Change when t</u>                                             | hese notifications appear     |

• The SecureAPlus Settings window will launch.

|                             | Daily Upload Limit                                      | Message Popup                                                            | Exclusions                                                               |                                              |
|-----------------------------|---------------------------------------------------------|--------------------------------------------------------------------------|--------------------------------------------------------------------------|----------------------------------------------|
| 🚫 Universal AV              | Choose of                                               | ne that best meet y                                                      | our internet conne                                                       | ction plan:                                  |
| Application<br>Whitelisting |                                                         | <ul> <li>Unlimited</li> </ul>                                            |                                                                          |                                              |
|                             |                                                         | ✔ 1 GB                                                                   |                                                                          |                                              |
| Scan Settings               |                                                         | ▶ 100 MB                                                                 |                                                                          |                                              |
|                             |                                                         | ▶ 10 MB                                                                  |                                                                          |                                              |
| Update Update               |                                                         |                                                                          | Apply                                                                    | Cancel                                       |
| Manage<br>User Rights       | — 🙋 Tips —<br>At times, so<br>AV Server f<br>document v | ome program files on y<br>or complete scanning<br>vill be uploaded as we | our computer may be u<br>in the cloud. But none<br>respect your privacy. | ploaded to Universal<br>of your confidential |

Note:

▶ Refer to **Section** <u>4</u> for more details on SecureAPlus Settings.

## 3.10 SecureAPlus Complete Scan

| SecureAPlus v3.4.1.1                                                                                                    |          |                                                                                        | _ ×                                                       |
|----------------------------------------------------------------------------------------------------|----------|----------------------------------------------------------------------------------------|-----------------------------------------------------------|
|                                                                                                    |          | nteractive Mod<br>You will be prompted w<br>and run a program that<br>he trusted list. | e<br>vhether to trust<br>is not found in<br>Change Mode ► |
| <ul> <li>✓ Security Features: Running</li> <li>✓ Software Update: Up-to-date<br/>Last Complete Scan: 2015/08/28</li> </ul> | Settings | Complete<br>Scan                                                                       | Quarantine<br>& History                                   |
| More details 🕨                                                                                                    | Update   | License<br>Extension                                                                   | P Help                                                    |
| Premium Trial                                                                                                    |          |                                                                                        | Enter license code                                        |
| 🛒 Store 💄 Account 🔒 LockCube 🔥 About                                                                                       |          | Copyright © SecureAge Tech                                                             | nology. All rights reserved.                              |

• The **SecureAPlus Status** window will appear, showing the current state of the Universal AV and the latest details of the Universal AV scan results will be displayed.

|                                 | Scanning Results                                                                                                    |                                  | (                             |
|---------------------------------|----------------------------------------------------------------------------------------------------|----------------------------------|-------------------------------|
| Complete Scan   About   License | Universal AV Status<br>Your computer is free from malware<br>Number of Infected Files<br>1. Currently on my PC: 0<br>2. I have ignored: 0<br>Executable Files Requested by Se<br>Number of successfully uploaded executa<br>Total file size uploaded: 0 Bytes | !<br>rver Today<br>able files: 0 | View Log<br>Delete Log        |
|                                 | Disable Upload                                                                                                    | Complete Scan                    | Retrieve Last Scan            |
|                                 |                                                                                                    | Convright @ SocureAcc            | Technology, All rights record |

▶ Refer to **Section** <u>5</u> for more details on Universal AV.

## 3.11 SecureAPlus Quarantine & History

| SecureAPlus v3.4.1.1                                                                                                    |          |                                                                                          | _ ×                                                       |
|----------------------------------------------------------------------------------------------------|----------|------------------------------------------------------------------------------------------|-----------------------------------------------------------|
|                                                                                                    |          | Interactive Mod<br>You will be prompted w<br>and run a program that<br>the trusted list. | e<br>vhether to trust<br>is not found in<br>Change Mode ► |
| <ul> <li>✓ Security Features: Running</li> <li>✓ Software Update: Up-to-date<br/>Last Complete Scan: 2015/08/28</li> </ul> | Settings | Complete<br>Scan                                                                         | Quarantine<br>& History                                   |
| More details <b>&gt;</b>                                                                                                   | Update   | License<br>Extension                                                                     | ? Help                                                    |
| Premium Trial                                                                                                    |          |                                                                                          | Enter license code                                        |
| 🛒 Store 💄 Account 🔒 LockCube 🔥 About                                                                                       | :        | Copyright © SecureAge Tech                                                               | nology. All rights reserved.                              |

• In User Account Control window, click Yes to allow Quarantine to run.

| 😌 User Account | Control                                                            |                                                                                | ×            |
|----------------|--------------------------------------------------------------------|--------------------------------------------------------------------------------|--------------|
| Do yo<br>chang | u want to allow th<br>es to this comput                            | ne following program to make<br>er?                                            | e            |
| ٢              | Program name: Q<br>Verified publisher: <b>Se</b><br>File origin: H | uarantine<br>e <b>cureAge Technology Pte Ltd</b><br>ard drive on this computer |              |
| Show detai     | ls                                                                 | Yes No                                                                         |              |
|                |                                                                    | Change when these notifications a                                              | <u>ppear</u> |

• The SecureAge Antivirus Quarantine & History window will launch.

#### SecureAPlus User Guide

|                         | antine & History                        |                     | ./          |         |
|-------------------------|-----------------------------------------|---------------------|-------------|---------|
| Quarantine              | <b>v</b>                                | Data                | Detected by |         |
| Win.Trojan.Ramnit-1484  | c:\\$recyde.bin\s-1-5-21-2477740147-125 | 2014-03-19 10:36:57 | ClamAV      |         |
|                         |                                         |                     |             |         |
|                         |                                         |                     |             |         |
|                         |                                         |                     |             |         |
| Select All Unselect All | ]                                       | Restore             | Remov       | ve Exit |

Note:

▶ Refer to **Section** <u>6</u> for more details on Quarantine & History.
# 3.12 SecureAPlus Software Update

To update the SecureAPlus software, follow the steps below:

- Start SecureAPlus. Refer to **Section <u>2.1</u>** for the steps to start SecureAPlus.
- In the SecureAPlus window, click on the Update icon.

| SecureAPlus v3.4.1.1                                                                                                    |          |                                                                                          | _ ×                                                       |
|----------------------------------------------------------------------------------------------------|----------|------------------------------------------------------------------------------------------|-----------------------------------------------------------|
|                                                                                                    |          | Interactive Mod<br>You will be prompted w<br>and run a program that<br>the trusted list. | e<br>vhether to trust<br>is not found in<br>Change Mode ► |
| <ul> <li>✓ Security Features: Running</li> <li>✓ Software Update: Up-to-date<br/>Last Complete Scan: 2015/08/28</li> </ul> | Settings | Complete<br>Scan                                                                         | Quarantine<br>& History                                   |
| More details 🕨                                                                                                    | Update   |                                                                                          | (?) Help                                                  |
| Premium Trial                                                                                                    |          |                                                                                          | Enter license code                                        |
| 🛒 Store 💄 Account 🔒 LockCube 🔥 About                                                                                       |          | Copyright © SecureAge Tech                                                               | nology. All rights reserved.                              |

• SecureAPlus software will check for new update.

| SecureAPlus | Software Update                                                           |
|-------------|---------------------------------------------------------------------------|
| Seci        | reAge                                                                     |
| - Shirt     | Check New Update<br>Checking whether there is any new update. Please wait |
|             |                                                                           |
|             | Cancel                                                                    |

 If the current SecureAPlus software version is the up to date, a message will be prompt as shown below.

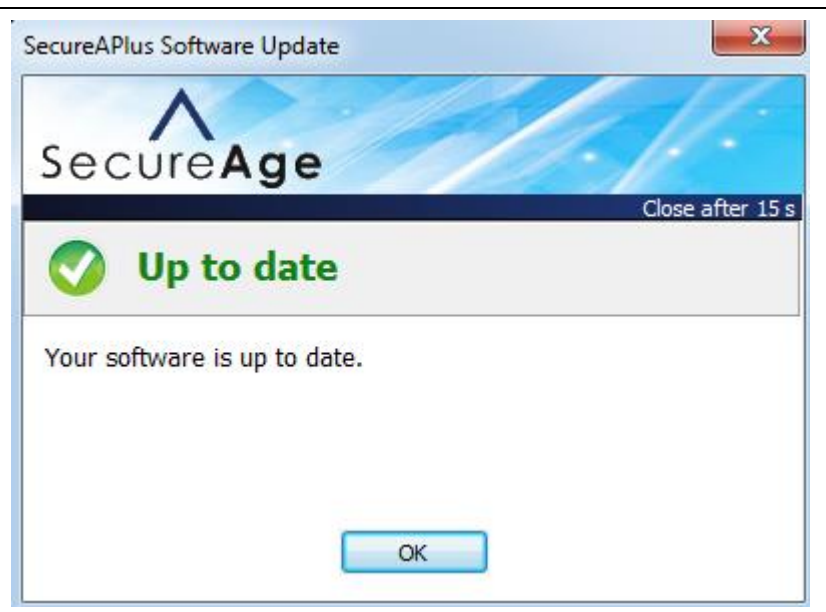

• If the current SecureAPlus software version is not up to date,

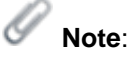

Refer to Section <u>4.4.1</u> for more details on Software Updates.

# **3.13 License Extension**

 Click on License Extension icon located in the SecureAPlus window, it will launch the SecureAge SecureAPlus Account webpage using the default browser.

| V A                             | nteractive Mod<br>ou will be prompted w<br>nd run a program that<br>he trusted list.                                          | <b>e</b><br>hether to trust<br>is not found in                                                                                                    |
|---------------------------------|----------------------------------------------------------------------------------------------------|----------------------------------------------------------------------------------------------------|
|                                 | he trusted list.                                                                                                    | is not round in                                                                                                    |
| X                               | Ø                                                                                                    | Change Mode ►                                                                                                    |
| Settings                        | Complete<br>Scan                                                                                                    | Quarantine<br>& History                                                                                                    |
| Update                          | Extension                                                                                                    | Enter license code                                                                                                    |
| cureAge - Infobra 👰 Software Qu | alty As D Installing and config D fixing The Ho                                                                               | iology. All hights reserved.                                                                                                    |
|                                 |                                                                                                    | SecureAPlus Account Portal                                                                                                    |
|                                 | Log In<br>Email Address<br>Password<br>Remember Meot Pace<br>Log In<br>Or<br>f Log In with Facebook<br>S* Log In with Googlet | ssword                                                                                                    |
|                                 | Settings<br>Settings                                                                                                    | Settings     Update   Copyright © SecureAge Technol copyright © SecureAge Technol uredge - Moders   uredge - Moders   © Software Quality AL:   Imail Address   Password   Rememberg megot Paal   Ung in   Cog in with Google   No SecureAPlus Accoo |

# 3.14 Help

 Click on the Help icon located in the SecureAPlus window, it will launch the SecureAPlus user guide using the default pdf reader.

| SecureAPlus v3.4.1.1                                                                                                    |                                                                                                    |                                                                                      | _ × _                                                     |
|----------------------------------------------------------------------------------------------------|----------------------------------------------------------------------------------------------------|--------------------------------------------------------------------------------------|-----------------------------------------------------------|
|                                                                                                    | Ver an the term of the term of term of term of ter | nteractive Mod<br>ou will be prompted w<br>nd run a program that<br>ne trusted list. | e<br>/hether to trust<br>is not found in<br>Change Mode ► |
| <ul> <li>Fully Protected</li> <li>✓ Security Features: Running</li> <li>✓ Software Update: Up-to-date<br/>Last Complete Scan: 2015/08/28</li> </ul> | Settings                                                                                                    | Complete<br>Scan                                                                     | Quarantine<br>& History                                   |
| More details <b>&gt;</b>                                                                                                    | Update                                                                                                    | License<br>Extension                                                                 | PHelp                                                     |
| Premium Trial                                                                                                    |                                                                                                    |                                                                                      | Enter license code                                        |
| 🛒 Store 💄 Account 🔒 LockCube 🔥 About                                                                                                    | c                                                                                                    | opyright © SecureAge Tech                                                            | nology. All rights reserved.                              |
| Note:                                                                                                    |                                                                                                    |                                                                                      |                                                           |

This corresponds to launching the SecureAPlus User Guide via the SecureAPlus Tray Icon (Section <u>2.2</u>).

# 4 SecureAPlus Settings

To view the SecureAPlus settings, please do the following steps:

- Start SecureAPlus. Please refer to **Section** <u>2.1</u> for the steps to start SecureAge.
- In SecureAPlus window, click on the Settings button to view the settings.

| SecureAPlus v3.4.1.1                                                                                                    |          |                                                                                          | _ × _                                                     |
|----------------------------------------------------------------------------------------------------|----------|------------------------------------------------------------------------------------------|-----------------------------------------------------------|
|                                                                                                    |          | Interactive Mod<br>You will be prompted w<br>and run a program that<br>the trusted list. | e<br>vhether to trust<br>is not found in<br>Change Mode ► |
| <ul> <li>✓ Security Features: Running</li> <li>✓ Software Update: Up-to-date<br/>Last Complete Scan: 2015/08/28</li> </ul> | Settings | Complete<br>Scan                                                                         | Quarantine<br>& History                                   |
| More details 🕨                                                                                                    | Update   | License<br>Extension                                                                     | (?) Help                                                  |
| Premium Trial                                                                                                    |          |                                                                                          | Enter license code                                        |
| 🛒 Store 💄 Account 🔒 LockCube 🔨 About                                                                                       |          | Copyright © SecureAge Tech                                                               | nology. All rights reserved.                              |

• In User Account Control window, click Yes to allow SecureAPlus Settings to run.

| 😯 User Account Control 🛛 💌                                                                                          |  |  |  |  |
|----------------------------------------------------------------------------------------------------|--|--|--|--|
| Do you want to allow the following program to make changes to this computer?                                        |  |  |  |  |
| Program name:SecureAPlus BetaVerified publisher:SecureAge Technology Pte LtdFile origin:Hard drive on this computer |  |  |  |  |
| Show details                                                                                                    |  |  |  |  |
| Change when these notifications appear                                                                              |  |  |  |  |

| • | The SecureAPlus | Settings | window will | launch. |
|---|-----------------|----------|-------------|---------|
|---|-----------------|----------|-------------|---------|

| SecureAPlus                 | Settings                     |                                                  |                                                 | ×                                            |
|-----------------------------|------------------------------|--------------------------------------------------|-------------------------------------------------|----------------------------------------------|
|                             | Daily Upload Limit           | Message Popup                                    | Exclusions                                      | 0                                            |
| S Universal AV              | Choose on                    | e that best meet y                               | our internet conne                              | ction plan:                                  |
| Application<br>Whitelisting |                              | Unlimited                                        |                                                 |                                              |
| 🛞 Scan Settings             |                              | ✓ 1 GB                                           |                                                 |                                              |
|                             |                              | <ul> <li>100 MB</li> <li>10 MB</li> </ul>        |                                                 |                                              |
| Update                      |                              |                                                  | Apply                                           | Cancel                                       |
| Manage<br>User Rights       | At times, so<br>AV Server fo | me program files on yo<br>or complete scanning i | our computer may be u<br>in the cloud. But none | ploaded to Universal<br>of your confidential |
|                             | document w                   | vill be uploaded as we r                         | respect your privacy.                           |                                              |
| 🛒 Store 💧 Account           | LockCube 🔨 Abo               | ut 🏠 Home                                        | Copyright © SecureAge Te                        | chnology. All rights reserved.               |

### 4.1 Universal AV

You can view the current daily upload limit of the Universal AV by following the steps as below:

- Start SecureAPlus. Please refer to **Section** <u>2.1</u> for the steps to start SecureAPlus.
- In SecureAPlus window, click on the Settings icon to view the settings.
- In the SecureAPlus Settings window, click on Universal AV on the left menu.
- Under the Daily Upload Limit tab, the selected option with a tick at the side is the current daily upload limit.

| SecureAPlus                 | Settings                                               |                                                                              |                                                                          | ×                                            |
|-----------------------------|--------------------------------------------------------|------------------------------------------------------------------------------|--------------------------------------------------------------------------|----------------------------------------------|
| 🔊 Universal AV              | Daily Upload Limit                                     | Message Popup                                                                | Exclusions                                                               | 0                                            |
| Application<br>Whitelisting | Choose or                                              | <ul> <li>that best meet y</li> <li>Unlimited</li> </ul>                      | our internet conne                                                       | ction plan:                                  |
| Scan Settings               |                                                        | <ul><li>✓ 1 GB</li><li>▶ 100 MB</li></ul>                                    |                                                                          |                                              |
| Update                      |                                                        | ▶ 10 MB                                                                      | Apply                                                                    | Cancel                                       |
| Manage<br>User Rights       | - 💋 Tips<br>At times, so<br>AV Server fo<br>document w | me program files on yo<br>or complete scanning i<br>vill be uploaded as we r | our computer may be u<br>in the cloud. But none<br>respect your privacy. | ploaded to Universal<br>of your confidential |
| 🛒 Store 💄 Account           | Abo                                                    | ut 🏠 Home                                                                    | Copyright © SecureAge Te                                                 | chnology. All rights reserved.               |

### 4.1.1 Daily Upload Limit

To restrict the daily upload limit, follow the step below:

 Select the options under **Daily upload limit** tab (default is 1GB). This is useful for users who have a limited internet bandwidth.

| SecureAPlus                 | Settings                                    |                                                                            |                                                                          | ×                                            |
|-----------------------------|---------------------------------------------|----------------------------------------------------------------------------|--------------------------------------------------------------------------|----------------------------------------------|
|                             | Daily Upload Limit                          | Message Popup                                                              | Exclusions                                                               | 0                                            |
| Oniversal AV                | Choose on                                   | ie that best meet y                                                        | our internet conne                                                       | ction plan:                                  |
| Application<br>Whitelisting |                                             | Unlimited                                                                  |                                                                          |                                              |
| Scan Settings               |                                             | <ul><li>✓ 1 GB</li><li>▶ 100 MB</li></ul>                                  |                                                                          |                                              |
| Update                      |                                             | ▶ 10 MB                                                                    |                                                                          |                                              |
|                             |                                             |                                                                            | Apply                                                                    | Cancel                                       |
| Manage<br>User Rights       | At times, son<br>AV Server fo<br>document w | me program files on yo<br>or complete scanning<br>vill be uploaded as we r | our computer may be u<br>in the cloud. But none<br>respect your privacy. | ploaded to Universal<br>of your confidential |
| 🛒 Store 👃 Account           | LockCube Abo                                | ut 🏠 Home                                                                  | Copyright © SecureAge Te                                                 | chnology. All rights reserved.               |

• Click on **Apply** button to apply the changes made.

# Note:

When the Total number of bytes uploaded today reaches the limit set under Daily upload limit (Eg: 10MB/100MB/1GB/Unlimited), the number of hashes will still be uploaded but the number of sample files will not be uploaded. It will try again to submit the files to the server next time if it does not exceed the daily upload limit.

# 4.1.2 Message Popup ("Good News" Message Prompt)

To enable or disable the "Good News" Message prompt after your computer startup, follow the step below:

 In the SecureAPlus Settings window, click on Universal AV on the left menu and click on the Message Popup tab.

| SecureAPlus                                                                                                    | Settings                                                                                                    |                                                                              |                                                                              | ×                                                                                   |
|----------------------------------------------------------------------------------------------------|----------------------------------------------------------------------------------------------------|------------------------------------------------------------------------------|------------------------------------------------------------------------------|-------------------------------------------------------------------------------------|
| Universal AV Control Control Contro Control Control Control Control Control Control Control Co | Daily Upload Limit Me<br>"Good News" M<br>When no virus is<br>after rebooting y<br>☑ Show message<br>— ◯◯ Tips | ssage Popup<br>lessage Promp<br>detected by Ur<br>your computer<br>ge prompt | Exclusions<br>t<br>niversal AV, this pop                                     | pup will appear                                                                     |
| User Rights                                                                                                    | By default, the "Go<br>your computer if no<br>checkbox to remov                                                | Home                                                                         | ge prompt will show a<br>d by Universal AV. To d<br>Copyright © SecureAge Te | after every reboot of<br>lisable it, click on the<br>chnology. All rights reserved. |

- Check or uncheck the Show message prompt to enable or disable the "Good News" message prompt when no virus is detected by Universal AV.
- Click on **Apply** button to apply the changes made.

### 4.1.3 UAV Engines Exclusions

To exclude the antivirus engine used by the Universal AV, follow the step below:

 In the SecureAPlus Settings window, click on Universal AV on the left menu and click on the Exclusions tab.

| SecureAPlus                                                                                                    | Settings                                                                                                    |                                          |                            | ×                            |
|----------------------------------------------------------------------------------------------------|----------------------------------------------------------------------------------------------------|------------------------------------------|----------------------------|------------------------------|
| ImageImage< | Daily Upload Limit<br>Untick the engine tha<br>AVG<br>Avira<br>BitDefender<br>ClamAV<br>ESET<br>Emsisoft<br>McAfee<br>Microsoft Securit<br>Norman<br>QuickHeal<br>Sophos<br>TotalDefense | Message Popup<br>It you want to exclude. | Exclusions                 | Cancel                       |
| 🛒 Store 💄 Account                                                                                                    | Abo                                                                                                    | ut 🏠 Home                                | Copyright © SecureAge Tech | nology. All rights reserved. |

- Uncheck the engines that you want to exclude.
- Click on **Apply** button to apply the changes made.

# 4.2 Application Whitelisting

You can view the Application Whitelisting settings by following the steps as below:

- Start SecureAPlus. Please refer to **Section** <u>2.1</u> for the steps to start SecureAPlus.
- In SecureAPlus window, click on the Settings icon to view the settings.
- In the SecureAPlus Settings window, click on Application Whitelisting on the left menu.
- The **Standard Mode** tab will be displayed.

| SecureAPlus                 | Settings                                 |                                                                            |                                                                                                    | ×                                |
|-----------------------------|------------------------------------------|----------------------------------------------------------------------------|----------------------------------------------------------------------------------------------------|----------------------------------|
|                             | Standard Mode                            | Advanced Mode                                                              |                                                                                                    | 0                                |
| Oniversal AV                | Standard App                             | lication Whitelisting                                                      | g Mode Advanced Set                                                                                   | tings                            |
| Application<br>Whitelisting | ✓ Interactive<br>You will be promp       | e Mode<br>oted whether to trust and                                        | d run a program not in the trusted lis                                                                | t.                               |
| Scan Settings               | Lockdown<br>All untrusted prog           | n Mode<br>grams will be automatic                                          | ally blocked from running on your co                                                                  | omputer.                         |
| Update                      | Trust All<br>All trusted and ur          | ▼<br>atrusted programs are a                                               | llowed to run temporarily.                                                                            |                                  |
| Manage<br>User Rights       | Choose "Lo<br>allow to rui<br>on your PC | ockdown Mode' if you<br>n. But please remembe<br>as a trusted installer be | Apply C<br>cannot decide which program to<br>r to set any new program you wish<br>efore installation. | ancel<br>trust and<br>to install |
| 🛒 Store 💄 Account           | Abo                                      | out 🏠 Home                                                                 | Copyright © SecureAge Technology. All                                                                 | rights reserved.                 |

#### 4.2.1 Application Whitelisting Standard Mode

In the **Standard Mode** tab, users can manage the Standard Application Whitelisting Mode.

- Select the options under Standard Application Whitelisting Mode:
- Interactive Mode (Default)
- Lockdown Mode
- Trust All for 5 minutes/30 minutes/until reboot

|                             | Standard Mode Advanced Mode                                                                                                    |           |
|-----------------------------|----------------------------------------------------------------------------------------------------|-----------|
| Universal AV                | Standard Application Whitelisting Mode Advanced Settings                                                                                                    |           |
| Application<br>Whitelisting | ✓ Interactive Mode<br>You will be prompted whether to trust and run a program not in the trusted list.                                                                                            |           |
| Scan Settings               | Lockdown Mode All untrusted programs will be automatically blocked from running on your computer                                                                                                  | :         |
| Update                      | All trusted and F for 5 minutes All bwed to run temporarily.                                                                                                    |           |
| Manage<br>User Rights       | Tips     For 30 minutes     until reboot     Choose      Huntil reboot     cannot decide which program to trust ar     allow to rup. But please remember to set any new program you wish to inst. | nd<br>all |

• Click on **Apply** button to apply the changes made.

# Note:

- This corresponds to selecting the modes via the SecureAPlus Tray Icon Menu (Section <u>2.2</u>).
- For users who are unable to decide which program to trust or allow to run, choose "Lockdown Mode" as it will block all untrusted files straight away instead of asking user for further actions.

#### 4.2.2 Application Whitelisting Advanced Mode

In the **Advanced Mode** tab, users can manage the Advanced Application Whitelisting Mode.

 Trust based on digital signature (default) – Check on the checkbox beside it to trust files as a trusted installer based on their digital signature even though these files are not in the Application Whitelisting.

Allow application with valid digital signature to be trusted as installer if:

- its certificate is trusted by the operating system Select the radio button beside it to allow applications to be trusted so long if it is trusted by the OS.
- its certificate name is in the trusted certificate list (default) Select the radio button beside it so that only applications with certificate name listed in the trusted certificate list will be trusted. (Refer to Section <u>7.2.3</u> – Trusted Certificate)
- its certificate name and thumbprint is in the trusted certificate list Select the radio button beside it so that only applications with certificate name and thumbprint listed in the trusted certificate list will be trusted. (Refer to Section <u>7.2.3</u> – Trusted Certificate)
- Learning mode Check on the checkbox beside it to turn on learning mode so that all the applications which are supposed to be blocked by Application Whitelisting will be written to a log file instead.

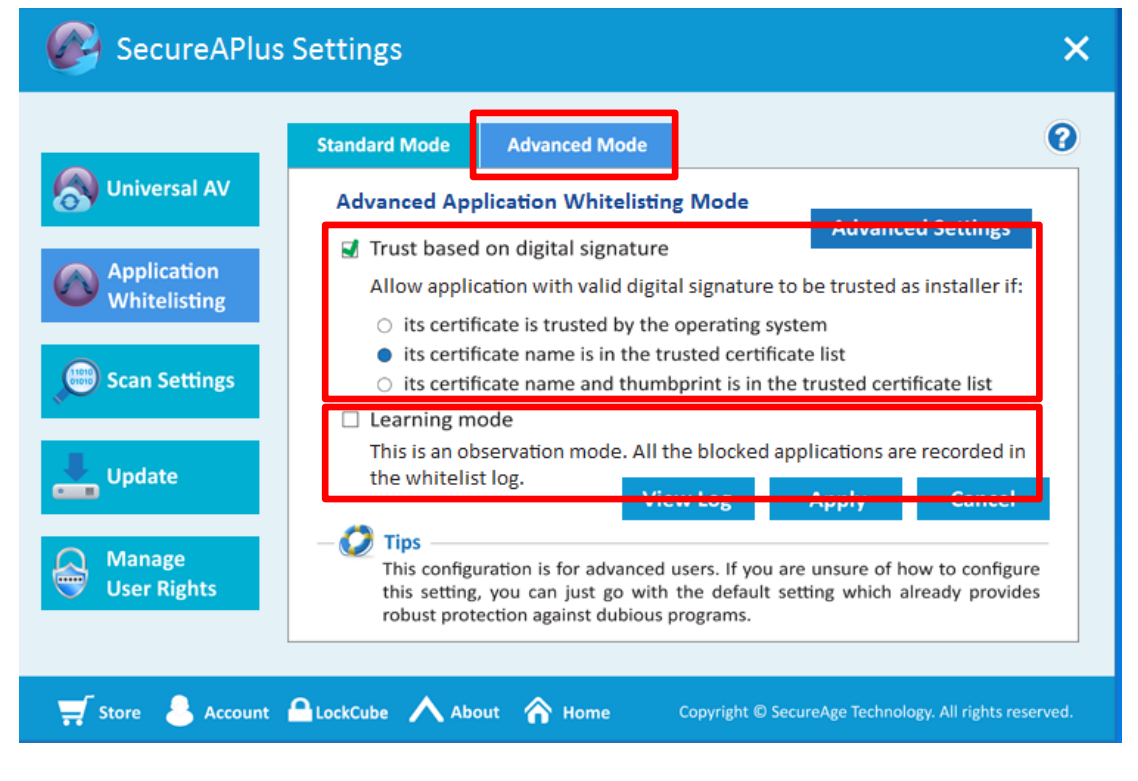

• Click on **Apply** button to apply the changes made.

Note:

- During initial installation, Application Whitelisting will do a whitelisting on the system to whitelist the files and creates a whitelist database file at the end. It will use this whitelist file to check whether the files are trusted or not.
- The Application Whitelisting feature will immediately kicks in right after installation, so even while it is still doing the initial whitelist creation, Application Whitelisting will start to prompt when a new file or application is being executed.
- By default, if the file is not in the whitelist, it will be trusted using its digital signature instead but only if it is under the trusted certificate list.
- Normally, learning mode is being used for testing purposes or for learning the behaviour of Application Whitelisting.

To view the application whitelisting log, follow the step below:

• Click on View Log button, it will launch the log using the notepad.

| SecureAPlus                                                                                                    | Settings                                                                                                    |                                                                                                    |                                                                                         |                                                                                                 | ×  |
|----------------------------------------------------------------------------------------------------|----------------------------------------------------------------------------------------------------|----------------------------------------------------------------------------------------------------|-----------------------------------------------------------------------------------------|-------------------------------------------------------------------------------------------------|----|
|                                                                                                    | Standard Mode                                                                                                    | Advanced Mode                                                                                                    |                                                                                         | e                                                                                               |    |
| Conversal AV Conversal AV Conve | Advanced App<br>Trust based<br>Allow applic<br>its certifi<br>its certifi<br>its certifi                                                          | on digital signature<br>ation with valid digit<br>cate is trusted by the<br>cate name is in the tr<br>cate name and thum   | al signature to be<br>operating system<br>usted certificate l<br>bprint is in the tru   | Advanced Settings<br>e trusted as installer if:<br>ist<br>usted certificate list                |    |
| Update Update Manage User Rights                                                                                                    | <ul> <li>Learning model</li> <li>This is an obditive whitelist</li> <li>Tips</li> <li>This configutive this setting, robust protection</li> </ul> | ode<br>servation mode. All t<br>t log.<br>Vie<br>ration is for advanced<br>you can just go with<br>ecction against dubious | he blocked applie<br>ew Log A<br>users. If you are u<br>the default settin<br>programs. | cations are recorded in<br>pply Cancel<br>nsure of how to configure<br>g which already provides |    |
| 🛒 Store 👃 Account                                                                                                    | CLockCube Abo                                                                                                    | out 🏠 Home                                                                                                    | Copyright © Secure                                                                      | Age Technology. All rights reserved                                                             | d. |

To view the advanced settings for Application Whitelisting, follow the steps below:

 Click on the Advanced Settings button within either the Standard Mode tab or Advanced Mode tab under Application Whitelisting on the left menu. The Application Whitelisting window will launch.

| SecureAPlu                                                                                                    | is Settings                                                                                                    | ×                                                                                                  |
|----------------------------------------------------------------------------------------------------|----------------------------------------------------------------------------------------------------|----------------------------------------------------------------------------------------------------|
| Oniversal AV                                                                                                    | Standard Mode Advanced Mode Standard Application Whitelisting Mode Advance                                                                                                    | <b>?</b><br>ed Settings                                                                            |
| Application<br>Whitelisting                                                                                                    | ✓ Interactive Mode<br>You will be prompted whether to trust and run a program not in the trust                                                                                                    | sted list.                                                                                         |
| Scan Settings                                                                                                    | All untrusted programs will be automatically blocked from running on Trust All                                                                                                    | your computer.                                                                                     |
| Lpdate                                                                                                    | All trusted and  For 5 minutes allowed to run temporarily. For 30 minutes                                                                                                    | Cancel                                                                                             |
| Manage<br>User Rights                                                                                                    | Choose " • until reboot<br>allow to run. But please remember to set any new program yo<br>on your PC as a trusted installer before installation.                                                                                                    | am to trust and<br>ou wish to install                                                              |
| 🛒 Store 🕹 Account                                                                                                    | t 🔒 LockCube 🔨 About 🏠 Home Copyright © SecureAge Technol                                                                                                    | logy. All rights reserved.                                                                         |
| SecureAPlus                                                                                                    | Settings                                                                                                    | ×                                                                                                  |
| SecureAPlus                                                                                                    | Settings Standard Mode Advanced Mode                                                                                                    | ×<br>?                                                                                             |
| SecureAPlus                                                                                                    | Settings           Standard Mode         Advanced Mode           Advanced Application Whitelisting Mode         Advanced                                                                                                    | ×<br>?                                                                                             |
| SecureAPlus                                                                                                    | Standard Mode Advanced Mode<br>Advanced Application Whitelisting Mode<br>Trust based on digital signature<br>Allow application with valid digital signature to be trusted as i<br>is certificate is trusted by the operating system<br>its certificate name is in the trusted certificate list                                                                                                    | X<br>Settings<br>installer if:                                                                     |
| SecureAPlus<br>SecureAPlus<br>Oniversal AV<br>Mitelisting<br>Scan Settings                                                                                                    | Standard Mode Advanced Mode<br>Advanced Application Whitelisting Mode<br>Trust based on digital signature<br>Allow application with valid digital signature to be trusted as i<br>its certificate is trusted by the operating system<br>its certificate name is in the trusted certificate list<br>its certificate name and thumbprint is in the trusted certificate<br>Learning mode                                                                                                    | Settings<br>installer if:<br>cate list                                                             |
| SecureAPlus  SecureAPlus  Application  Application  Composition  Composition  Compo | Standard Mode       Advanced Mode         Advanced Application Whitelisting Mode       Advanced         Image: Trust based on digital signature       Advanced         Image: Trust based on digital signature       Advanced         Image: Allow application with valid digital signature to be trusted as it       Image: Standard Mode         Image: Standard Mode       Image: Standard Mode         Image: Standard Mode       Advanced         Image: Standard Mode       Image: Standard Mode         Image: Standard Mode       Advanced         Image: Standard Mode       Image: Standard Mode         Image: Standard Mode       Advanced         Image: Standard Mode       Image: Standard Mode         Image: Standard Mode       Advanced         Image: Standard Mode       Image: Standard Mode         Image: Standard Mode       Image: Standard Mode         Image: Standard Mode       Image: Standard Mode         Image: Standard Mode       Image: Standard Mode         Image: Standard Mode       Image: Standard Mode         Image: Standard Mode       Image: Standard Mode         Image: Standard Mode       Image: Standard Mode         Image: Standard Mode       Image: Standard Mode         Image: Standard Mode       Image: Standard Mode         Im | Settings<br>installer if:<br>cate list<br>recorded in<br>Cancel                                    |
| SecureAPlus  SecureAPlus  Outiversal AV  Application Whitelisting  Scan Settings  Update  Manage User Rights                                                                                                    | Standard Mode Advanced Mode<br>Advanced Application Whitelisting Mode<br>✓ Trust based on digital signature<br>Allow application with valid digital signature to be trusted as it<br>o its certificate is trusted by the operating system<br>o its certificate name is in the trusted certificate list<br>o its certificate name and thumbprint is in the trusted certificate<br>Learning mode<br>This is an observation mode. All the blocked applications are re<br>the whitelist log. View Log Apply<br>Tips<br>This configuration is for advanced users. If you are unsure of how<br>this setting, you can just go with the default setting which alre<br>robust protection against dubious programs.                                                                                                    | Settings<br>installer if:<br>cate list<br>recorded in<br>Cancel<br>w to configure<br>eady provides |

• The Application Whitelisting window will launch.

#### SecureAPlus User Guide

| Secur                  | Application Whitelisting                                          | ×                               |
|------------------------|-------------------------------------------------------------------|---------------------------------|
|                        | General Restricted Applications Trusted Certificate Script Status |                                 |
|                        | Export whitelist to a file Import whitelist from a file           | 0                               |
|                        | Compact Whitelist Database View log                               |                                 |
|                        |                                                                   | Settings                        |
| Applicati<br>Whitelist |                                                                   | list.                           |
| Scan Sett              |                                                                   | ir computer.                    |
| Update                 |                                                                   | Cancel                          |
| Manage<br>User Righ    |                                                                   | to trust and<br>vish to install |
|                        |                                                                   |                                 |
| 🛒 Store 🛛 🐣            |                                                                   | . All rights reserved.          |
| 17                     | OK Cancel Apply                                                   |                                 |

Alternatively to navigate to this Application Whitelisting Settings window directly, you can click Start, point to All Programs. Click on SecureAge and click on Application Whitelisting.

| and seat                            |
|-------------------------------------|
| Windows Update                      |
| XPS Viewer                          |
|                                     |
| Games                               |
| Maintenance                         |
| Microsoft Office                    |
| SecureAge                           |
| Application Whitelisting            |
| SecureAPlus                         |
| Whinstall SecureAPlus               |
| Startup                             |
|                                     |
|                                     |
|                                     |
|                                     |
| 1 Back                              |
| 1 Back                              |
| Back  Search programs and files     |
| Back Search programs and files      |
| Back  Search programs and files     |
| Back      Search programs and files |
| Back      Search programs and files |
| Back Search programs and files      |

▶ Refer to **Section** <u>7.2</u> for the detailed advanced settings of Application Whitelisting.

# 4.3 Scan Settings

Users can disable the real-time scanning if they wish to by following the steps below:

- Start SecureAPlus. Please refer to **Section** <u>2.1</u> for the steps to start SecureAPlus.
- In SecureAPlus window, click on the Settings icon to view the settings.
- In the SecureAPlus Settings window, click on **Scan Settings** on the left menu.

| SecureAPlus                                                         | Settings                                                                         |                                                                                                    |                                                          | ×                             |
|---------------------------------------------------------------------|----------------------------------------------------------------------------------|----------------------------------------------------------------------------------------------------|----------------------------------------------------------|-------------------------------|
| Universal AV<br>Application Whitelisting<br>Scan Settings<br>Update | Antivirus<br>Offline and<br>Virus sign<br>Antiviru<br>I Enab<br>I Enab<br>I Enab | Exclusions<br>s Information<br>ivirus engine: ClamAV G<br>ature version: 20846, Fi<br>s Settings:<br>le Offline Antivirus<br>le Universal AV<br>le Real-time Scannir | Included File Types<br>0.98.7<br>ri Aug 28 12:37:34 2015 | Cancel                        |
| Manage<br>User Rights                                               | 🔒 LockCube 🔥 Abo                                                                 | ut 🏠 Home                                                                                                    | Copyright © SecureAge Teo                                | hnology. All rights reserved. |

#### 4.3.1 Antivirus

To setup your antivirus settings, follow the steps below:

- Start SecureAPlus. Please refer to **Section** <u>2.1</u> for the steps to start SecureAPlus.
- In SecureAPlus window, click on the Settings icon to view the settings.
- In the SecureAPlus Settings window, click on Scan Settings on the left menu and click on the Antivirus tab.
- By default, Offline Antivirus, Universal AV and Real-time Scanning are enabled.

| SecureAPlus           | Settings                                      |                                                                     |                                   | ×                             |
|-----------------------|-----------------------------------------------|---------------------------------------------------------------------|-----------------------------------|-------------------------------|
|                       | Antivirus                                     | Exclusions                                                          | Included File Types               | 0                             |
| Application           | <b>Antiviru</b><br>Offline ant<br>Virus signa | s Information<br>ivirus engine: ClamAV (<br>ature version: 20846, F | ).98.7<br>ri Aug 28 12:37:34 2015 |                               |
| Whitelisting          | Antivirus<br>🗹 Enabl<br>🗹 Enabl               | s Settings:<br>le Offline Antivirus<br>le Universal AV              |                                   |                               |
| Update                | 🗹 Enabl                                       | le Real-time Scannir                                                | Apply                             | Cancel                        |
| Manage<br>User Rights |                                               |                                                                     |                                   |                               |
| 🛒 Store 👃 Account     | About About                                   | ut 🏠 Home                                                           | Copyright © SecureAge Tec         | hnology. All rights reserved. |

Note:

- Universal AV with no real-time protection will scan all the executable files on user's machine continuously in the cloud.
- Universal AV with real-time protection will scan all the executable files on user's machine continuously in the cloud. It also immediately scans any newly installed or created executable files and when an untrusted application is being executed.
- Universal AV and Offline Antivirus are both used for real-time scanning.
- For Universal AV, it requires to have online internet connection to connect to the cloud. But to also stay protected even without internet connection, the Offline Antivirus (ClamAV) will kick in which requires no internet connection and still able to protect user's machine.

### 4.3.1.1 Universal AV without real-time protection

• For only protection from Universal AV, select the option as shown below.

| SecureAPlus           | Settings                             |                                                                         |                                    | ×                           |
|-----------------------|--------------------------------------|-------------------------------------------------------------------------|------------------------------------|-----------------------------|
|                       | Antivirus                            | Exclusions                                                              | Included File Types                | 0                           |
| Application           | Antiviru<br>Offline ar<br>Virus sign | us Information<br>htivirus engine: ClamAV (<br>nature version: 20836, V | 0.98.7<br>Ved Aug 26 04:51:25 2015 |                             |
| Whitelisting          | Antiviro<br>Enal<br>Enal             | us Settings:<br>ble Offline Antivirus<br>ble Universal AV               |                                    |                             |
| Update                | 🗆 Enal                               | ble Real-time Scanni                                                    | ng<br>Apply                        | Cancel                      |
| Manage<br>User Rights |                                      |                                                                         |                                    |                             |
| 🛒 Store 💄 Account     | CLOCKCube 🔥 Ab                       | out 🏠 Home                                                              | Copyright © SecureAge Techn        | ology. All rights reserved. |

- Click on **Apply** button to apply the changes made.
- A message will pop up saying that the ClamAV will still remain in the memory until the machine is rebooted. (Note: The message will only appear when user switches from Enable Offline Antivirus to disable.)

| SecureAPlus                        | Settings                 |                                                  |                           | ×                             |
|------------------------------------|--------------------------|--------------------------------------------------|---------------------------|-------------------------------|
|                                    | Antivirus                | Exclusions                                       | Included File Types       | 0                             |
| Oniversal AV                       | Antiviru:<br>Offline ant | <b>s Information</b><br>tivirus engine: ClamAV 0 | ).98.7                    |                               |
| Application Secure<br>Whitelisting | APlus                    |                                                  | <b>—</b> ×                |                               |
| Scan Setting:                      | ClamAV will remain       | in the memory until the                          | machine is rebooted.      |                               |
| Update                             |                          |                                                  | ОК                        | Cancel                        |
| Manage<br>User Rights              |                          |                                                  |                           |                               |
|                                    |                          | •                                                |                           |                               |
| 🚽 Store 🐣 Account                  | LockCube 🔨 Abo           | ut 🏠 Home                                        | Copyright © SecureAge Tec | hnology. All rights reserved. |

• The SecureAPlus tray icon will also display a message saying that the real-time scanning is disabled.

| SecureAPlus                                                                                                    | Settings                                                                 |                                                                                                    |                                          | ×                                 |
|----------------------------------------------------------------------------------------------------|--------------------------------------------------------------------------|----------------------------------------------------------------------------------------------------|------------------------------------------|-----------------------------------|
|                                                                                                    | Antivirus                                                                | Exclusions                                                                                                    | Included File Types                      | 0                                 |
| Image: Constraint of the second second se | Antiviru<br>Offline an<br>Virus sign<br>Antiviru<br>Enab<br>Enab<br>Enab | s Information<br>tivirus engine: ClamAV G<br>ature version: 20836, V<br>s Settings:<br>le Offline Antivirus<br>le Universal AV<br>le Real-time Scannin | 0.98.7<br>Ved Aug 26 04:51:25 2015<br>Ng |                                   |
| Update Update Manage User Rights                                                                                                    |                                                                          |                                                                                                    | Apply                                    | Cancel                            |
| 🛒 Store 💄 Account                                                                                                    | CockCube Abo                                                             | ut 🏠 Home                                                                                                    | Copyr SecureAPlu:<br>Real-time scanr     | s v x erved.<br>ning is disabled. |

#### 4.3.1.2 Universal AV with real-time protection

 For protection from Universal AV and real-time scanning by Universal AV, select the options as shown below.

| SecureAPlus                                                                                                    | Settings                                                                    |                                                                                                    |                                                          | ×                              |
|----------------------------------------------------------------------------------------------------|-----------------------------------------------------------------------------|----------------------------------------------------------------------------------------------------|----------------------------------------------------------|--------------------------------|
| Ouniversal AVOuniversal AV </th <th>Antivirus<br/>Offline an<br/>Virus sign<br/>Antiviru<br/>D Enab<br/>Enab<br/>Enab</th> <th>Exclusions<br/>Is Information<br/>Itivirus engine: ClamAV G<br/>Nature version: 20836, W<br/>Is Settings:<br/>De Offline Antivirus<br/>De Universal AV<br/>De Real-time Scannir</th> <th>Included File Types<br/>0.98.7<br/>Ved Aug 26 04:51:25 201</th> <th>5<br/>Cancel</th> | Antivirus<br>Offline an<br>Virus sign<br>Antiviru<br>D Enab<br>Enab<br>Enab | Exclusions<br>Is Information<br>Itivirus engine: ClamAV G<br>Nature version: 20836, W<br>Is Settings:<br>De Offline Antivirus<br>De Universal AV<br>De Real-time Scannir | Included File Types<br>0.98.7<br>Ved Aug 26 04:51:25 201 | 5<br>Cancel                    |
| 🛒 Store 👃 Account                                                                                                    | 🔒 LockCube 🔥 Abo                                                            | out 🏠 Home                                                                                                    | Copyright © SecureAge Te                                 | chnology. All rights reserved. |

- Click on **Apply** button to apply the changes made.
- A message will pop up saying that the ClamAV will still remain in the memory until the machine is rebooted. (Note: The message will only appear when user switches from Enable Offline Antivirus to disable.)

| SecureAPlus                      | s Settings               |                                                  |                           | ×                             |
|----------------------------------|--------------------------|--------------------------------------------------|---------------------------|-------------------------------|
|                                  | Antivirus                | Exclusions                                       | Included File Types       | 0                             |
| Oniversal AV                     | Antiviru:<br>Offline ant | <b>s Information</b><br>tivirus engine: ClamAV 0 | .98.7                     |                               |
| Application Secu<br>Whitelisting | reAPlus                  |                                                  |                           |                               |
| Scan Setting:                    | ClamAV will remain       | in the memory until the                          | machine is rebooted.      |                               |
| Update                           |                          |                                                  | ОК                        | Cancel                        |
| Manage<br>User Rights            |                          |                                                  |                           |                               |
| 🛒 Store 💧 Account                | LockCube Abo             | ut 🏠 Home                                        | Copyright © SecureAge Tec | hnology. All rights reserved. |

• The SecureAPlus tray icon will display a message saying that the real-time scanning is enabled.

| SecureAPlus                                                                                                    | ×                                                                    |                                                                                                    |                                                   |                                    |
|----------------------------------------------------------------------------------------------------|----------------------------------------------------------------------|----------------------------------------------------------------------------------------------------|---------------------------------------------------|------------------------------------|
|                                                                                                    | Antivirus                                                            | Exclusions                                                                                                    | Included File Types                               | 0                                  |
| Ouniversal AVOuniversal AV </th <th>Antiviru<br/>Offline an<br/>Virus sign<br/>Antiviru<br/>□ Enab<br/>☑ Enab</th> <th>s Information<br/>tivirus engine: ClamAV G<br/>ature version: 20836, W<br/>s Settings:<br/>le Offline Antivirus<br/>le Universal AV<br/>le Real-time Scannir</th> <th>0.98.7<br/>Ved Aug 26 04:51:25 2015<br/>ng<br/>Apply</th> <th>Cancel</th> | Antiviru<br>Offline an<br>Virus sign<br>Antiviru<br>□ Enab<br>☑ Enab | s Information<br>tivirus engine: ClamAV G<br>ature version: 20836, W<br>s Settings:<br>le Offline Antivirus<br>le Universal AV<br>le Real-time Scannir | 0.98.7<br>Ved Aug 26 04:51:25 2015<br>ng<br>Apply | Cancel                             |
| 🛒 Store 💄 Account                                                                                                    | LockCube 🔥 Abo                                                       | ut 🏠 Home                                                                                                    | Copyr (1) SecureAPlu<br>Real-time scan            | IS 🔌 🗙 erved.<br>Ining is enabled. |
|                                                                                                    |                                                                      |                                                                                                    |                                                   | - 😼 😼 🕪                            |

### 4.3.1.3 Universal AV and Offline Antivirus without real-time protection

 For both engines to be used for manual scanning (Eg: Right click to scan a file using Windows Explorer) and Universal AV to still do scanning at the background, select the options as shown below.

| SecureAPlus Settings                                                                                                    |                                                                     |                                                                                                    |                             | ×                           |
|----------------------------------------------------------------------------------------------------|---------------------------------------------------------------------|----------------------------------------------------------------------------------------------------|-----------------------------|-----------------------------|
| Universal AV Control Application Whitelisting Control Scan Settings Control Update Control Manage User Rights Control Manage User Rights | Antivirus<br>Offline an<br>Virus sigr<br>Antiviru<br>S Enab<br>Enab | Exclusions<br>Is Information<br>Itivirus engine: ClamAV O<br>nature version: 20836, W<br>Is Settings:<br>De Offline Antivirus<br>De Universal AV<br>De Real-time Scannin | Included File Types         | Cancel                      |
| 🛒 Store 👃 Account                                                                                                    | CLockCube 🔨 Abo                                                     | out 🏠 Home                                                                                                    | Copyright © SecureAge Techn | ology. All rights reserved. |

- Click on **Apply** button to apply the changes made.
- The SecureAPlus tray icon will display a message saying that the real-time scanning is disabled.

| Universal AV       Antivirus Information         Application       Offline antivirus engine: ClamAV 0.98.7         Virus signature version: 20836, Wed Aug 26 04:51:25 2015         Antivirus Settings:         Scan Settings         Update         Manage |                                             | Antivirus                                                                  | Exclusions                                                                                                    | Included File Types                  | (      |
|----------------------------------------------------------------------------------------------------|---------------------------------------------|----------------------------------------------------------------------------|----------------------------------------------------------------------------------------------------|--------------------------------------|--------|
| Update Apply Cancel Manage                                                                                                    | Universal AV<br>Application<br>Whitelisting | Antivirus<br>Offline ant<br>Virus signa<br>Antivirus<br>☑ Enabl<br>☑ Enabl | s Information<br>ivirus engine: ClamAv<br>ature version: 20836,<br>s Settings:<br>le Offline Antivirus<br>e Universal AV | / 0.98.7<br>Wed Aug 26 04:51:25 2015 |        |
|                                                                                                    | Update<br>Manage                            | 🗆 Enabl                                                                    | e Real-time Scann                                                                                                    | ning<br>Apply                        | Cancel |

Copyright © SecureAge Technology Pte Ltd. All rights reserved.

4.3.1.4 Universal AV with Offline Antivirus with real-time protection

• For full protection of Offline Antivirus and Universal AV with real-time scanning, select the options as shown below.

| SecureAPlus                 | Settings                                       |                                                                                                |                                    | ×                           |
|-----------------------------|------------------------------------------------|------------------------------------------------------------------------------------------------|------------------------------------|-----------------------------|
| Oniversal AV                | Antivirus<br>Antiviru                          | Exclusions<br>us Information                                                                   | Included File Types                | 0                           |
| Application<br>Whitelisting | Offline ar<br>Virus sign<br>Antiviru<br>S Enab | ntivirus engine: ClamAV (<br>nature version: 20836, W<br>us Settings:<br>Dle Offline Antivirus | ).98.7<br>/ed Aug 26 04:51:25 2015 |                             |
| Scan Settings               | 🗹 Enat                                         | ole Universal AV<br>ole Real-time Scannir                                                      | Apply                              | Cancel                      |
| Manage<br>User Rights       |                                                |                                                                                                | Арріу                              | Cancer                      |
| 🛒 Store 🕹 Account           | 🔒 LockCube 🔥 Abo                               | out 🏠 Home                                                                                     | Copyright © SecureAge Techno       | ology. All rights reserved. |

- Click on **Apply** button to apply the changes made.
- The SecureAPlus tray icon will display a message saying that the real-time scanning is enabled.

| SecureAPlus           | Settings                                                                  |                                                 |                                    | >                |  |
|-----------------------|---------------------------------------------------------------------------|-------------------------------------------------|------------------------------------|------------------|--|
|                       | Antivirus                                                                 | Exclusions                                      | Included File Types                | 0                |  |
| 🔊 Universal AV        | Antiviru                                                                  | s Information                                   |                                    |                  |  |
| Application           | Offline an<br>Virus sign                                                  | tivirus engine: ClamAV<br>ature version: 20836, | 0.98.7<br>Wed Aug 26 04:51:25 2015 |                  |  |
| Whitelisting          | Antiviru                                                                  |                                                 |                                    |                  |  |
| Scan Settings         | Enable Offline Antivirus     Frable Universal AV                          |                                                 |                                    |                  |  |
| , Octain Section go   | <ul> <li>Enable Chiversa Av</li> <li>Enable Real-time Scanning</li> </ul> |                                                 |                                    |                  |  |
| Update                |                                                                           |                                                 | ( and )                            | Connect          |  |
|                       |                                                                           |                                                 | Арріу                              | Cancel           |  |
| Manage<br>User Rights |                                                                           |                                                 |                                    |                  |  |
|                       |                                                                           |                                                 |                                    |                  |  |
| Store 💄 Account       |                                                                           | out 🏠 Home                                      |                                    | s 🔌 X erved.     |  |
|                       |                                                                           |                                                 | Real-time scan                     | ning is enabled. |  |
|                       |                                                                           |                                                 |                                    | - 🌛 😼 🕯          |  |

### 4.3.1.5 Application Whitelisting only

 For only protection from Application Whitelisting, do not enable any settings as shown below.

| SecureAPlus                                                                   | ×                                                                 |                                                                                                    |                          |                                |
|-------------------------------------------------------------------------------|-------------------------------------------------------------------|----------------------------------------------------------------------------------------------------|--------------------------|--------------------------------|
| Image<br>Universal AVImage<br>Universal AVImage<br>UpdateImage<br>User Rights | Antivirus<br>Offline an<br>Virus sign<br>Antiviru<br>Enab<br>Enab | Exclusions<br>Is Information<br>htivirus engine: ClamAV C<br>nature version: 20836, W<br>Is Settings:<br>Dele Offline Antivirus<br>Dele Universal AV<br>Dele Real-time Scannin | Included File Types      | Cancel                         |
| 🛒 Store 👃 Account                                                             | Abo                                                               | out 🏠 Home                                                                                                    | Copyright © SecureAge Te | chnology. All rights reserved. |

- Click on **Apply** button to apply the changes made.
- A message will pop up saying that the ClamAV will still remain in the memory until the machine is rebooted. (Note: The message will only appear when user switches from Enable Offline Antivirus to disable.)

| SecureAPlu                       | s Settings               |                                          |                             | ×                            |
|----------------------------------|--------------------------|------------------------------------------|-----------------------------|------------------------------|
|                                  | Antivirus                | Exclusions                               | Included File Types         | 0                            |
| Universal AV                     | Antivirus<br>Offline ant | s Information<br>ivirus engine: ClamAV 0 | 0.98.7                      |                              |
| Application Sect<br>Whitelisting | IreAPlus                 | in the memory until the                  | machine is rebooted.        |                              |
| Update                           |                          |                                          | OK                          | Cancel                       |
| Store & Account                  | LockCube About           | ut 🏠 Home                                | Copyright © SecureAge Techr | nology. All rights reserved. |

• The SecureAPlus tray icon will also display a message saying that the real-time scanning is disabled.

| SecureAPlus                                                                                  | Settings                                                         |                                                                                                    |                                    | ×                               |
|----------------------------------------------------------------------------------------------|------------------------------------------------------------------|----------------------------------------------------------------------------------------------------|------------------------------------|---------------------------------|
|                                                                                              | Antivirus                                                        | Exclusions                                                                                                    | Included File Types                | 0                               |
| Conversal AV<br>Conversal AV<br>Conversal AV<br>Application<br>Whitelisting<br>Scan Settings | Antiviru<br>Offline an<br>Virus sign<br>Antiviru<br>Enab<br>Enab | s Information<br>tivirus engine: ClamAV (<br>ature version: 20836, V<br>s Settings:<br>le Offline Antivirus<br>le Universal AV<br>le Real-time Scanni | 0.98.7<br>Ved Aug 26 04:51:25 2015 |                                 |
| Update Update Manage User Rights                                                             |                                                                  |                                                                                                    | Apply                              | Cancel                          |
| 🛒 Store 👃 Account                                                                            | 🔒 LockCube 🔥 Aba                                                 | ut 🏠 Home                                                                                                    | Copyr SecureAPlu<br>Real-time scan | S X erved.<br>ning is disabled. |

# 4.3.1.6 Offline Antivirus without real-time protection

 For only protection from Offline Antivirus only without any real-time scanning as shown below.

| SecureAPlus S                                                                                                    | Settings                                                                    |                                                                                                    |                                    | ×                           |
|----------------------------------------------------------------------------------------------------|-----------------------------------------------------------------------------|----------------------------------------------------------------------------------------------------|------------------------------------|-----------------------------|
| Ouniversal AVOuniversal AV </th <th>Antivirus<br/>Offline an<br/>Virus sign<br/>Antiviru<br/>S Enab<br/>Enab<br/>Enab</th> <th>Exclusions<br/>s Information<br/>tivirus engine: ClamAV (<br/>ature version: 20836, V<br/>s Settings:<br/>le Offline Antivirus<br/>le Universal AV<br/>le Real-time Scannin</th> <th>D.98.7<br/>Ved Aug 26 04:51:25 2015</th> <th>Cancel</th> | Antivirus<br>Offline an<br>Virus sign<br>Antiviru<br>S Enab<br>Enab<br>Enab | Exclusions<br>s Information<br>tivirus engine: ClamAV (<br>ature version: 20836, V<br>s Settings:<br>le Offline Antivirus<br>le Universal AV<br>le Real-time Scannin | D.98.7<br>Ved Aug 26 04:51:25 2015 | Cancel                      |
| 🛒 Store 👃 Account 🕯                                                                                                    | LockCube 🔨 Abo                                                              | ut 🏫 Home                                                                                                    | Copyright © SecureAge Techno       | ology. All rights reserved. |

 The SecureAPlus tray icon will also display a message saying that the real-time scanning is disabled.

|                       | Antivirus                                                                  | Exclusions                                                                 | Included File Types                | 6         |  |
|-----------------------|----------------------------------------------------------------------------|----------------------------------------------------------------------------|------------------------------------|-----------|--|
| Oniversal AV          | <b>Antiviru</b><br>Offline an<br>Virus sign                                | <b>is Information</b><br>tivirus engine: ClamAV<br>ature version: 20836, N | 0.98.7<br>Wed Aug 26 04:51:25 2015 |           |  |
| whitelisting          | Antivirus Settings:  Enable Offline Antivirus                              |                                                                            |                                    |           |  |
| 🕮 Scan Settings       | <ul> <li>Enable Universal AV</li> <li>Enable Real-time Scanning</li> </ul> |                                                                            |                                    |           |  |
| Update                |                                                                            |                                                                            | Apply                              | Cancel    |  |
| Manage<br>User Rights |                                                                            |                                                                            |                                    |           |  |
| 🚽 Store 💄 Account 🕯   | LockCube 🔨 Abo                                                             | out 🏠 Home                                                                 | Copyr 🔞 SecureAPlus                | 🔌 🗶 erved |  |

# 4.3.1.7 Offline Antivirus with real-time protection

 For only protection from Offline Antivirus only with real-time scanning as shown below.

| SecureAPlus           | ×                                           |                                                                         |                                   |                                |
|-----------------------|---------------------------------------------|-------------------------------------------------------------------------|-----------------------------------|--------------------------------|
|                       | Antivirus                                   | Exclusions                                                              | Included File Types               | 0                              |
| Application           | <b>Antiviru</b><br>Offline ar<br>Virus sign | us Information<br>htivirus engine: ClamAV (<br>nature version: 20836, V | ).98.7<br>Ved Aug 26 04:51:25 201 | 5                              |
| Whitelisting          | Antiviru<br>🗹 Enat                          | <b>us Settings:</b><br>ble Offline Antivirus<br>ble Universal AV        | ]                                 |                                |
| Update                | 🗹 Enat                                      | ble Real-time Scannii                                                   | Apply                             | Cancel                         |
| Manage<br>User Rights |                                             |                                                                         |                                   |                                |
| 🛒 Store 💄 Account     | CLOCKCube Abo                               | out 🏠 Home                                                              | Copyright © SecureAge Ted         | chnology. All rights reserved. |

 The SecureAPlus tray icon will also display a message saying that the real-time scanning is enabled.

| SecureAPlus S               | Settings                                                   |                                                                                                    |                                     | ×                                |
|-----------------------------|------------------------------------------------------------|----------------------------------------------------------------------------------------------------|-------------------------------------|----------------------------------|
|                             | Antivirus                                                  | Exclusions                                                                                                | Included File Types                 | 0                                |
| Application<br>Whitelisting | Antiviru<br>Offline an<br>Virus sign<br>Antiviru<br>S Enab | s Information<br>tivirus engine: ClamAV<br>ature version: 20836, V<br>s Settings:<br>le Offline Antivirus | 0.98.7<br>Ved Aug 26 04:51:25 2015  |                                  |
| Update                      | 🗆 Enab                                                     | ie Universal AV<br>le Real-time Scanni                                                                    | ng<br>Apply                         | Cancel                           |
| Manage<br>User Rights       |                                                            |                                                                                                    |                                     |                                  |
| 🛒 Store 👃 Account 🕻         | LockCube 🔨 Abo                                             | ut 🏠 Home                                                                                                 | Copyr<br>SecureAPI<br>Real-time sca | US X erved.<br>nning is enabled. |

#### 4.3.2 Files/Folders Exclusions

Certain folders or files can be specified under the list of exclusions in order for it to be excluded from scanning.

To setup your exclusions settings, follow the steps below:

- Start SecureAPlus. Please refer to **Section** <u>2.1</u> for the steps to start SecureAPlus.
- In SecureAPlus window, click on the Settings icon to view the settings.
- In the SecureAPlus Settings window, click on Scan Settings on the left menu and click on the Exclusions tab.
- Click on Add button to add folders or files to be excluded from scanning.

| SecureAPlus Settings        |                                                        |                                                                         |                                                  |                                              |  |
|-----------------------------|--------------------------------------------------------|-------------------------------------------------------------------------|--------------------------------------------------|----------------------------------------------|--|
|                             | Antivirus                                              | Exclusions                                                              | Included File Types                              | 0                                            |  |
| Oniversal AV                | Specify the fil                                        | es or folders to be                                                     | excluded from scan                               | ning:                                        |  |
| Application<br>Whitelisting | Name                                                   |                                                                         |                                                  | Add                                          |  |
| Scan Settings               |                                                        |                                                                         |                                                  | Remove                                       |  |
| Update                      |                                                        |                                                                         | Apply                                            | Cancel                                       |  |
| Manage<br>User Rights       | Tips     Universal A     Similarly, Se     and exclude | V will not upload and<br>cureAPlus Offline Anti<br>d new program files. | scan excluded progra<br>virus will not scan excl | m files in the cloud.<br>uded document files |  |
| 🛒 Store 👃 Account           | 🔒 LockCube 🔥 Abo                                       | ut 🏠 Home                                                               | Copyright © SecureAge Te                         | chnology. All rights reserved.               |  |

• Select the folder or file to be excluded on scanning and click on **OK** button.

| Select a file or folder:                                                                                         | X         |
|----------------------------------------------------------------------------------------------------|-----------|
|                                                                                                    |           |
| <ul> <li>Computer</li> <li>Floppy Disk Drive (A:)</li> <li>Local Disk (C:)</li> <li>DVD RW Drive (D:)</li> </ul> |           |
|                                                                                                    | OK Cancel |

It will be displayed under the list of exclusions.

| SecureAPlus                 | Settings                                                 |                                                                         |                                                        | ×                                         |
|-----------------------------|----------------------------------------------------------|-------------------------------------------------------------------------|--------------------------------------------------------|-------------------------------------------|
|                             | Antivirus                                                | Exclusions                                                              | Included File Types                                    | 0                                         |
| S Universal AV              | Specify the fil                                          | es or folders to be                                                     | excluded from scann                                    | ing:                                      |
| Application<br>Whitelisting | C:\Users\Admin\D                                         | esktop\Test                                                             |                                                        | Add                                       |
| Scan Settings               |                                                          |                                                                         |                                                        | Remove                                    |
| Update                      |                                                          |                                                                         | Apply                                                  | Cancel                                    |
| Manage<br>User Rights       | — 🕖 Tips<br>Universal A<br>Similarly, Se<br>and excluded | V will not upload and<br>cureAPlus Offline Anti<br>d new program files. | l scan excluded program<br>ivirus will not scan excluc | files in the cloud.<br>ded document files |
| 🛒 Store 💄 Account 🕯         | LockCube 🔨 Abo                                           | ut 🏠 Home                                                               | Copyright © SecureAge Tech                             | nology. All rights reserved.              |

• The newly added folders or files to be excluded on scanning will be added to the list of exclusions. Then click on **Apply** button to apply the changes made.

To remove folders or files that are excluded on scanning, follow the steps below to remove:

• Select the folders or files under the list and click on **Remove** button.

|                             | Antivirus                                                  | Exclusions                                                           | Included File Types                                          | 8                                    |
|-----------------------------|------------------------------------------------------------|----------------------------------------------------------------------|--------------------------------------------------------------|--------------------------------------|
| 🔗 Universal AV              | Specify the file                                           | es or folders to be                                                  | e excluded from scannin                                      | g:                                   |
| Application<br>Whitelisting | C:\Users\Admin\D                                           | esktop\Test                                                          |                                                              | Add                                  |
| 😁 Scan Settings             |                                                            |                                                                      |                                                              | Remove                               |
| Update                      |                                                            |                                                                      | Apply                                                        | Cancel                               |
| Manage<br>User Rights       | - O Tips<br>Universal AV<br>Similarly, Ser<br>and excluded | / will not upload an<br>cureAPlus Offline An<br>d new program files. | d scan excluded program fi<br>tivirus will not scan excluded | es in the cloud.<br>d document files |

• The selected folders or files will be removed from the list of exclusions and will be included on scanning. Then click on **Apply** button to apply the changes made.

#### File exclusion during real-time scanning

SecureAPlus will prompt user when there is a threat detected. When user is sure that it is not a threat, select **Ignore** and click on the **OK** button. This will put the file into the list of exclusions which will be excluded from real-time scanning. User will not be prompted for further action on the file anymore.

| SecureAge Antivirus                                 |  |  |  |  |  |
|-----------------------------------------------------|--|--|--|--|--|
| SecureAge                                           |  |  |  |  |  |
| S Threat detected!                                  |  |  |  |  |  |
| Win32/Tnega.XAAI!suspicious                         |  |  |  |  |  |
| Detected by: AVG, BitDefender, ESET, TotalDefense   |  |  |  |  |  |
| File: c:\users\sijie\desktop\mailpv.exe             |  |  |  |  |  |
| What action would you like to perform to this file? |  |  |  |  |  |
| Quarantine                                          |  |  |  |  |  |
| Delete                                              |  |  |  |  |  |
| Allow once                                          |  |  |  |  |  |
| 🔘 Ignore                                            |  |  |  |  |  |
| Remember my answer throughout this session.         |  |  |  |  |  |

However, to get prompted again for the same file, user has to manually remove it from the list of exclusions.

# Note:

- Quarantine: Moves the infected file to an isolated area to prevent it from causing any issues or harm to the machine.
- > Delete: Totally remove the infected file from the machine.
- Allow: Gives the infected file the permission to execute one time only. User will be prompted again when the infected file is being accessed the next time.
- Ignored permanently: Disregard the file totally even if it is an infected file and goes under the Ignored and Exclusion lists.

#### 4.3.3 Included File Types

Certain file types can be specified under the list of extension in order for it to be included for real-time scanning.

By default the Antivirus client always includes the following extensions for real-time scanning:

New program files, .pdf, .docx, .doc, .xlsx, .xls, .pptx, .ppt

And all the executable files regardless of its file extension are also included.

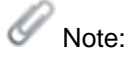

With Universal AV installed and enabled, only new executable files will be scanned. Those executable files that has already been trusted and run will not go through the real-time scanning anymore. As continuous scanning is being done by the Universal AV server, there is no need to scan the same executable files on the local machine. Therefore with Universal AV, the speed will be improved tremendously.

To setup the file types to be included on real-time scanning settings, follow the steps below:

- Start SecureAPlus. Please refer to Section <u>2.1</u> for the steps to start SecureAPlus.
- In SecureAPlus window, click on the Settings icon to view the settings.
- In the SecureAPlus Settings window, click on Scan Settings on the left menu and click on the Included File Types tab.

To add files to be included during real-time scanning, follow the steps below to add:

• Under File extensions, enter the extensions and click on Add button.

|                | Antivirus          | Exclusions                                 | Included File Types                                           | (                      |
|----------------|--------------------|--------------------------------------------|---------------------------------------------------------------|------------------------|
| 🔊 Universal AV | Succify the file   | ovtonsions to be                           | included in the course                                        | ing hu                 |
|                | Note: Separate mul | ltiple file extensions                     | with semicolon (;):                                           | ing by:                |
| Application    | Offline Anti       | ivirus                                     |                                                               |                        |
| Whitelisting   | .zip;.rar          |                                            |                                                               | Add                    |
|                | Extension          |                                            |                                                               | Remove                 |
| Scan Settings  |                    |                                            |                                                               |                        |
| -              |                    |                                            |                                                               |                        |
| Update 💦       |                    |                                            | Apply                                                         | Cancel                 |
|                | 7 Tine             |                                            | орриу                                                         | Cancer                 |
| Anage Manage   | Universal AV       | scans .dll, .exe, .ja                      | r and .msi files in the clou                                  | ud and SecureAPlus     |
| User Rights    | Offline Antivi     | irus scans new prog<br>he PC. You can also | ram files, .pdf, .docx, .doc,<br>add in other file extensions | .xlsx, .xls, .pptx and |

 The newly added file extension will be added to the list of extensions and will be included during real-time scanning. Then click on **Apply** button to apply the changes made.

| SecureAPlus                 | Settings                                                   |                                                                                 |                                                                                      | ×                                                                  |
|-----------------------------|------------------------------------------------------------|---------------------------------------------------------------------------------|--------------------------------------------------------------------------------------|--------------------------------------------------------------------|
|                             | Antivirus                                                  | Exclusions                                                                      | Included File Types                                                                  | 0                                                                  |
| Ouniversal AV               | Specify the file<br>Note: Separate mo                      | e extensions to be in<br>ultiple file extensions wi                             | ncluded in the scan<br>ith semicolon (;):                                            | ning by:                                                           |
| Application<br>Whitelisting | Offline And                                                | tivirus<br>ion, e.g.: .doc;.pdf)                                                |                                                                                      | Add                                                                |
| Scan Settings               | Extension<br>.zip<br>.rar                                  |                                                                                 |                                                                                      | Remove                                                             |
| Update                      |                                                            |                                                                                 | Apply                                                                                | Cancel                                                             |
| Manage<br>User Rights       | - O Tips<br>Universal A'<br>Offline Antiv<br>.ppt files at | V scans .dll, .exe, .jar a<br>virus scans new progra<br>the PC. You can also ad | and .msi files in the clo<br>m files, .pdf, .docx, .doc<br>d in other file extension | oud and SecureAPlus<br>, .xlsx, .xls, .pptx and<br>s for scanning. |
| 🛒 Store 👃 Account           | LockCube 🔨 Abo                                             | ut 🏠 Home                                                                       | Copyright © SecureAge Te                                                             | chnology. All rights reserved.                                     |

To remove files so that are included during real-time scanning, follow the steps below to remove:

• Under the list of extensions, select the extension and click on **Remove** button.

| Specify the file<br>Note: Separate mu | extensions to be i<br>ultiple file extensions w                                                          | ncluded in the scanni<br>vith semicolon (;):                                                                                                    | ng by:                                                                                                    |
|---------------------------------------|----------------------------------------------------------------------------------------------------|----------------------------------------------------------------------------------------------------|----------------------------------------------------------------------------------------------------|
| Offline Ant                           | tivirus                                                                                                  |                                                                                                    |                                                                                                    |
| (enter file extensi                   | on, e.g.: .doc;.pdf)                                                                                     |                                                                                                    | Add                                                                                                    |
| Extension                             |                                                                                                    |                                                                                                    | Remove                                                                                                    |
| .zip                                  |                                                                                                    |                                                                                                    |                                                                                                    |
|                                       |                                                                                                    | Apply                                                                                                    | Cancel                                                                                                    |
| - 🧭 Tips                              | √ scans .dll, .exe, .jar                                                                                 | and .msi files in the clou                                                                                                    | d and SecureAPlus                                                                                                    |
|                                       | Specify the file<br>Note: Separate mu<br>Offline Ant<br>(enter file extensi<br>Extension<br>.zip<br>.rar | Specify the file extensions to be in<br>Note: Separate multiple file extensions w<br>Offline Antivirus<br>(enter file extension, e.g.: .doc;.pdf)<br>Extension<br>.zip<br>.rar | Specify the file extensions to be included in the scanni<br>Note: Separate multiple file extensions with semicolon (;):<br>Offline Antivirus<br>(enter file extension, e.g.: .doc;.pdf)<br>Extension<br>.zip<br>.rar<br>Apply |

 The selected file extension will be removed from the list of extensions and will be excluded on real-time scanning. Then click on **Apply** button to apply the changes made.

|                       | Antivirus                                              | Exclusions                                                               | Included File Types                                                                  | (                                                                    |
|-----------------------|--------------------------------------------------------|--------------------------------------------------------------------------|--------------------------------------------------------------------------------------|----------------------------------------------------------------------|
| Oniversal AV          | Specify the file<br>Note: Separate mul<br>Offline Anti | <b>extensions to be i</b><br>tiple file extensions w<br><b>virus</b>     | ncluded in the scan<br>ith semicolon (;):                                            | ning by:                                                             |
| Whitelisting          | (enter file extensio                                   | n, e.g.: .doc;.pdf)                                                      |                                                                                      | Add                                                                  |
|                       | Extension                                              |                                                                          |                                                                                      | Remove                                                               |
| Scan Settings         |                                                        |                                                                          |                                                                                      |                                                                      |
| Update                |                                                        |                                                                          | Apply                                                                                | Cancel                                                               |
| Manage<br>User Rights | Universal AV<br>Offline Antivi<br>.ppt files at th     | scans .dll, .exe, .jar<br>rus scans new progra<br>ne PC. You can also ac | and .msi files in the clo<br>m files, .pdf, .docx, .doo<br>d in other file extensior | oud and SecureAPlus<br>;, .xlsx, .xls, .pptx and<br>is for scanning. |

# 4.4 Update

#### 4.4.1 Software

To setup your software update settings, follow the steps below:

- Start SecureAPlus. Please refer to **Section** <u>2.1</u> for the steps to start SecureAPlus.
- In SecureAPlus window, click on the Settings icon to view the settings.
- In the SecureAPlus Settings window, click on Update on the left menu and click on the Software tab.
- To update the SecureAPlus software, click on the Update button, SecureAPlus will check if there's any new version updates.

| SecureAPlus                 | Settings                                                                                                    |                      | ×                                                  |  |  |  |
|-----------------------------|----------------------------------------------------------------------------------------------------|----------------------|----------------------------------------------------|--|--|--|
|                             | Software                                                                                                    | Virus Signature      | 0                                                  |  |  |  |
| Universal AV                | Softwar                                                                                                    | e Update and Setting | Update                                             |  |  |  |
| Application<br>Whitelisting | Current                                                                                                    | Version: 3.4.1.1     |                                                    |  |  |  |
| Scan Settings               | Notify me for new update                                                                                                    |                      |                                                    |  |  |  |
| Update                      | ► Ma                                                                                                    | nual update          | Apply Cancel                                       |  |  |  |
| Manage<br>User Rights       | Apply Cancel<br>Tips<br>Select an option that best meet your future software update's requirement.<br>Alternatively, click on the "Update" button to manually check and update to the<br>latest SecureAPlus version now. |                      |                                                    |  |  |  |
| 🛒 Store 🛛 🐣 Account         | LockCube Abo                                                                                                    | out 🏫 Home Copy      | right © SecureAge Technology. All rights reserved. |  |  |  |

Under Software Update Options, you can select any of the listed options:

- Automatic update. SecureAPlus will automatically update when there is a new software update. (This is the default selected option)
- Notify me when an update is available. When new updates are available, SecureAPlus will notify user about it.
- Manual update. SecureAPlus will not automatically check for any new updates.
- Click on **Apply** button to apply any changes made.

### 4.4.1.1 Automatic update

When there is a new software update, SecureAPlus will automatically update the software.

 Certain operating systems will require allowing User Account Control for updating SecureAge software. Click Yes to run update for SecureAPlus software, otherwise click No.

| 😌 User Account   | Control                                                                                     | <b>—</b>                                                    |
|------------------|---------------------------------------------------------------------------------------------|-------------------------------------------------------------|
| 😨 Do yo<br>chang | u want to allow the follow<br>es to this computer?                                          | wing program to make                                        |
| Ø                | Program name: Update Sec<br>Verified publisher: <b>SecureAge</b><br>File origin: Hard drive | ureAPlus<br>• <b>Technology Pte Ltd</b><br>on this computer |
| Show detai       | ls                                                                                          | Yes No                                                      |
|                  | Chang                                                                                       | e when these notifications appear                           |

It will start to download the new update.

| SecureAPlu | s Software Update                                                         |     |
|------------|---------------------------------------------------------------------------|-----|
| Sec        | JreAge                                                                    | 1.  |
| SHILL REAL | <b>Download</b><br>Downloading SecureAPlusSetup_v1.0.27.ex<br>Please wait | e.  |
| 21446656   | of 95113944 bytes                                                         | 22% |

 Upon completion of the downloading, follow the installation steps to complete updating SecureAPlus.
#### 4.4.1.2 Notify me for new update

If user chooses the **Notify me when an update is available** option for **Software Update** Options, when there is a new software update, it will prompt user that there is an update available. Click on **Download & Install** to update, otherwise click **Cancel**.

| SecureAPI             | us Software Upo                | Jate                                                        | ×          |
|-----------------------|--------------------------------|-------------------------------------------------------------|------------|
| Sec                   | ureAg                          | e 🥢                                                         | 1.         |
|                       | Softwar                        | e Update                                                    |            |
| There is<br>It is rec | s an update av<br>ommended tha | ailable for SecureAPlus.<br>at you always install the lates | t updates. |
| Opti                  | ions                           | Download & Install                                          | Cancel     |

 Certain operating systems will require allowing User Account Control for updating SecureAge software. Click Yes to run update for SecureAPlus software, otherwise click No.

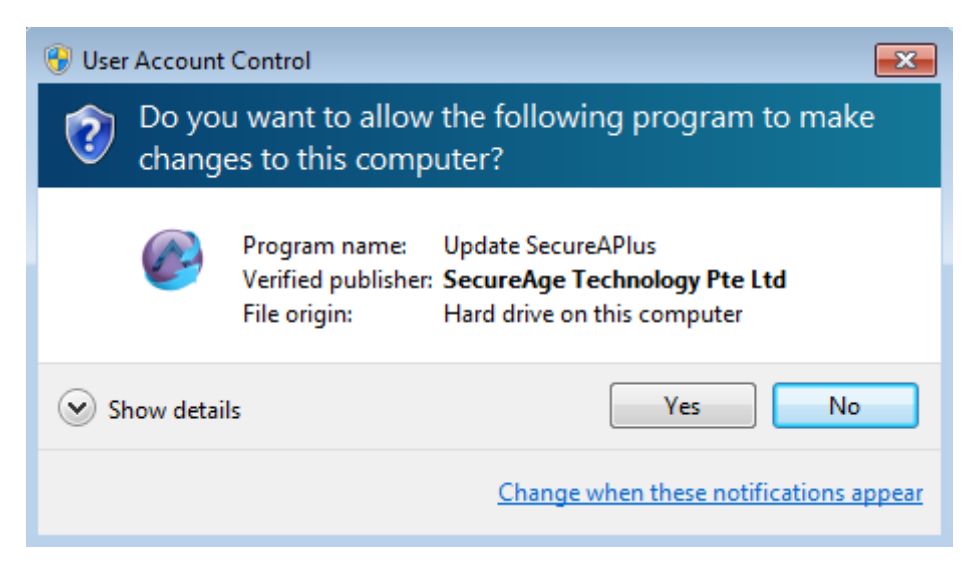

It will start to download the new update.

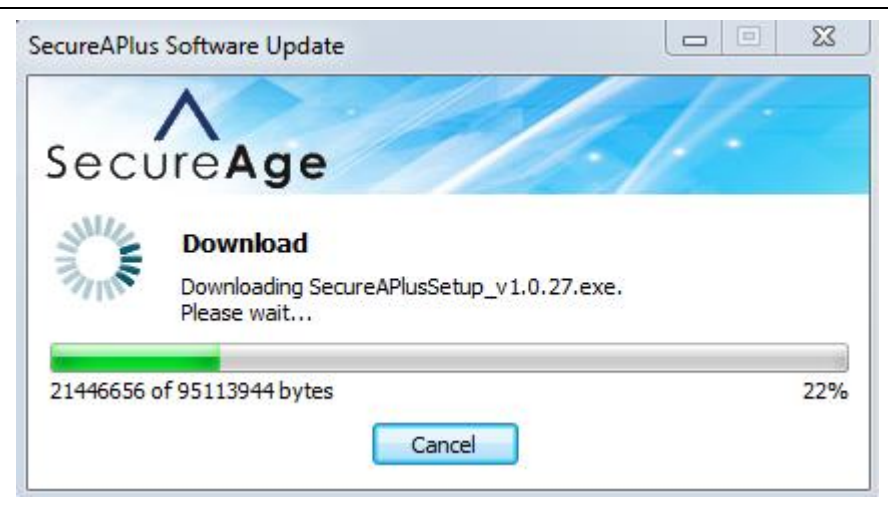

 Upon completion of the downloading, follow the installation steps to complete updating SecureAPlus.

### 4.4.1.3 Manual update

To check the SecureAPlus software update manually, follow the steps below:

- SecureAPlus Settings × 0 Software **Virus Signature** Universal AV Software Update and Setting Update Current Version: 2.3.2.1 Application Whitelisting Automatic update **Scan Settings** Notify me for new update Manual update Update Apply Cancel 💋 Tips Manage Select an option that best meet your future software update's requirement. **User Rights** Alternatively, click on the "Update" button to manually check and update to the latest SecureAPlus version now. 🛒 Store 💄 Account 🔥 About 🏾 🏠 Home Copyright © SecureAge Technology. All rights reserved.
- Click on the **Check Update** button.

 The SecureAPlus Software Update window will appear and start to check for new updates.

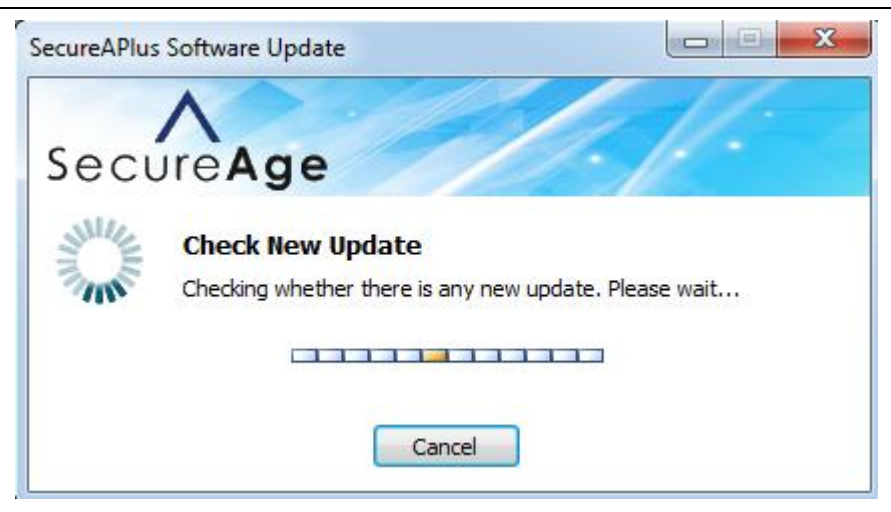

Upon completion of checking new updates, if the SecureAPlus is up to date, it will display a message saying that the software is up to date.

| SecureAPlus Softv | Age            |  |
|-------------------|----------------|--|
| 📀 Up t            | to date        |  |
| Your software     | is up to date. |  |
|                   | OK             |  |

• Else if there is a new software update, it will prompt user that there is an update available. Click on **Download & Install** to update, otherwise click **Cancel**.

Note:

► To change the options for software updates, click on **Options...** button, a new window will appear to allow you to make changes to the update method.

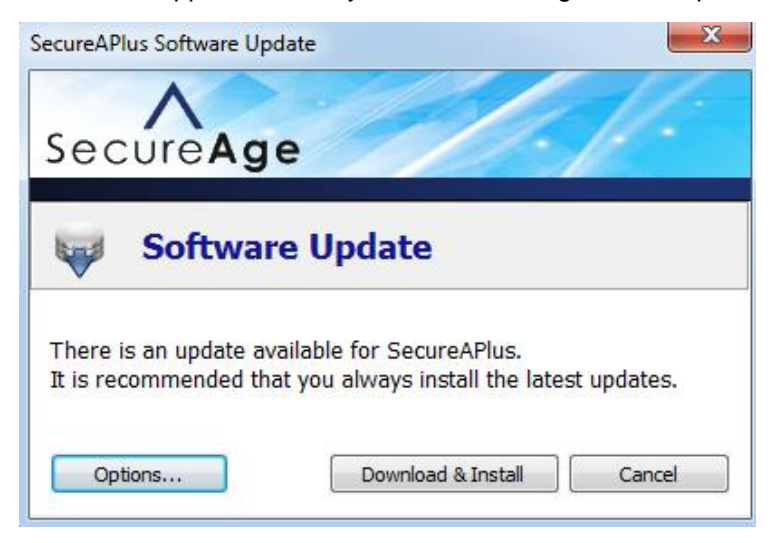

> After making the selection, click on **OK** button to proceed.

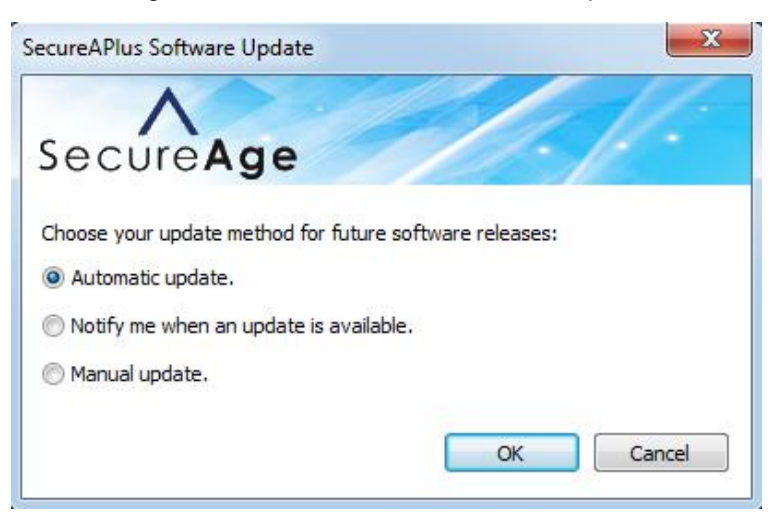

Click on Download & Install and it will start to download the new update.

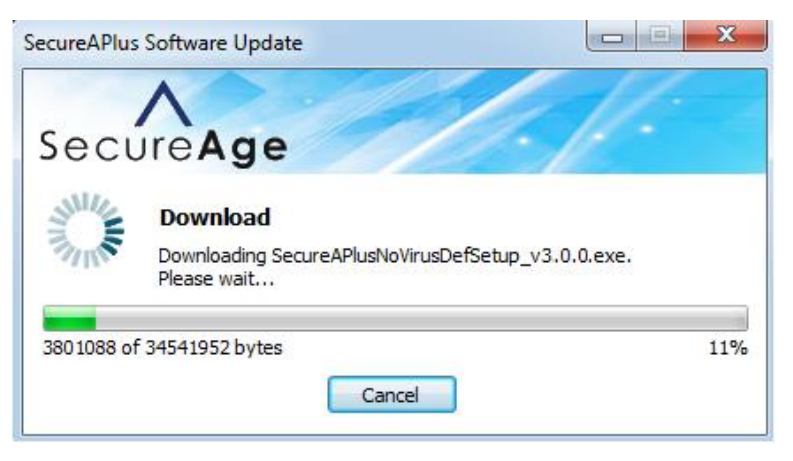

Upon completion of the download of new update, SecureAPlus installation will start.

| 👕 SecureAPlus Beta v3.0.0 Setup                                                                                                    |        |
|----------------------------------------------------------------------------------------------------|--------|
| Installing<br>Please wait while SecureAPlus Beta v3.0.0 is being installed.                                                                                                    | 4000   |
|                                                                                                    |        |
| Extract: saappctl.inf 100%<br>Extract: SATrustCtx.dll 100%<br>Extract: Application Whitelisting.exe 100%<br>Extract: Process Protector.exe 100%<br>Extract: saappsvc.exe 100%<br>Extract: sanotifier.exe 100%<br>Extract: SearchSvc.exe 100%<br>Extract: saappctl.sys 100%<br>Extract: FinishInstallation.exe 100%<br>Extract: SASystemScan.exe |        |
| SecureAge Technology                                                                                                    | Cancel |

 It will prompt to reboot when installation completes, select Yes to restart your computer. Otherwise, select No and reboot later.

# Note:

It is recommended that you reboot the machine at the end of installation process in order to have all the features working properly.

| 👕 SecureAPlus Beta v3.0.0 Setup                                                                       |               |
|----------------------------------------------------------------------------------------------------|---------------|
| Installation Complete<br>Setup was completed successfully.                                            | 4 <b>6</b> 24 |
| Completed                                                                                             |               |
| 👕 SecureAPlus Beta v3.0.0 Setup                                                                       | 23            |
| Your computer needs to be restarted for the new updates to t<br>Do you want to reboot the system now? | ake effect.   |
| Yes                                                                                                   | No            |
| SecureAge Technology < Back Close                                                                     | Cancel        |
|                                                                                                    |               |

#### 4.4.2 Virus Signature

To setup your software update settings, follow the steps below:

- Start SecureAPlus. Please refer to **Section** <u>2.1</u> for the steps to start SecureAPlus.
- In SecureAPlus window, click on the Settings icon to view the settings.
- In the SecureAPlus Settings window, click on Update on the left menu and click on the Virus Signature tab.

| SecureAPlus                 | Settings                                                                                                    | ×                              |
|-----------------------------|----------------------------------------------------------------------------------------------------|--------------------------------|
|                             | Software Virus Signature                                                                                                    | 0                              |
| Universal AV                | Virus Signature Update and Setting                                                                                                    | Update                         |
| Application<br>Whitelisting | Virus signature version: 20846, Fri Aug 28 12:37:34 2015       ✓ Automatic daily update      Manual update                                                                                                    |                                |
| Scan Settings               | Virus Signature Server:       database.clamav.net         Proxy Server:       Port:                                                                                                    |                                |
| Update                      | Retrieve System Proxy Settings Apply                                                                                                    | Cancel                         |
| Manage<br>User Rights       | — V Tips<br>Click on the "Update" button to manually update the virus signature<br>option that best meet your future virus signature update's<br>Configure the proxy server if the virus signature fails to update. | e or select an<br>requirement. |
| 🛒 Store 👃 Account           | LockCube 🔨 About 🏫 Home Copyright © SecureAge Technology                                                                                                    | . All rights reserved.         |

Under Virus Signatures Update Options, you can select any of the listed options:

- Automatic daily update SecureAPlus will automatically update the antivirus data daily. (This is the default selected option)
- Manual update User have to manually update the antivirus database in order to update it. Click on the Update Virus Signature button to manually update it.
- Click on **Apply** button to apply any changes made.

**Proxy Server** – Users can manually set their own proxy server and port number to retrieve their system proxy settings via their Internet Explorer browser which will be used by ClamAV to update their virus signature.

| _                           | Software          | Virus Signature                                                                   |                                                                                                    |                 |
|-----------------------------|-------------------|-----------------------------------------------------------------------------------|----------------------------------------------------------------------------------------------------|-----------------|
| 🔊 Universal AV              | Virus Si          | gnature Update and                                                                | Setting Updat                                                                                                    | е               |
| Application<br>Whitelisting | Virus sig         | tomatic daily update                                                              | <ul> <li>Aug 28 12:37:34 2015</li> <li>Manual update</li> </ul>                                                     |                 |
| 🕮 Scan Settings             | Scan Settings     |                                                                                   |                                                                                                    |                 |
| Update                      | Proxy S<br>Retrie | erver:<br>ve System Proxy Sett                                                    | ings                                                                                                    |                 |
| Manage<br>User Rights       | - 💋 Tips          | e "Update" button to mai<br>it best meet your futu<br>the proxy server if the vir | nually update the virus signature or sele<br>ure virus signature update's requirer<br>us signature fails to update. | ect an<br>ment. |

To update the virus signature, click on the **Update** button.

| SecureAPlus                 | Settings                                              |                                                                                    | ×                                                                                                    |
|-----------------------------|-------------------------------------------------------|------------------------------------------------------------------------------------|----------------------------------------------------------------------------------------------------|
|                             | Software                                              | Virus Signature                                                                    | 0                                                                                                    |
| Oniversal AV                | Virus Si                                              | gnature Update and S                                                               | Setting                                                                                                    |
| Application<br>Whitelisting | Virus sign                                            | nature version: 20846, Fri A<br>tomatic daily update                               | Aug 28 12:37:34 2015                                                                                                    |
| Scan Settings               | Virus Si<br>Proxy S                                   | gnature Server: data                                                               | base.clamav.net Port:                                                                                                    |
| Update                      | Retriev                                               | ve System Proxy Settin                                                             | ngs<br>Apply Cancel                                                                                                    |
| Manage<br>User Rights       | - ⊘ Tips<br>Click on the<br>option tha<br>Configure t | "Update" button to manu<br>t best meet your future<br>he proxy server if the viru: | ually update the virus signature or select an<br>e virus signature update's requirement.<br>s signature fails to update. |
| 🛒 Store 🕹 Account           | 🔒 LockCube 🔥 Abo                                      | out 🏫 Home C                                                                       | opyright © SecureAge Technology. All rights reserved.                                                                    |

• It will download and update the latest virus definitions.

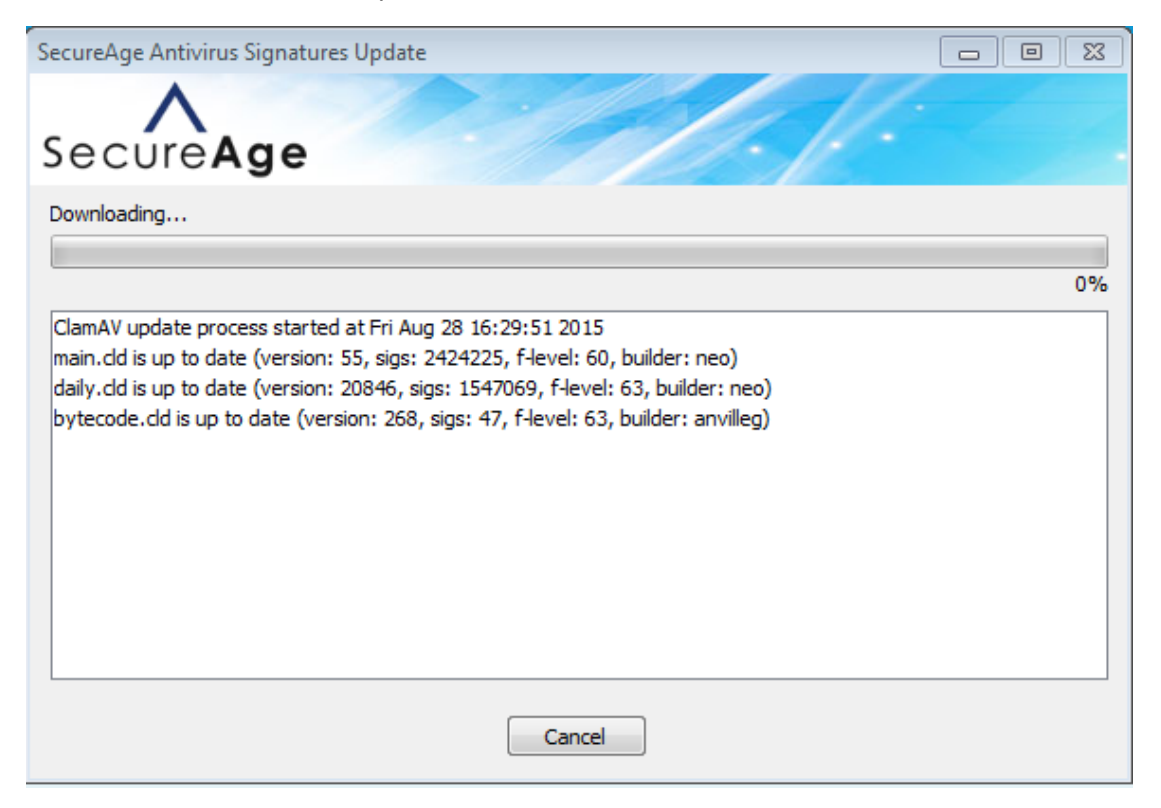

 When it shows that it is done, click on OK button to return back to the SecureAPlus Settings window.

| SecureAge Antivirus Signatures Update                                                                                                    |  |
|----------------------------------------------------------------------------------------------------|--|
|                                                                                                    |  |
| SecureAge                                                                                                    |  |
|                                                                                                    |  |
|                                                                                                    |  |
|                                                                                                    |  |
| main.dd is up to date (version: 55, sigs: 2424225, f-level: 60, builder: neo)                                                                                           |  |
| daily.dd is up to date (version: 20846, sigs: 1547069, f-level: 63, builder: neo)<br>bytecode.dd is up to date (version: 268, sigs: 47, f-level: 63, builder: anvilleg) |  |
| Done.                                                                                                    |  |
|                                                                                                    |  |
|                                                                                                    |  |
|                                                                                                    |  |
|                                                                                                    |  |
|                                                                                                    |  |
| OK                                                                                                    |  |

# Vote:

- Automatic update settings are good whereby once it detects that there is a new version, it will update automatically in the background and does not require any actions from the user. User will be automatically protected by the latest security updates.
- However, sometimes it may add on more traffic loads on a user whom already has a heavy traffic load which in turn causes the system to run very slow due to the heavy use of system resources. Also, some users would like to have a control over what is being downloaded and installed into their systems. For such cases, users are recommended to opt for the **manual update** options.

### 4.5 Manage User Rights

### 4.5.1 Manage Groups/Users in Windows

# 4.5.1.1 Difference between Trusted Groups and Trusted Users

- One user can belong to a certain group or it can belong to multiple groups.
- For example, admin belongs to Administrators and Users group. Chloe and Sijie each belong to Administrators and Users group respectively.

| User Accounts                                                                                                  |                                                                                       | × |  |  |  |
|----------------------------------------------------------------------------------------------------|---------------------------------------------------------------------------------------|---|--|--|--|
| Users Advanced                                                                                                 |                                                                                       |   |  |  |  |
| Use the list below to grant or deny users access to your computer, and to change passwords and other settings. |                                                                                       |   |  |  |  |
| Users must enter a user name and password to use this computer.                                                |                                                                                       |   |  |  |  |
| Users for this computer:                                                                                       |                                                                                       |   |  |  |  |
| User Name                                                                                                    | Group                                                                                 |   |  |  |  |
| 🔏 admin                                                                                                    | Administrators; Users                                                                 |   |  |  |  |
| Schloe                                                                                                    | Administrators                                                                        |   |  |  |  |
|                                                                                                    |                                                                                       |   |  |  |  |
| Password for admin<br>To change your<br>Password.                                                              | Add Remove Properties r password, press Ctrl-Alt-Del and select Change Reset Password |   |  |  |  |
|                                                                                                    | OK Cancel Apply                                                                       | / |  |  |  |

• As shown under the groups list, these are the default groups created by Windows.

|                             | Trusted Accounts                                                                                                    |                                                                               |
|-----------------------------|----------------------------------------------------------------------------------------------------|-------------------------------------------------------------------------------|
| Universal AV                | Specify list of users who have the ri                                                                                 | ights to modify the whitelist:                                                |
| Application<br>Whitelisting | Trusted Groups<br>Administrators Add<br>Add                                                                           | Trusted Users SYSTEM ICE ERVICE Remove                                        |
| Scan Settings               | Administrators<br>Backup Operators<br>Cryptographic Operators                                                         |                                                                               |
| Update                      | Distributed COM Users     Event Log Readers     Guests     IIS_IUSRS     Network Configuration Operators              | Apply Cancel                                                                  |
| Manage<br>User Rights       | Performance Log Users     Performance Monitor Users     Power Users     Remote Desktop Users     Replicator     Users | unts will have the rights to :<br>of each program file and 3) run<br>staller. |

 As shown under the users list, these are the default system accounts created by Windows. (By default, these accounts are not visible to end users.)

| -                           | Trusted Accounts                                                                                                    |                                                                                                   |          |
|-----------------------------|----------------------------------------------------------------------------------------------------|---------------------------------------------------------------------------------------------------|----------|
| Universal AV                | Specify list of users who have the righ                                                                                                   | ts to modify the whitelist:                                                                       |          |
| Application<br>Whitelisting | Administrators         Add         S           Add         S         Add         S                                                        | Trusted Users Ad VSTEM ICE ERVICE Remo                                                            | d<br>ove |
| 😁 Scan Settings             | LOCAL SERVICE<br>NETWORK SERVICE<br>SYSTEM                                                                                                | •                                                                                                 |          |
| Update                      |                                                                                                    | Apply Cance                                                                                       | I        |
| Manage<br>User Rights       | Tips<br>Those users who are listed here as trust<br>1) add new whitelist, 2) modify the trus<br>any installation software that is trusted | ed accounts will have the rights to :<br>it level of each program file and 3)<br>as an installer. | run      |

For Windows to boot up and run all the operating system files, it will log on as the System account in the background to do these. Same for Local Service and Network Service accounts, Windows use these accounts to perform some operating system task such as Windows Update. Therefore, all this 3 accounts have to be in the Trusted Users list in order to allow Windows to add new whitelist and perform their tasks as per normal without being blocked by Application Whitelisting.

### 4.6 To create your own group in Windows, refer to Section <u>4.5.1.2</u>Manage User Rights

### 4.6.1 Manage Groups/Users in Windows

- 4.6.1.1 Difference between Trusted Groups and Trusted Users
  - Create Group in Windows

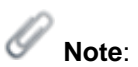

• .

- For Application Whitelisting, SecureAPlus make use of Trusted Groups and Users to decide who are allowed to modify (Eg: add a new file or adjust the trust level).
- By default, Administrators is the default trusted group that is allowed to do everything on Windows. This is the same as for SecureAPlus which will work on every Windows machine.
- For enterprise who have several administrators, they can add the specific administrators' to the **Trusted Users** and remove **Administrators** from the **Trusted Groups**. This is to only give the rights to specific administrators instead of all the administrators.

#### 4.6.1.2 Create Group in Windows

To create new group in Windows, follow the steps below:

- Go to Control Panel → Administrative Tools → Computer Management
- Navigate to Local Users and Groups under Computer Management on the left panel. Click on Groups.

| 🌆 Computer Management                                                                                                    |                                                                                                    |                                                                                                    | - • •                             |  |  |
|----------------------------------------------------------------------------------------------------|----------------------------------------------------------------------------------------------------|----------------------------------------------------------------------------------------------------|-----------------------------------|--|--|
| File Action View Help                                                                                                    |                                                                                                    |                                                                                                    |                                   |  |  |
|                                                                                                    |                                                                                                    |                                                                                                    |                                   |  |  |
| <ul> <li>Computer Management (Local</li> <li>System Tools</li> <li>O Task Scheduler</li> <li>Event Viewer</li> <li>S Shared Folders</li> <li>Local Users and Groups</li> </ul> | Name<br>Administrators<br>Backup Operators<br>Cryptographic Operat<br>Distributed COM Users                                                                                                    | Description<br>Administrators have complete an<br>Backup Operators can override se<br>Members are authorized to perfor<br>Members are allowed to launch, a                                                                                                    | Actions<br>Groups<br>More Actions |  |  |
| <ul> <li>Users</li> <li>Groups</li> <li>Performance</li> <li>Device Manager</li> <li>Storage</li> <li>Disk Management</li> <li>Services and Applications</li> </ul>            | <ul> <li>Event Log Readers</li> <li>Guests</li> <li>IIS_IUSRS</li> <li>Network Configuratio</li> <li>Performance Log Users</li> <li>Performance Monitor</li> <li>Power Users</li> <li>Remote Desktop Users</li> <li>Replicator</li> <li>Users</li> </ul> | Members of this group can read e<br>Guests have the same access as m<br>Built-in group used by Internet Inf<br>Members in this group can have s<br>Members of this group may sche<br>Nembers of this group can acces<br>Power Users are included for back<br>Members in this group are grante<br>Supports file replication in a dom<br>Users are prevented from making |                                   |  |  |
| < <u> </u>                                                                                                    |                                                                                                    |                                                                                                    |                                   |  |  |

 Right click in the middle panel and click on New Group... when the right click menu appears.

| 🌆 Computer Management                                                                                                    |                                                                                                    |                                                                                                    |                                   |
|----------------------------------------------------------------------------------------------------|----------------------------------------------------------------------------------------------------|----------------------------------------------------------------------------------------------------|-----------------------------------|
| File Action View Help                                                                                                    |                                                                                                    |                                                                                                    |                                   |
| 🗢 🤿 🖄 🖬 🙆 🔒 👔                                                                                                    |                                                                                                    |                                                                                                    |                                   |
| <ul> <li>Computer Management (Local</li> <li>System Tools</li> <li>O Task Scheduler</li> <li>I Event Viewer</li> <li>S Shared Folders</li> <li>Scal Users and Groups</li> <li>Users</li> </ul> | Name<br>Administrators<br>Backup Operators<br>Cryptographic Operat<br>Distributed COM Users<br>Event Log Readers | Description<br>Administrators have complete an<br>Backup Operators can override se<br>Members are authorized to perfor<br>Members are allowed to launch, a<br>Members of this group can read e | Actions<br>Groups<br>More Actions |
| Groups<br>> N Performance<br>Device Manager<br>* Storage<br>Disk Management<br>> Services and Applications                                                                                     | GUESTS     IS_IUSRS     Network Configuratio     Performance Log Users     Performance Monitor     Power Users   | Built-in group used by Internet Inf<br>Built-in group used by Internet Inf<br>Members in this group can have s<br>Members of this group may sche<br>Power Users are included for back          |                                   |
|                                                                                                    | <ul> <li>Remote Desktop Users</li> <li>Replicator</li> <li>Users</li> </ul>                                      | Members in this group are grante<br>Supports file replication in a dom<br>Users are prevented from making<br>New Group                                                                         |                                   |
|                                                                                                    | L                                                                                                    | Refresh<br>Export List<br>View •<br>Arrange Icons •<br>Line up Icons                                                                                                    |                                   |
|                                                                                                    |                                                                                                    | Help                                                                                                    |                                   |
| Creates a new local group.                                                                                                    |                                                                                                    |                                                                                                    |                                   |

 The New Group creation window will appear. Enter the group details and click on Create button.

| New Group    |                    | ? 💌   |
|--------------|--------------------|-------|
| Group name:  | SecureAge          |       |
| Description: | For SecureAge Only |       |
| Members:     |                    |       |
|              |                    |       |
|              |                    |       |
|              |                    |       |
|              |                    |       |
|              |                    |       |
| Add          | Remove             |       |
| Help         | Create             | Close |

 The window will be cleared once the group is being created successfully, repeat the previous steps to create more groups else click on Close button to exit the New Group creation window.

| New Group    |        |        | ? <mark>×</mark> |
|--------------|--------|--------|------------------|
| Group name:  |        |        |                  |
| Description: |        |        |                  |
| Members:     |        |        |                  |
|              |        |        |                  |
|              |        |        |                  |
|              |        |        |                  |
|              |        |        |                  |
|              |        |        |                  |
|              |        |        |                  |
| Add          | Remove |        |                  |
| Help         |        | Create | Close            |

• The newly created group will appear under the Groups list.

| 😓 Computer Management                                                                                                    |                                                                                                    |                                                                                                    |  |                           |  |  |
|----------------------------------------------------------------------------------------------------|----------------------------------------------------------------------------------------------------|----------------------------------------------------------------------------------------------------|--|---------------------------|--|--|
| File Action View Help                                                                                                    | File Action View Help                                                                                                    |                                                                                                    |  |                           |  |  |
| 🗢 🧼 🖄 📰 🙆 😖 🛛                                                                                                    |                                                                                                    |                                                                                                    |  |                           |  |  |
| <ul> <li>Computer Management (Local</li> <li>System Tools</li> <li>Task Scheduler</li> <li>Event Viewer</li> <li>Shared Folders</li> <li>Local Users and Groups</li> <li>Operformance</li> <li>Device Manager</li> <li>Storage</li> <li>Disk Management</li> <li>Services and Applications</li> </ul> | Name<br>Administrators<br>Backup Operators<br>Cryptographic Operat<br>Distributed COM Users<br>Cryptographic Operat<br>Distributed COM Users<br>Fuests<br>IS_IUSRS<br>Network Configuratio<br>Performance Log Users<br>Performance Monitor<br>Power Users<br>Remote Desktop Users<br>Replicator<br>Users<br>SecureAge | Description<br>Administrators have complete an<br>Backup Operators can override se<br>Members are authorized to perfor<br>Members of this group can read e<br>Guests have the same access as m<br>Built-in group used by Internet Inf<br>Members in this group can have s<br>Members of this group may sche<br>Members of this group can acces<br>Power Users are included for back<br>Members in this group are grante<br>Supports file replication in a dom<br>Users are prevented from making<br>For SecureAge Only |  | Actions<br>Groups Actions |  |  |
|                                                                                                    | L                                                                                                    |                                                                                                    |  | 1                         |  |  |

#### 4.6.1.3 Create User in Windows

To create new user in Windows, follow the steps below:

- Go to Control Panel → Administrative Tools → Computer Management
- Navigate to Local Users and Groups under Computer Management on the left panel. Click on Users.

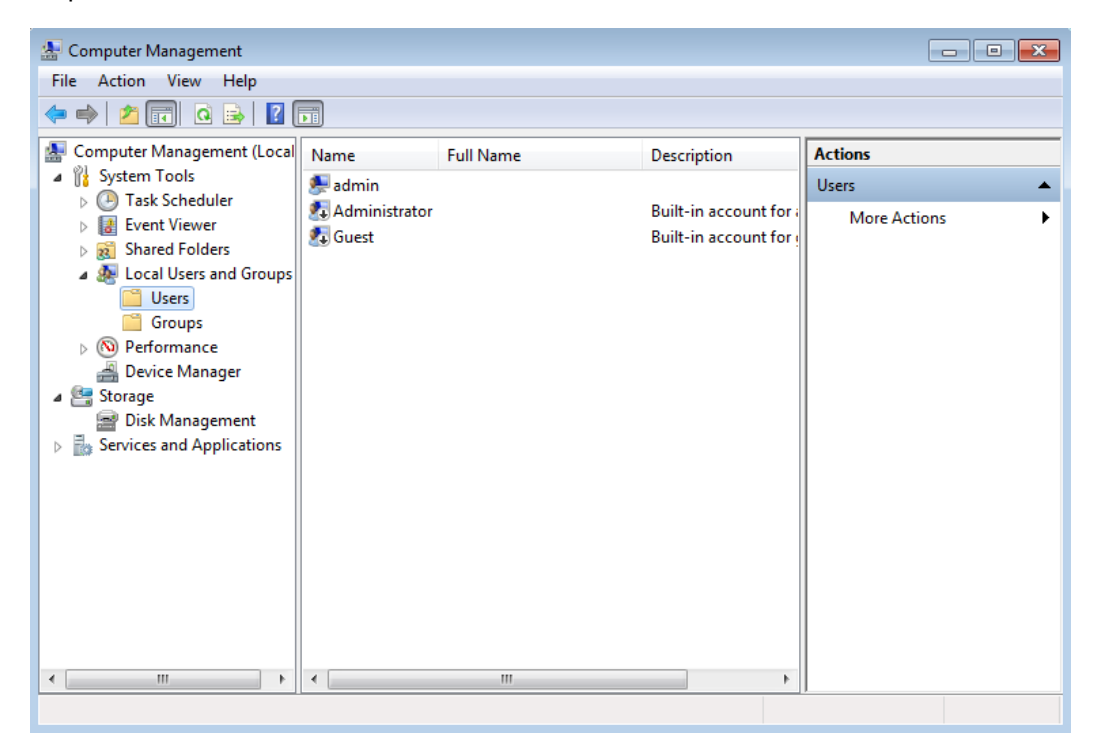

 Right click in the middle panel and click on New User... when the right click menu appears.

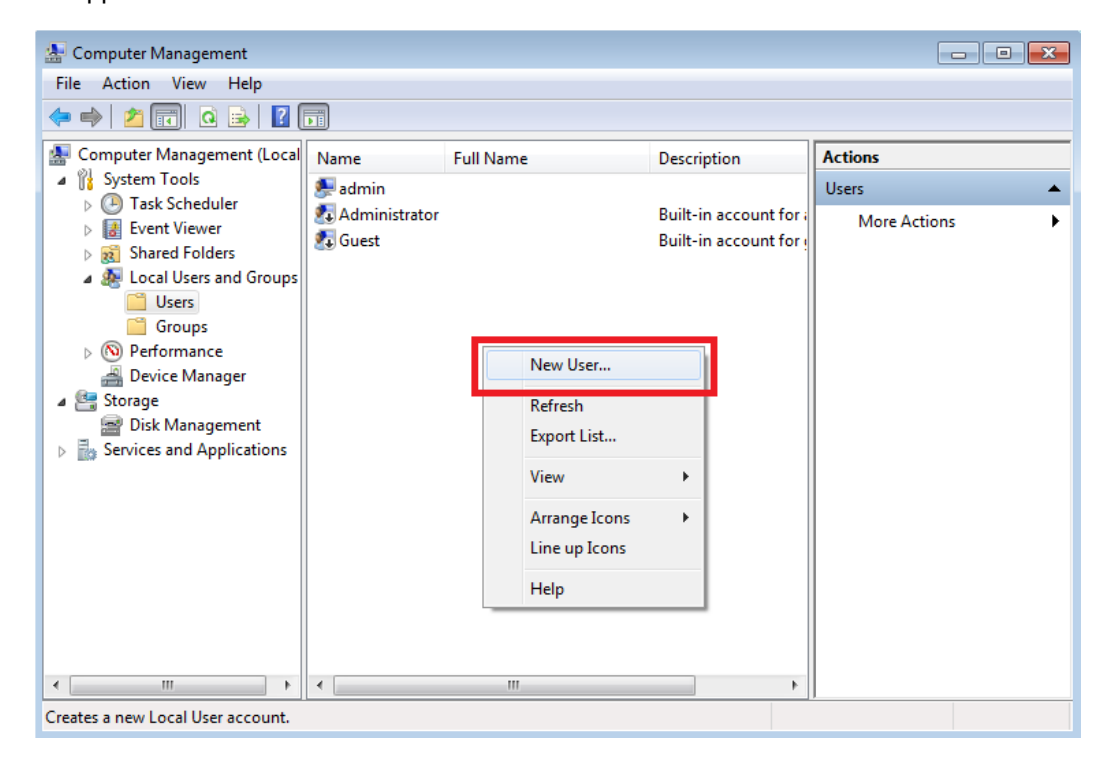

 The New User creation window will appear. Enter the user details and click on Create button.

| New User         |         |                 |       |        | ? <mark>-×</mark> |
|------------------|---------|-----------------|-------|--------|-------------------|
| User name:       | Sijie   |                 |       |        |                   |
| Full name:       |         |                 |       |        |                   |
| Description:     |         |                 |       |        |                   |
|                  |         |                 |       |        |                   |
| Password:        |         | •••••           |       |        |                   |
| Confirm password | :       | •••••           |       |        |                   |
| User must cha    | nge pa  | issword at next | logon |        |                   |
| User cannot ch   | nange   | password        |       |        |                   |
| Password never   | er expi | res             |       |        |                   |
| Account is disa  | abled   |                 |       |        |                   |
|                  |         |                 |       |        |                   |
|                  |         |                 |       |        |                   |
| Help             |         |                 |       | Create | Close             |

 The window will be cleared once the user is being created successfully, repeat the previous steps to create more users else click on Close button to exit the New User creation window.

| New User           | ? 🔀                   |
|--------------------|-----------------------|
| User name:         |                       |
| Full name:         |                       |
| Description:       |                       |
|                    |                       |
| Password:          |                       |
| Confirm password:  |                       |
| 🔽 User must change | assword at next logon |
| User cannot chang  | e password            |
| Password never ex  | bires                 |
| Account is disable |                       |
|                    |                       |
|                    |                       |
| Help               | Create                |

• The newly created user will appear under the Users list.

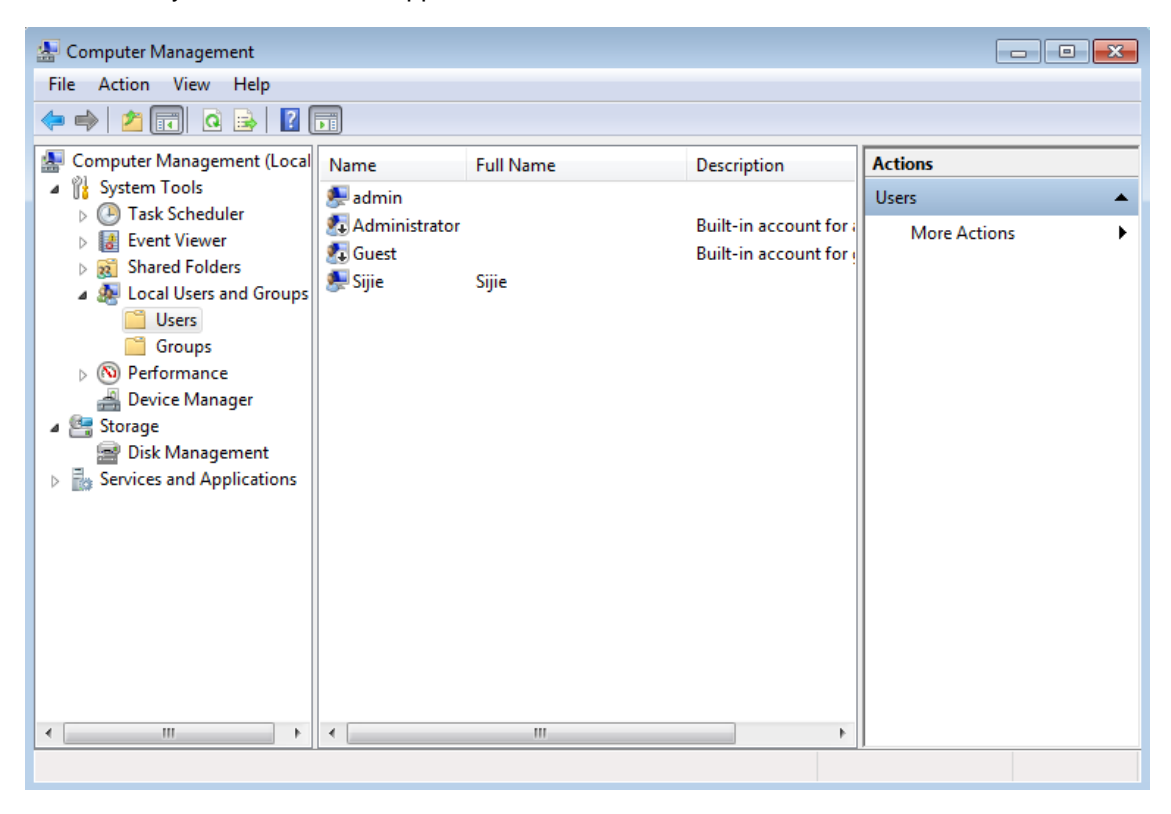

#### 4.6.1.4 Managed Trusted Groups and Users in SecureAPlus

You can setup the user rights of trusted accounts by following the steps as below:

- Start SecureAPlus. Please refer to **Section** <u>2.1</u> for the steps to start SecureAPlus.
- In SecureAPlus window, click on the Settings icon to view the settings.
- In the SecureAPlus Settings window, click on Manage User Rights on the left menu.

| SecureAPlus                 | Settings                                                                                                    | ×                                                                  |
|-----------------------------|----------------------------------------------------------------------------------------------------|--------------------------------------------------------------------|
|                             | Trusted Accounts                                                                                                    | 0                                                                  |
| Application<br>Whitelisting | Specify list of users who have the rights to more       Trusted Groups     Trust       Administrators     Add                                                                                                    | dify the whitelist:<br>ted Users                                   |
| Scan Settings               | Remove LOCAL SERVIC                                                                                                    | CE Remove                                                          |
| Lpdate                      |                                                                                                    | Apply Cancel                                                       |
| Manage<br>User Rights       | <ul> <li>Tips</li> <li>Those users who are listed here as trusted accounts</li> <li>1) add new whitelist, 2) modify the trust level of e any installation software that is trusted as an installation</li> </ul> | s will have the rights to :<br>ach program file and 3) run<br>ler. |
| 🛒 Store 👃 Account           | About <b>A Home</b> Copyright © Secu                                                                                                    | reAge Technology. All rights reserved.                             |

 In the Trusted Accounts tab, users can choose to edit the Trusted Groups and Trusted Users.

# Note:

- Only trusted accounts are allowed to install new trusted applications by launching a "Trusted Installer" application. Normal users are allowed to execute trusted installer, but the trusted level will be downgraded as trusted application only. This is to prevent a normal user to install any unwanted applications.
- Only trusted accounts can modify the trust level of a file. Normal user will get access denied if they are trying to modify the trust level of a file.

To add Trusted Groups, follow the steps below to add:

• Under Trusted Groups, click on Add to add trusted groups.

| SecureAPlus Settings ×      |                                                                                                    |                                                                                                    |                                |  |  |
|-----------------------------|----------------------------------------------------------------------------------------------------|----------------------------------------------------------------------------------------------------|--------------------------------|--|--|
|                             | Trusted Accounts                                                                                       |                                                                                                    | 0                              |  |  |
| Universal AV                | Specify list of users who ha                                                                           | ve the rights to modify the whi                                                                                     | telist:                        |  |  |
| Application<br>Whitelisting | Administrators                                                                                         | Add SYSTEM<br>LOCAL SERVICE<br>NETWORK SERVICE                                                                      | Add<br>Remove                  |  |  |
| Scan Settings               |                                                                                                    |                                                                                                    |                                |  |  |
| Update                      |                                                                                                    | Apply                                                                                                    | Cancel                         |  |  |
| Manage<br>User Rights       | — O Tips<br>Those users who are listed<br>1) add new whitelist, 2) mo<br>any installation software the | here as trusted accounts will have the<br>odify the trust level of each program f<br>at is trusted as an installer. | rights to :<br>file and 3) run |  |  |
| 🛒 Store 🕹 Account           | 🔨 About 🛛 🏠 Home                                                                                       | Copyright © SecureAge Technolog                                                                                     | y. All rights reserved.        |  |  |

 In Add window, from the dropdown box, select the group to be trusted for application whitelisting. Click OK. The newly added trusted group will appear in the Trusted Group list.

| Add                                                                                                    |                        | <b>—</b> |
|----------------------------------------------------------------------------------------------------|------------------------|----------|
| Administrators<br>Backup Operators<br>Cryptographic Operator<br>Distributed COM Users<br>Event Log Readers<br>Guests<br>IIS_IUSRS<br>Network Configuration (O<br>Performance Log Users<br>Performance Monitor Us<br>Power Users<br>Remote Desktop Users<br>Replicator | s<br>Operators<br>Jers |          |
| SecureAge<br>Users                                                                                                    |                        |          |
|                                                                                                    |                        |          |
| Add                                                                                                    |                        | <b>×</b> |
| SecureAge                                                                                                    |                        | •        |
|                                                                                                    | ОК                     | Cancel   |

| SecureAPlus                 | Settings                                      |                                                               |                                                                                    | ×                              |
|-----------------------------|-----------------------------------------------|---------------------------------------------------------------|------------------------------------------------------------------------------------|--------------------------------|
|                             | Trusted Accounts                              |                                                               |                                                                                    | 0                              |
| Universal AV                | Specify list of users w                       | ho have the r                                                 | ights to modify the whi                                                            | telist:                        |
| Application<br>Whitelisting | Trusted Groups<br>Administrators<br>SecureAge | Add<br>Remove                                                 | Trusted Users SYSTEM LOCAL SERVICE NETWORK SERVICE                                 | Add<br>Remove                  |
| Scan Settings               |                                               |                                                               |                                                                                    |                                |
| Update                      |                                               |                                                               | Apply                                                                              | Cancel                         |
| Manage<br>User Rights       | <ul> <li>         —</li></ul>                 | e listed here as tr<br>t, 2) modify the<br>ware that is trust | usted accounts will have the<br>trust level of each program<br>ed as an installer. | rights to :<br>file and 3) run |
| 🛒 Store 🕹 Account           | 🔨 About                                       | c                                                             | Copyright © SecureAge Technolog                                                    | gy. All rights reserved.       |

• The newly added trusted group will be added to the list. Then click on **Apply** button to apply the changes made.

To remove Trusted Groups, follow the steps below to remove:

• Under Trusted Groups, select the trusted groups in the list and click on Remove.

| SecureAPlus                                                  | Settings                                                                                                    |                                                                                                    | ×                                     |
|--------------------------------------------------------------|----------------------------------------------------------------------------------------------------|----------------------------------------------------------------------------------------------------|---------------------------------------|
| Oniversal AV<br>Application<br>Whitelisting<br>Scan Settings | Trusted Accounts Specify list of users who have to Trusted Groups Administrators Addinistrators Addiniestrators Addiniestrator | the rights to modify the whit<br>Trusted Users<br>SYSTEM<br>LOCAL SERVICE<br>NETWORK SERVICE                         | elist:<br>Add<br>Remove               |
| Update Update Manage User Rights                             | - O Tips<br>Those users who are listed here<br>1) add new whitelist, 2) modify<br>any installation software that is                                                                                                    | Apply<br>e as trusted accounts will have the r<br>y the trust level of each program fi<br>s trusted as an installer. | Cancel<br>ights to :<br>le and 3) run |
| 🛒 Store 🕹 Account                                            | 🔨 About 🛛 🏠 Home                                                                                                    | Copyright © SecureAge Technology                                                                                     | . All rights reserved.                |

• The selected trusted group will be removed from the list. Then click on **Apply** button to apply the changes made.

To add Trusted Users, follow the steps below to add:

• Under Trusted Users, click on Add to add trusted users.

| SecureAPlus                      | Settings                                                                               |                                                   |                                                                                             | ×                                        |
|----------------------------------|----------------------------------------------------------------------------------------|---------------------------------------------------|---------------------------------------------------------------------------------------------|------------------------------------------|
| Universal AV                     | Trusted Accounts<br>Specify list of users who                                          | have the r                                        | ights to modify the whi                                                                     | ?<br>itelist:                            |
| Application<br>Whitelisting      | Trusted Groups<br>Administrators                                                       | Add<br>Remove                                     | Trusted Users<br>SYSTEM<br>LOCAL SERVICE<br>NETWORK SERVICE                                 | Add<br>Remove                            |
| Update Update Manage User Rights | Tips<br>Those users who are lis<br>1) add new whitelist, 2<br>any installation softwar | ted here as tr<br>) modify the<br>e that is trust | Apply<br>usted accounts will have the<br>trust level of each program<br>ed as an installer. | Cancel<br>rights to :<br>file and 3) run |
| 🛒 Store 🛛 👃 Account              | About 🏠 Home                                                                           | c                                                 | copyright © SecureAge Technolog                                                             | gy. All rights reserved.                 |

 In Add window, from the dropdown box, select the users or type the name of the users to be trusted for application whitelisting. Click OK.

| dd                                         | <b>—</b> × |
|--------------------------------------------|------------|
| sijie                                      | <b>.</b>   |
| LOCAL SERVICE<br>NETWORK SERVICE<br>SYSTEM |            |

• The newly added trusted users will be added to the list. Then click on **Apply** button to apply the changes made.

To remove Trusted Users, follow the steps below to remove:

• Under Trusted Users, select the trusted users in the list and click on Remove.

| SecureAPlus           | Settings                                                                                                    | ×                                               |
|-----------------------|----------------------------------------------------------------------------------------------------|-------------------------------------------------|
|                       | Trusted Accounts                                                                                                    | 0                                               |
| Oniversal AV          | Specify list of users who have the rights to modify Trusted Groups Trusted U                                                                                                    | the whitelist:                                  |
| Whitelisting          | Administrators Add SYSTEM<br>SecureAge Remove NETWORK SERVICE                                                                                                    | Add<br>Remove                                   |
| Scan Settings         | spie                                                                                                    |                                                 |
| Update                |                                                                                                    | ly Cancel                                       |
| Manage<br>User Rights | <ul> <li>Tips</li> <li>Those users who are listed here as trusted accounts will</li> <li>1) add new whitelist, 2) modify the trust level of each any installation software that is trusted as an installer.</li> </ul> | have the rights to :<br>program file and 3) run |
| 🛒 Store 👃 Account     | About <b>A Home</b> Copyright © SecureAge                                                                                                    | Technology. All rights reserved.                |

• The selected trusted user will be removed from the list. Then click on **Apply** button to apply the changes made.

# 5 Universal AV

SecureAPlus Universal AV is to provide continuous scanning of the user's computer by multiples antivirus software in the cloud to achieve a more accurate scanning result by leveraging on stronger antivirus' scanning capabilities. It scans every executable files on the user's computer and does not use any heuristic rule to leave out any "safe" file which may later turn out to be sophisticated viruses.

To check details of the Universal AV, follow the steps below:

- Start SecureAPlus. Please refer to **Section** <u>2.1</u> for the steps to start SecureAPlus.
- In the SecureAPlus window, click on the Complete Scan icon.

| SecureAPlus v3.4.1.1                                                                                                    |          |                                                                                          | _ × _                                                     |
|----------------------------------------------------------------------------------------------------|----------|------------------------------------------------------------------------------------------|-----------------------------------------------------------|
|                                                                                                    |          | Interactive Mod<br>You will be prompted w<br>and run a program that<br>the trusted list. | e<br>vhether to trust<br>is not found in<br>Change Mode ► |
| <ul> <li>✓ Security Features: Running</li> <li>✓ Software Update: Up-to-date<br/>Last Complete Scan: 2015/08/28</li> </ul> | Settings | Complete<br>Scan                                                                         | Quarantine<br>& History                                   |
| More details 🕨                                                                                                    | Update   | License<br>Extension                                                                     | P Help                                                    |
| Premium Trial                                                                                                    |          |                                                                                          | Enter license code                                        |
| 🛒 Store 👃 Account 🔒 LockCube 🔥 About                                                                                       |          | Copyright © SecureAge Tech                                                               | nology. All rights reserved.                              |

• The **SecureAPlus Status** window will appear, showing the current state of the Universal AV. The latest details of the Universal AV scan results will be displayed.

| SecureAPlus                                              | Status                                                                                                    | _ ×          |
|----------------------------------------------------------|----------------------------------------------------------------------------------------------------|--------------|
| Complete Scan<br>Complete Scan<br>About<br>Complete Scan | Scanning Results         Universal AV Status         Your computer is free from malware!         Number of Infected Files         1. Currently on my PC: 0         2. I have ignored: 0         Executable Files Requested by Server Today         Number of successfully uploaded executable files: 0         Total file size uploaded: 0 Bytes | B            |
|                                                          | Disable Upload Complete Scan Retrieve Last                                                                                                    | Scan         |
| Store 💄 Account                                          | LockCube About About Copyright © SecureAge Technology, All right                                                                                                    | ts reserved. |

| Universal AV                                     | Description                                                                              |  |
|--------------------------------------------------|------------------------------------------------------------------------------------------|--|
| Universal AV Status                              |                                                                                          |  |
| Universal AV Status                              | The current Universal AV status of the machine.                                          |  |
| Number of Infected Files                         |                                                                                          |  |
| 1. Currently on my PC                            | The number of infected files found on the local hard disks detected by the Universal AV. |  |
| 2. I have ignored                                | The number of infected files which are being ignored.                                    |  |
| Executable Files Requested by Server Today       |                                                                                          |  |
| Number of successfully uploaded executable files | The number of executable files which are successfully uploaded to the server.            |  |
| Total file size uploaded                         | The total file size uploaded to the server on the current day itself.                    |  |

# 5.1 Disable/Enable Upload

To disable the upload of sample executable files, follow the steps below:

• Click on **Disable Upload** button.

| SecureAPlus                                                                                                    | s Status                                                                                                    | _ ×       |
|----------------------------------------------------------------------------------------------------|----------------------------------------------------------------------------------------------------|-----------|
|                                                                                                    | Scanning Results                                                                                                    | 0         |
| Complete Scan<br><br><td>Universal AV Status<br/>Your computer is free from malware!<br/>Number of Infected Files<br/>1. Currently on my PC: 0<br/>2. I have ignored: 0<br/>Executable Files Requested by Server Today<br/>Number of successfully uploaded executable files: 0<br/>Total file size uploaded: 0 Bytes</td> <td>b</td> | Universal AV Status<br>Your computer is free from malware!<br>Number of Infected Files<br>1. Currently on my PC: 0<br>2. I have ignored: 0<br>Executable Files Requested by Server Today<br>Number of successfully uploaded executable files: 0<br>Total file size uploaded: 0 Bytes | b         |
|                                                                                                    | Disable Upload Complete Scan Retrieve Last                                                                                                    | Scan      |
| 🛒 Store 👃 Account                                                                                                    | Copyright © SecureAge Technology. All rights                                                                                                    | reserved. |

• The uploading will be disabled.

| SecureAPlus                                        | s Status .                                                                                                    | _ ×     |
|----------------------------------------------------|----------------------------------------------------------------------------------------------------|---------|
| Complete Scan<br>About<br>Complete Scan<br>License | Scanning Results         Universal AV Status         Your computer is free from malware!         Number of Infected Files         1. Currently on my PC: 0         2. I have ignored: 0         Executable Files Requested by Server Today         Number of successfully uploaded executable files: 0         Total file size uploaded: 0 Bytes |         |
|                                                    | Enable Upload Complete Scan Retrieve Last Sc                                                                                                    | an      |
| 🛒 Store 🛛 👃 Account                                | Copyright © SecureAge Technology. All rights re                                                                                                    | served. |

To enable the upload of sample executable files, follow the steps below:

• Click on Enable Upload button.

| SecureAPlus                                                         | Status                                                                                                    | - ×          |
|---------------------------------------------------------------------|----------------------------------------------------------------------------------------------------|--------------|
| Complete Scan<br>Complete Scan<br>About<br>Complete Scan<br>License | Scanning Results         Universal AV Status         Your computer is free from malware!         Number of Infected Files         1. Currently on my PC: 0         2. I have ignored: 0         Executable Files Requested by Server Today         Number of successfully uploaded executable files: 0         Total file size uploaded: 0 Bytes | 0            |
|                                                                     | Enable Upload Complete Scan Retrieve Last Sca                                                                                                    | in           |
| 🛒 Store<br>Account                                                  | Enable Upload Complete Scan Retrieve Last Sca                                                                                                    | in<br>erved. |

• The uploading will be enabled.

| SecureAPlus                                               | s Status                                                                                                    | _ ×                    |
|-----------------------------------------------------------|----------------------------------------------------------------------------------------------------|------------------------|
|                                                           | Scanning Results                                                                                                    | 0                      |
| Complete ScanAboutComplete ScanComplete ScanComplete Scan | Universal AV Status         Your computer is free from malware!         Number of Infected Files         1. Currently on my PC: 0         2. I have ignored: 0         Executable Files Requested by Server Today         Number of successfully uploaded executable files: 0         Total file size uploaded: 0 Bytes         Disable Upload       Complete Scan         Retrieve Late | Log<br>Log<br>ast Scan |
| 🛒 Store 💧 Account                                         | LockCube About About Copyright © SecureAge Technology. All r                                                                                                    | ights reserved.        |

Note:

- > This option is for users to disable/enable upload temporarily.
- For example users who are playing online games that require a large amount of internet bandwidth, they can choose to temporary disable the upload of sample executable files until they complete their games. However, if they forget to turn the upload back on, it will be still switched back on after they rebooted the machine.

### 5.2 Complete Scan

To manually submit hashes for scanning or scan the full system, follow the steps below:

• Click on **Complete Scan** button within the **Scanning Results** tab.

| SecureAPlus                                                                                                    | s Status                                                                                                    | _ ×                              |
|----------------------------------------------------------------------------------------------------|----------------------------------------------------------------------------------------------------|----------------------------------|
|                                                                                                    | Scanning Results                                                                                                    | 0                                |
| Complete Scan<br><br><td>Universal AV Status         Your computer is free from malware!         Number of Infected Files         1. Currently on my PC: 0         2. I have ignored: 0         Executable Files Requested by Server Today         Number of successfully uploaded executable files: 0         Total file size uploaded: 0 Bytes         Disable Upload       Complete Scan         Retrieve</td> <td>ew Log<br/>ete Log<br/>e Last Scan</td> | Universal AV Status         Your computer is free from malware!         Number of Infected Files         1. Currently on my PC: 0         2. I have ignored: 0         Executable Files Requested by Server Today         Number of successfully uploaded executable files: 0         Total file size uploaded: 0 Bytes         Disable Upload       Complete Scan         Retrieve | ew Log<br>ete Log<br>e Last Scan |
| 🛒 Store 🕹 Account                                                                                                    | LockCube About About Copyright © SecureAge Technology.                                                                                                    | All rights reserved.             |

• The progress of the scanning will be shown.

| SecureAPlus                                                         | Status                                                                                                    | _ × _                      |
|---------------------------------------------------------------------|----------------------------------------------------------------------------------------------------|----------------------------|
| Complete Scan<br>Complete Scan<br>About<br>Complete Scan<br>License | Scanning Results         Universal AV Status         Searching for new hashes         Number of Infected Files         1. Currently on my PC: 0         2. I have ignored: 0         Executable Files Requested by Server Today         Number of successfully uploaded executable files: 0         Total file size uploaded: 0 Bytes         1 of 511507         Disable Upload       Complete Scan | View Log   Delete Log   0% |
| 🛒 Store 💄 Account                                                   | LockCube About About Copyright © SecureAge Technolo                                                                                                    | ogy. All rights reserved.  |

• When the full system scan completes, it will refresh and display the updated scan results.

| SecureAPlus       | Status _                                                                                                    | - ×    |
|-------------------|----------------------------------------------------------------------------------------------------|--------|
|                   | Scanning Results                                                                                                    | 0      |
| Complete Scan     | Universal AV Status<br>Your computer is free from malware!                                                                             |        |
| About             | Number of Infected Files     View Log       1. Currently on my PC: 0     2. I have ignored: 0                                          |        |
| Verse License     | Executable Files Requested by Server Today<br>Number of successfully uploaded executable files: 0<br>Total file size uploaded: 0 Bytes |        |
|                   | Disable Upload Complete Scan Retrieve Last Sca                                                                                         | n      |
| 🛒 Store 🕹 Account | About 🏠 Home Copyright © SecureAge Technology. All rights res                                                                          | erved. |
| Note:             |                                                                                                    |        |

The number of new hashes will be automatically submitted to the server every one hour or every time when the machine is rebooted.

### 5.3 Retrieve Last Scan

To retrieve the last Universal AV's scan results, follow the steps below:

• Click on Retrieve Last Scan button.

| SecureAPlus                                                                                                    | Status                                                                                                    | _ ×       |
|----------------------------------------------------------------------------------------------------|----------------------------------------------------------------------------------------------------|-----------|
|                                                                                                    | Scanning Results                                                                                                    | 0         |
| Complete Scan<br><br><th>Universal AV Status<br/>Your computer is free from malware!<br/>Number of Infected Files<br/>1. Currently on my PC: 0<br/>2. I have ignored: 0<br/>Executable Files Requested by Server Today<br/>Number of successfully uploaded executable files: 0<br/>Total file size uploaded: 0 Bytes</th> <th>I</th> | Universal AV Status<br>Your computer is free from malware!<br>Number of Infected Files<br>1. Currently on my PC: 0<br>2. I have ignored: 0<br>Executable Files Requested by Server Today<br>Number of successfully uploaded executable files: 0<br>Total file size uploaded: 0 Bytes | I         |
|                                                                                                    | Disable Upload Complete Scan Retrieve Last S                                                                                                    | can       |
| 🛒 Store 🛛 👃 Account                                                                                                    | About A Home Copyright © SecureAge Technology. All rights                                                                                                    | reserved. |

• The last scan result will be retrieved and displayed.

| SecureAPlus                                      | Status _                                                                                                    | ×    |
|--------------------------------------------------|----------------------------------------------------------------------------------------------------|------|
| Complete Scan<br>Complete Scan<br>About<br>Conse | Scanning Results         Universal AV Status         Retrieving the scan result from the server         Number of Infected Files         1. Currently on my PC: 0         2. I have ignored: 0         Executable Files Requested by Server Today         Number of successfully uploaded executable files: 0         Total file size uploaded: 0 Bytes | 2    |
|                                                  | Disable Upload Complete Scan Retrieve Last Scan                                                                                                    |      |
| 🛒 Store 👃 Account                                | About 🏠 Home Copyright © SecureAge Technology. All rights reser                                                                                                    | ved. |

# 5.4 View Universal AV's Log

To view the Universal AV log, follow the steps below:

• Click on View Log button.

| SecureAPlus                                                                                                    | - Status                                                                                                    | - ×    |
|----------------------------------------------------------------------------------------------------|----------------------------------------------------------------------------------------------------|--------|
|                                                                                                    | Scanning Results                                                                                                    | 0      |
| Complete Scan<br><br><td>Universal AV Status<br/>Your computer is free from malware!<br/>Number of Infected Files<br/>1. Currently on my PC: 0<br/>2. I have ignored: 0<br/>Executable Files Requested by Server Today<br/>Number of successfully uploaded executable files: 0<br/>Total file size uploaded: 0 Bytes</td> <td></td> | Universal AV Status<br>Your computer is free from malware!<br>Number of Infected Files<br>1. Currently on my PC: 0<br>2. I have ignored: 0<br>Executable Files Requested by Server Today<br>Number of successfully uploaded executable files: 0<br>Total file size uploaded: 0 Bytes |        |
|                                                                                                    | Disable Upload Complete Scan Retrieve Last Sca                                                                                                    | n      |
| 🛒 Store 👃 Account                                                                                                    | LockCube 🔨 About 🏠 Home Copyright © SecureAge Technology. All rights res                                                                                                    | erved. |

• The Universal AV log file will be opened using the default program.

| UniversalAV - Notepad                                                                                                    | _ 0                                                                                                    | × |
|----------------------------------------------------------------------------------------------------|----------------------------------------------------------------------------------------------------|---|
| File Edit Format View Help                                                                                                    |                                                                                                    |   |
| File Edit Format View Help 2015-08-26 09:50:34 Scan result file: C:\ProgramData\SecureAge Technology\SecureAge\Universelled: C:\ProgramData\SecureAge Technology\SecureAge\Universelled: C:\ProgramData\SecureAge Technology\SecureAge\Universeled: C:\SecureAge D:0:03 8 Number of hashes: 8818 | ge\Univers<br>salAV\VsjO<br>jojabe-465<br>salAV\2015<br>034_VsjOja<br>c:\Progra<br>ist\to be<br>034_VsjOja<br>ed status<br>ist\to be<br>-support.v<br>eAge\Whit<br>whitelist<br>jojabe-465<br>gy\SecureA<br>ile: "C:\P |   |
| 2015-08-26 10:08:59 Waiting for search engine.<br>2015-08-26 10:09:00 Search engine is not running vet.                                                                                                    |                                                                                                    |   |
| 2015-08-26 10:09:14 Search engine is running, but it is not ready to accept any re                                                                                                    | equest yet                                                                                                    | - |
| < <u> </u>                                                                                                    | P.                                                                                                    |   |

# 5.5 Delete Universal AV's Log

To purge the Universal AV log, follow the steps below:

• Click on **Delete Log** button.

| SecureAPlus                                                      | Status .                                                                                                    | _ ×      |
|------------------------------------------------------------------|----------------------------------------------------------------------------------------------------|----------|
| Complete Scan<br>Complete Scan<br>Complete Scan<br>Complete Scan | Scanning Results         Universal AV Status         Your computer is free from malware!         Number of Infected Files         1. Currently on my PC: 0         2. I have ignored: 0         Executable Files Requested by Server Today         Number of successfully uploaded executable files: 0         Total file size uploaded: 0 Bytes         Disable Upload       Complete Scan         Retrieve Last Sc | an       |
| 🛒 Store 💧 Account                                                | LockCube About A Home Copyright © SecureAge Technology. All rights re                                                                                                    | eserved. |

• The Universal AV log file contents will be deleted.

| SecureAPlus                     | Status -                                                                                                    | - ×    |
|---------------------------------|----------------------------------------------------------------------------------------------------|--------|
| Complete Scan<br>About<br>Cense | Scanning Results Universal AV Status Your computer is free from malware!  Numbe 1. Curren 2. I have Executa Number Total file OK |        |
|                                 | Enable Upload Complete Scan Retrieve Last Sca                                                                                    | IN     |
| 🛒 Store 👃 Account               | About 🏠 Home Copyright © SecureAge Technology. All rights res                                                                    | erved. |

# 6 Quarantine & History

Items which are being detected as threats during scanning will prompt user if it should be quarantine or remove. If user selects the item to be quarantine, it will be quarantine and listed under the quarantine list.

To view the Quarantine & History, follow the steps below:

- Start SecureAPlus. Please refer to **Section** <u>2.1</u> for the steps to start SecureAPlus.
- In the SecureAPlus window, click on the Quarantine & History icon.

| SecureAPlus v3.4.1.1                                                                                                    |          |                                                                                          | _ × _                                                     |
|----------------------------------------------------------------------------------------------------|----------|------------------------------------------------------------------------------------------|-----------------------------------------------------------|
|                                                                                                    |          | Interactive Mod<br>You will be prompted w<br>and run a program that<br>the trusted list. | e<br>⁄hether to trust<br>is not found in<br>Change Mode ► |
| <ul> <li>✓ Security Features: Running</li> <li>✓ Software Update: Up-to-date<br/>Last Complete Scan: 2015/08/28</li> </ul> | Settings | Complete<br>Scan                                                                         | Quarantine<br>& History                                   |
| More details ►                                                                                                    | Update   | License<br>Extension                                                                     | P Help                                                    |
| Premium Trial                                                                                                    |          |                                                                                          | Enter license code                                        |
| 🛒 Store 👃 Account 🔒 LockCube 🔥 About                                                                                       |          | Copyright © SecureAge Tech                                                               | nology. All rights reserved.                              |

• In User Account Control window, click Yes to allow Quarantine to run.

| 😯 User Account                                                               | t Control                                                                         | <b>×</b>                                                      |  |  |
|------------------------------------------------------------------------------|-----------------------------------------------------------------------------------|---------------------------------------------------------------|--|--|
| Do you want to allow the following program to make changes to this computer? |                                                                                   |                                                               |  |  |
| ٢                                                                            | Program name: Quaran<br>Verified publisher: <b>Secure</b><br>File origin: Hard dr | tine<br><b>Age Technology Pte Ltd</b><br>ive on this computer |  |  |
| Show detai                                                                   | ils                                                                               | Yes No                                                        |  |  |
|                                                                              | <u>cı</u>                                                                         | ange when these notifications appear                          |  |  |

• The SecureAge Antivirus Quarantine & History window will launch.

| 🕖 SecureAge Antivirus Quarantine & History |                                         |                     |             |        |      |
|--------------------------------------------|-----------------------------------------|---------------------|-------------|--------|------|
|                                            | ge<br>·                                 |                     |             | 1.     |      |
| Item                                       | File name                               | Date                | Detected by |        |      |
| Win.Trojan.Ramnit-1484                     | c:\\$recyde.bin\s-1-5-21-2477740147-125 | 2014-03-19 10:36:57 | ClamAV      |        |      |
| Select All Unselect All                    | ]                                       | Restore             | ][          | Remove | Exit |

### 6.1 Quarantine List

To view the quarantine list, follow the steps below:

- Start SecureAPlus. Please refer to **Section** <u>2.1</u> for the steps to start SecureAPlus.
- In SecureAPlus window, click on Quarantine & History icon.
- In the SecureAge Antivirus Quarantine & History window, select Quarantine from the dropdown box.
- Items detected as threats from scanning which are being quarantined by the user will be listed in the quarantine list.

| SecureAge Antivirus Quarantine & History | the s               |             |        |      |
|------------------------------------------|---------------------|-------------|--------|------|
| Secure Age                               |                     |             | 1.     |      |
| History<br>Quarantine                    | Date                | Detected by |        |      |
| Ignored                                  | 2014-03-19 10:36:57 | ClamAV      |        |      |
|                                          |                     |             |        |      |
| Select All Unselect All                  | Restore             |             | Remove | Exit |

To restore items from the quarantine list, follow the steps below:

- In the SecureAge Antivirus Quarantine & History window, select Quarantine from the dropdown box.
- Check the items to be restored and click on **Restore** button.
### SecureAPlus User Guide

|                                   | ge                                         |                     | . //.       |      |
|-----------------------------------|--------------------------------------------|---------------------|-------------|------|
| Item                              | File name                                  | Date                | Detected by |      |
| <u> </u> win. Trojan. Ramnit-1484 | c: \\$recycle.bin\\$-1-5-21-2477740147-125 | 2014-03-19 10:36:57 | LiamAv      |      |
| Select All Unselect All           | ]                                          | Restore             | Remove      | Exit |

• The selected items will be restored to its original location and cleared from the quarantine list.

| Evit |
|------|
|      |

To remove items from the quarantine list, follow the steps below:

- In the SecureAge Antivirus Quarantine & History window, select Quarantine from the dropdown box.
- Check the items to be removed and click on **Remove** button.

| SecureAge Antivirus Quara | antine & History                          |                     |             |      |
|---------------------------|-------------------------------------------|---------------------|-------------|------|
| SecureAg                  | ge                                        |                     | . //:       |      |
| Quarantine                | •                                         |                     |             |      |
| Item                      | File name                                 | Date                | Detected by |      |
| Win.Trojan.Ramnit-1484    | c:\\$recycle.bin\\$-1-5-21-2477740147-125 | 2014-03-19 10:36:57 | ClamAV      |      |
| Select All Unselect All   | ]                                         | Restore             | Remove      | Exit |

• The selected items will be cleared from the quarantine list.

| ) SecureAge Antivirus Quarantine & History |           |      |             |  |
|--------------------------------------------|-----------|------|-------------|--|
|                                            |           | -    | 61          |  |
| ecure                                      | Age       |      | 1-11-       |  |
| Duarantine                                 | •         |      |             |  |
|                                            |           |      |             |  |
| Item                                       | File name | Date | Detected by |  |
|                                            |           |      |             |  |
|                                            |           |      |             |  |
|                                            |           |      |             |  |
|                                            |           |      |             |  |
|                                            |           |      |             |  |
|                                            |           |      |             |  |
|                                            |           |      |             |  |
|                                            |           |      |             |  |
|                                            |           |      |             |  |
|                                            |           |      |             |  |
|                                            |           |      |             |  |
|                                            |           |      |             |  |
|                                            |           |      |             |  |
|                                            |           |      |             |  |

Copyright © SecureAge Technology Pte Ltd. All rights reserved.

## 6.2 History List

To view the history, follow the steps below:

- Start SecureAPlus. Please refer to **Section** <u>2.1</u> for the steps to start SecureAPlus.
- In SecureAPlus window, click on Quarantine & History icon.
- In the SecureAge Antivirus Quarantine & History window, select History from the dropdown box.
- History of the quarantine and detected items with detailed information such as threat name, affected filename, date of detection and action taken will be shown in the history list.

| SecureAge Antivirus Quar                                                                                     | antine & History                                                                                                    |                                                                                                  | 6                                                              | 1.                                                  | X                                                                  |
|----------------------------------------------------------------------------------------------------|----------------------------------------------------------------------------------------------------|--------------------------------------------------------------------------------------------------|----------------------------------------------------------------|-----------------------------------------------------|--------------------------------------------------------------------|
| History<br>History<br>Quarantine<br>Ignored<br>W32.Virut.Gen.D-163<br>Win.Trojan.Ramnit-1484<br>Trojan.PDFex | C: \Users \admin \Desktop \ace. dll<br>c: \users \admin \desktop \ece. exe<br>c: \users \admin \desktop \ace. dll<br>C: \Users \admin \Desktop \virus.pdf | Date<br>2014-01-28 09:21:02<br>2014-01-28 09:20:12<br>2013-11-21 07:46:23<br>2013-05-21 15:22:51 | Action<br>Quarantined<br>Quarantined<br>Allowed<br>Quarantined | Detected by<br>ClamAV<br>ClamAV<br>ClamAV<br>ClamAV | Status<br>Successful.<br>Successful.<br>Successful.<br>Successful. |
| Select All Unselect All                                                                                      |                                                                                                    |                                                                                                  |                                                                | Remove                                              | Exit                                                               |

To remove items from the history list, follow the steps below:

- In the SecureAge Antivirus Quarantine & History window, select History from the dropdown box.
- Check the items to be removed and click on **Remove** button.

### SecureAPlus User Guide

|                                                                                         | antine & History                                                                                                    |                                                                                          |                                                      | 1.                                   | X                                                        |
|-----------------------------------------------------------------------------------------|----------------------------------------------------------------------------------------------------|------------------------------------------------------------------------------------------|------------------------------------------------------|--------------------------------------|----------------------------------------------------------|
| History                                                                                 | ▼<br>File name                                                                                                    | Date                                                                                     | Action                                               | Detected by                          | Status                                                   |
| Vin.Trojan.Ramnit-1484<br>W32.Virut.Gen.D-163<br>Win.Trojan.Ramnit-1484<br>Trojan.PDFex | C: \Users\admin\Desktop\ace.dll<br>c: \users\admin\desktop\excel.exe<br>c: \users\admin\desktop\ace.dll<br>C: \Users\admin\Desktop\virus.pdf | 2014-01-28 09:21:02<br>2014-01-28 09:20:12<br>2013-11-21 07:46:23<br>2013-05-21 15:22:51 | Quarantined<br>Quarantined<br>Allowed<br>Quarantined | ClamAV<br>ClamAV<br>ClamAV<br>ClamAV | Successful.<br>Successful.<br>Successful.<br>Successful. |
|                                                                                         | Ш                                                                                                    |                                                                                          |                                                      |                                      | ۲                                                        |
| Select All Unselect All                                                                 | ]                                                                                                    |                                                                                          |                                                      | Remove                               | Exit                                                     |

• The selected items will be cleared from the history list.

| SecureAge Antivirus Quara                                      | antine & History                                                                                                    | -lo-                                                              | -                                     | _                          |                                           |
|----------------------------------------------------------------|----------------------------------------------------------------------------------------------------|-------------------------------------------------------------------|---------------------------------------|----------------------------|-------------------------------------------|
|                                                                | ge                                                                                                    |                                                                   | (. ,                                  | 1.                         |                                           |
| Item                                                           | File name                                                                                                    | Date                                                              | Action                                | Detected by                | Status                                    |
| UV32.Virut.Gen.D-163<br>Win.Trojan.Ramnit-1484<br>Trojan.PDFex | c: Jusers Jadmin Jdesktop Jexcel. exe<br>c: Jusers Jadmin Jdesktop Jace. dll<br>C: JUsers Jadmin JDesktop Jvirus, pdf | 2014-01-28 09:20:12<br>2013-11-21 07:46:23<br>2013-05-21 15:22:51 | Quarantined<br>Allowed<br>Quarantined | ClamAV<br>ClamAV<br>ClamAV | Successful.<br>Successful.<br>Successful. |
| Select All     Unselect All                                    | .m.                                                                                                    |                                                                   |                                       | Remove                     | Exit                                      |

## 6.3 Ignored List

To view the ignored list, follow the steps below:

- Start SecureAPlus. Please refer to **Section** <u>2.1</u> for the steps to start SecureAPlus.
- In SecureAPlus window, click on Quarantine & History icon.
- In the SecureAge Antivirus Quarantine & History window, select Ignored from the dropdown box.
- The files which are being opted to be ignored at the point of detection will be shown in the ignored list.

| SecureAge Antivirus Quarantine & History    |                              |
|---------------------------------------------|------------------------------|
| SecureAge                                   | 1.                           |
| Ignored<br>History<br>Quarantine<br>Ignored |                              |
|                                             |                              |
|                                             |                              |
|                                             |                              |
|                                             |                              |
| Select All Unselect All                     | Remove from ignore list Exit |

To remove items from the ignored list, follow the steps below:

- In the SecureAge Antivirus Quarantine & History window, select Ignored from the dropdown box.
- Check the items to be removed and click on **Remove from ignore list** button.

### SecureAPlus User Guide

| O SecureAge Antivirus Quarantine & History |                              |
|--------------------------------------------|------------------------------|
| $\wedge$                                   |                              |
| SecureAge                                  | ····                         |
| [Ignored •                                 |                              |
| File name                                  |                              |
| (♥) c: users ladmin idesktop lace. di      |                              |
| Select All Unselect All                    | Remove from ignore list Exit |

• The selected items will be cleared from the ignored list.

| SecureAge Antivirus Quarantine & History |                              |
|------------------------------------------|------------------------------|
|                                          | ///·                         |
| SecureAge                                | · /· ·                       |
| JeculeAge                                |                              |
| Ignored 🔹                                |                              |
| File name                                |                              |
|                                          |                              |
|                                          |                              |
|                                          |                              |
|                                          |                              |
|                                          |                              |
|                                          |                              |
|                                          |                              |
|                                          |                              |
|                                          |                              |
|                                          |                              |
|                                          |                              |
|                                          |                              |
|                                          |                              |
| Select All Unselect All                  | Remove from ignore list Exit |

## 7 Application Whitelisting

Application Whitelisting is a new feature of SecureAge that is being bundled together with SecureAPlus to further enhance and strengthens the antivirus scanning with trusted protection. Application Whitelisting tags a trust level to all the applications and executable, such that untrusted (not whitelisted) applications will not be able to execute, hence minimising the chances of unauthorised malware from damaging user's systems.

## 7.1 Definitions of Trust Levels

In Application Whitelisting, there are three levels of trust for applications and are summarized in the table below:

| Trust Level                | Explanation                                                                                                    |
|----------------------------|----------------------------------------------------------------------------------------------------|
| Not Trusted (0)            | The application is not allowed to be executed at all. Any files that are created by this application will not be trusted as well.                                                                                                    |
| Trusted<br>Application (1) | The application is allowed to be executed, but all the files that are created by a <b>Trusted Application</b> will be <b>Not Trusted</b> . For example, explorer.exe is a <b>Trusted Application</b> , but all files that are created by explorer.exe will not be automatically trusted. Using explorer.exe, a user may copy any files from anywhere, and all of these files cannot be automatically set as <b>Trusted Application</b> without the administrator approval. Similar situations apply for applications such as Internet Browser, FTP, e-mail client, etc. For better security measurement, most of applications should fall under this category. |
| Trusted<br>Installer (2)   | Installer, uninstaller, and updater applications are usually fall into this category.<br>A <b>Trusted Installer</b> is allowed to be executed, and all files that are created or rename by a <b>Trusted Installer</b> will be automatically set as <b>Trusted Application</b> . There is a special exception for update process. When a <b>Trusted Installer</b> found that the file already exists, and the trust level has been set to be <b>Trusted Installer</b> , <b>Trusted Installer</b> will not downgrade the file as a <b>Trusted Application</b> , instead it will keep the trust level as it is.                                                   |

# Note:

Refer to Section 7.3, 7.4 on how to view and manually set the trust levels of applications, also managing the behaviours of Application Whitelisting.

## 7.2 Application Whitelisting Advanced Settings

To configure Application Whitelisting advanced settings, follow the steps below:

- Start SecureAPlus. Please refer to **Section** <u>2.1</u> for the steps to start SecureAPlus.
- In SecureAPlus window, click on the Settings icon to view the settings.
- In the SecureAPlus Settings window, click on Application Whitelisting on the left menu.
- Click on the Advanced Settings button within either the Standard Mode tab or Advanced Mode tab under Application Whitelisting on the left menu. The Application Whitelisting window will launch.

| Application Whitelisting                       |                              |
|------------------------------------------------|------------------------------|
| General Restricted Applications Trusted Certif | icate Script Status          |
| Export whitelist to a file                     | Import whitelist from a file |
| Compact Whitelist Database                     | View log                     |
|                                                |                              |
|                                                |                              |
|                                                |                              |
|                                                |                              |
|                                                |                              |
|                                                |                              |
|                                                |                              |
|                                                |                              |
|                                                |                              |
|                                                |                              |
|                                                |                              |
|                                                | OK Cancel Apply              |

Alternatively to navigate to this Application Whitelisting Settings window directly, you can click Start, point to All Programs. Click on SecureAge and click on Application Whitelisting.

| 🗐 Windows Fax and Scan    |
|---------------------------|
| 🖑 Windows Update          |
| 🛹 XPS Viewer              |
| Accessories               |
| 퉬 Games                   |
| Maintenance               |
| Microsoft Office          |
| SecureAge                 |
| Application Whitelisting  |
| SecureAPlus               |
| 🚱 Uninstall SecureAPlus   |
| 퉬 Startup                 |
|                           |
|                           |
|                           |
| ◀ Back                    |
|                           |
| Search programs and files |
|                           |
| 🚱 🧭 🚞                     |

### 7.2.1 General Settings

In the **General** tab, users can manage the Application Whitelisting settings.

- Export whitelist to a file Click on the **Export whitelist to a file...** button.
- Import whitelist from a file Click on the Import whitelist from a file... button.
- Compact Whitelist Database Click on the **Compact Whitelist Database** button.
- View log Click on **View log** button to view the Application Whitelisting log.

| Application Whitelisting                                   |                            |
|------------------------------------------------------------|----------------------------|
| General Festricted Applications Trusted Certificate Script | Status                     |
| Export whitelist to a file                                 | port whitelist from a file |
| Compact Whitelist Database                                 | View log                   |
|                                                            |                            |
|                                                            |                            |
|                                                            |                            |
|                                                            |                            |
|                                                            |                            |
|                                                            |                            |
|                                                            |                            |
|                                                            |                            |
|                                                            |                            |
|                                                            |                            |
|                                                            |                            |
| ОК                                                         | Cancel Apply               |

### Export whitelist to a file

To export whitelist to a file, follow the steps below:

• Click on **Export whitelist to a file...** button.

| Applicatio | on Whitelisting            |                 |             |                    |          |
|------------|----------------------------|-----------------|-------------|--------------------|----------|
| General    | Restricted Applications    | Trusted Certifi | cate Script | Status             |          |
|            | Export whitelist to a file | ə               | Imp         | ort whitelist from | n a file |
|            | Compact Whitelist Data     | base            |             | View log           |          |
|            |                            |                 |             |                    |          |
|            |                            |                 |             |                    |          |
|            |                            |                 |             |                    |          |
|            |                            |                 |             |                    |          |
|            |                            |                 |             |                    |          |
|            |                            |                 |             |                    |          |
|            |                            |                 |             |                    |          |
|            |                            |                 |             |                    |          |
|            |                            |                 |             |                    |          |
|            |                            |                 |             |                    |          |
|            |                            |                 |             |                    |          |
|            |                            |                 |             |                    |          |
|            |                            |                 |             |                    |          |
|            |                            |                 | ОК          | Cancel             | Apply    |

• Choose the location to save the application whitelisting database (.dat) file.

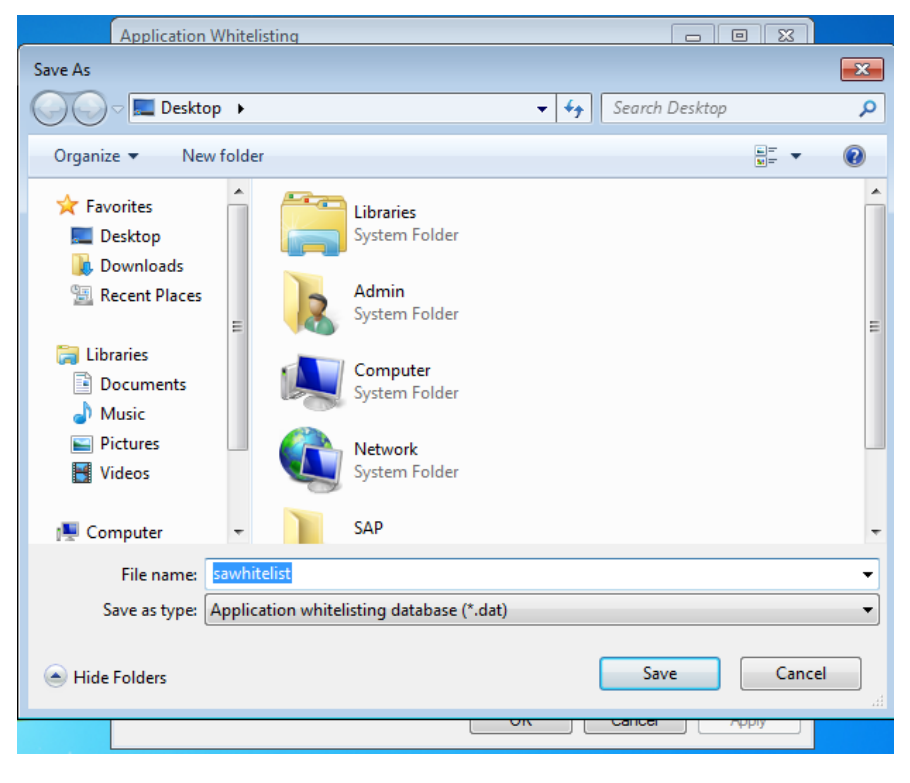

#### Import whitelist from a file

To import whitelist from a file, follow the steps below:

• Click on **Export whitelist to a file...** button.

| Application Whitelisting                      |                              |
|-----------------------------------------------|------------------------------|
| General Restricted Applications Trusted Certi | ficate Script Status         |
| Export whitelist to a file                    | Import whitelist from a file |
| Compact Whitelist Database                    | View log                     |
|                                               |                              |
|                                               |                              |
|                                               |                              |
|                                               |                              |
|                                               |                              |
|                                               |                              |
|                                               |                              |
|                                               |                              |
|                                               |                              |
|                                               |                              |
|                                               |                              |
|                                               |                              |
|                                               |                              |
| L                                             | OK Cancel Apply              |

• Open the application whitelisting database (.dat) file

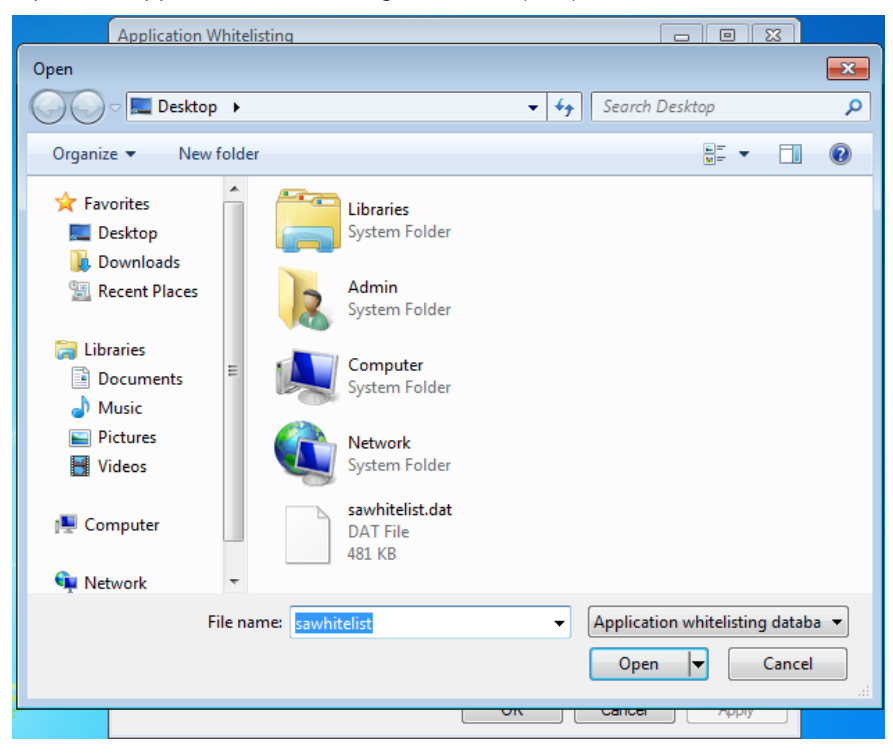

## Compact whitelist database

Compact whitelist database helps to remove whitelist entries where the files are no longer exist in the local hard disk.

To compact whitelist database, follow the steps below:

Click on Compact Whitelist Database button

| Applicatio | n Whitelisting                          |                       |        |
|------------|-----------------------------------------|-----------------------|--------|
| General    | Restricted Applications Trusted Certifi | cate Script Status    |        |
|            | Export whitelist to a file              | Import whitelist from | a file |
|            | Compact Whitelist Database              | View log              |        |
|            |                                         |                       |        |
|            |                                         |                       |        |
|            |                                         |                       |        |
|            |                                         |                       |        |
|            |                                         |                       |        |
|            |                                         |                       |        |
|            |                                         |                       |        |
|            |                                         |                       |        |
|            |                                         |                       |        |
|            |                                         |                       |        |
|            |                                         |                       |        |
|            |                                         |                       |        |
|            |                                         | OK Cancel             | Apply  |

• Choose the speed to compact whitelist and click on **Next** button.

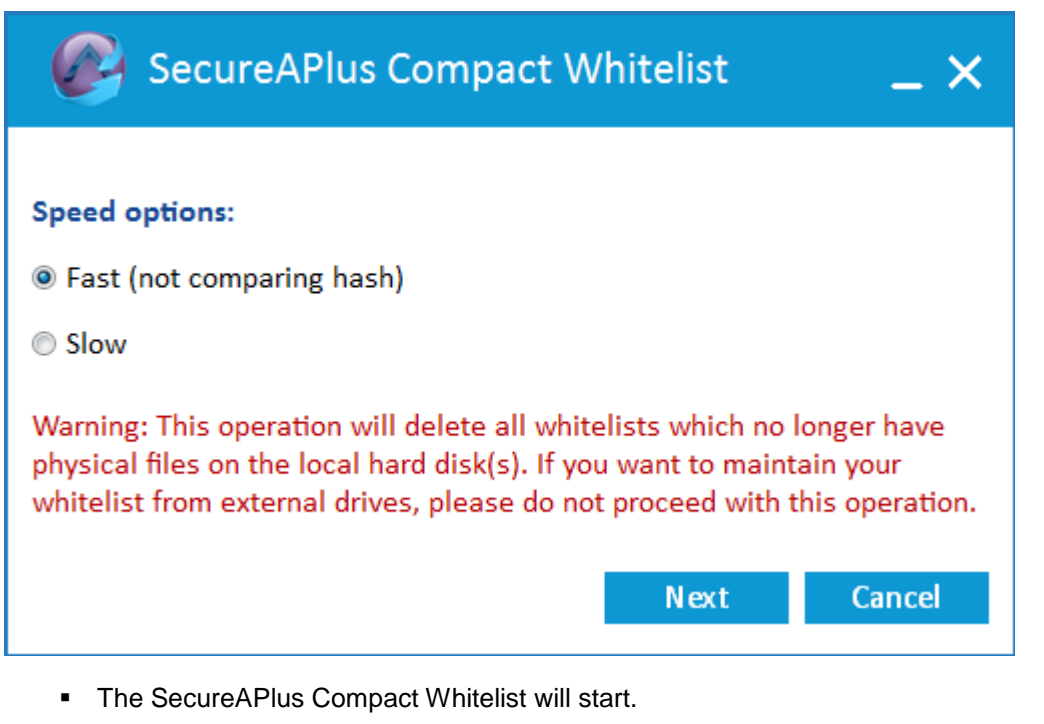

| SecureAPlus Compact Whitelist                                         | _ ×               |
|-----------------------------------------------------------------------|-------------------|
| File: c:\windows\winsxs\x86_microsoft-windows-sgnt-extension-agent_3: | Lbf3\evntagnt.dll |
|                                                                       | 16%               |
|                                                                       | Cancel            |

### <u>View Log</u>

To view the application whitelisting log, follow the step below:

• Click on **View Log** button

| Application Whitelisting                |               |        |                  |           |      |
|-----------------------------------------|---------------|--------|------------------|-----------|------|
| General Restricted Applications Trustee | d Certificate | Script | Status           |           |      |
| Export whitelist to a file              |               | Imp    | ort whitelist fr | om a file |      |
| Compact Whitelist Database              |               |        | View log         | 9         |      |
|                                         |               |        |                  |           |      |
|                                         |               |        |                  |           |      |
|                                         |               |        |                  |           |      |
|                                         |               |        |                  |           |      |
|                                         |               |        |                  |           |      |
|                                         |               |        |                  |           |      |
|                                         |               |        |                  |           |      |
|                                         |               |        |                  |           |      |
|                                         |               |        |                  |           |      |
|                                         |               |        |                  |           |      |
|                                         |               |        |                  |           |      |
|                                         |               | ОК     | Cano             | el A      | pply |

• The application whitelisting log file will be opened using the default program.

| 🕘 whitelist - Notepad                                                                         |
|-----------------------------------------------------------------------------------------------|
| File Edit Format View Help                                                                    |
| 2015-08-11 09:32:27 Initial whitelist, Set trust level to 1, file c:\program files\secureag   |
| 2015-08-11 09:32:27 Logged on user: Admin                                                     |
| 2015-08-11 09:32:29 Initial whitelist, set trust level to 2, file c:\windows\system3\sycho    |
| 2015-08-11 09:32:29 Initial whitelist, Set trust level to 2, file c:\windows\system32\sycho   |
| 2015-08-11 09:32:29 Initial whitelist, set trust level to 1, file c:\windows\system32\windows |
| 2015-08-11 09:32:29 Initial whitefist, set trust level to 1, file c:\windows\systems2\crvnt   |
| 2015-08-11 09:32:30 Initial whitelist, set trust level to 1, file c:\windows\system32\crypt   |
| 2015-08-11 09:32:30 Initial whitelist, set trust level to 1, file c:\windows\system32\rsaen   |
| 2015-08-11 09:32:30 Initial Whitelist, Set trust level to 1, Tile C:\Windows\system32\kerne   |
| 2015-08-11 09:32:30 Initial whitelist. Set trust level to 1, file c:\windows\system22\apic    |
| 2015-08-11 09:32:30 Initial whitelist, Set trust level to 1, file c:\windows\system32\kerne   |
| 2015-08-11 09:32:30 Initial whitelist, set trust level to 1, file c:\program files\secureag   |
| 2015-08-11 09:32:30 Initial whitelist, set trust level to 1, file c:\windows\explorer.exe     |
| 2015-08-11 09:32:30 Initial whitelist, set trust level to 1, file c:\windows\system32\gdi32   |
| 2015-08-11 09:32:30 Initial whitelist, Set trust level to 1, file c:\windows\system32\user3   |
| 2015-08-11 09:32:31 Initial whitelist, set trust level to 1, file c:\windows\system32\lpk.d   |
| 2015-08-11 09:32:31 Initial whitefist, set trust level to 1, file c:\windows\system3\rasma    |
| 2015-08-11 09:32:31 Initial whitelist, set trust level to 1, file c:\windows\system32\usp10   |
| 2015-08-11 09:32:31 Initial whitelist, set trust level to 1, file c:\windows\system32\msvcr   |
| 2015-08-11 09:32:31 Initial whitelist, Set trust level to 1, file c:\windows\system32\winnin  |
| 2015-08-11 09:32:31 Initial whitefist, set trust level to 1, file c:\windows\systems2\secho   |
| 2015-08-11 09:32:32 Initial whitelist, Set trust level to 1, file c:\windows\system32\rpcrt   |
| 2015-08-11 09:32:32 Initial whitelist, set trust level to 1, file c:\windows\system32\urlmo   |
| 2015-08-11 09:32:32 Initial whitelist, set trust level to 1, file c:\windows\system32\ole32   |
| 2015-08-11 09:32:32 Initial whitelist, set trust level to 1, file c:\windows\system32\(rept   |
| 2015-08-11 09:32:32 Initial whitelist, Set trust level to 1, file c:\windows\system32\msasn   |
| 2015-08-11 09:32:33 Initial whitelist, Set trust level to 1, file c:\windows\system32\iertu + |
| ۲ m ا                                                                                         |

### 7.2.2 Restricted Applications

In the **Restricted Applications** tab, users can choose to set the application as restricted application (trusted application with restrictions) in which any new files created by it will not be automatically trusted. This is to restrict the application so that it does not automatically bring in other applications that may potentially harm the user's system.

For example:

Internet Explorer can download, extract or copy files from external sources and some of these files may be potentially harmful to the system. Especially for unsigned files (not trusted) and when it tries to execute, Application Whitelisting will block it or prompt user for appropriate actions.

| plicatio                         | n Whitelisting                                                                                                  |                                                          |                                                               |                                                     |                                   |
|----------------------------------|----------------------------------------------------------------------------------------------------|----------------------------------------------------------|---------------------------------------------------------------|-----------------------------------------------------|-----------------------------------|
| Genera                           | Restricted Application                                                                                          | ns <sup>1</sup> rusted Cer                               | tificate Script                                               | Status                                              |                                   |
| The ap<br>internet<br>files that | plications listed below n<br>t or removable media that<br>at are created by these a<br>restricted applications: | nay download, e<br>at may potential<br>applications will | extract, or copy fil<br>y harm your syste<br>not be automatic | es from external<br>em. Hence, any<br>ally trusted. | sources such as<br>new executable |
| File n                           | ame                                                                                                    |                                                          |                                                               |                                                     |                                   |
| 7z.ex                            | e                                                                                                    |                                                          |                                                               |                                                     |                                   |
| 7zfm.                            | exe                                                                                                    |                                                          |                                                               |                                                     |                                   |
| 7zg.e                            | xe                                                                                                    |                                                          |                                                               |                                                     | =                                 |
| acron                            | d32.exe                                                                                                    |                                                          |                                                               |                                                     |                                   |
| chron                            | ne.exe                                                                                                    |                                                          |                                                               |                                                     |                                   |
| clamo                            | d.exe                                                                                                    |                                                          |                                                               |                                                     |                                   |
| cmd.e                            | exe                                                                                                    |                                                          |                                                               |                                                     |                                   |
| dllhos                           | st.exe                                                                                                    |                                                          |                                                               |                                                     |                                   |
| drago                            | on.exe                                                                                                    |                                                          |                                                               |                                                     |                                   |
| excel                            | .exe                                                                                                    |                                                          |                                                               |                                                     |                                   |
| explo                            | rer.exe                                                                                                    |                                                          |                                                               |                                                     |                                   |
| fdm.e                            | xe                                                                                                    |                                                          |                                                               |                                                     |                                   |
| firefo                           | c.exe                                                                                                    |                                                          |                                                               |                                                     |                                   |
| ftp.ex                           | e                                                                                                    |                                                          |                                                               |                                                     |                                   |
| git.ex                           | e                                                                                                    |                                                          |                                                               |                                                     |                                   |
| lexplo                           | ore.exe                                                                                                    |                                                          |                                                               |                                                     | *                                 |
| A                                | Add Edit                                                                                                    | Remove                                                   |                                                               |                                                     |                                   |
|                                  |                                                                                                    |                                                          | ОК                                                            | Cancel                                              | Apply                             |

To add Restricted Application, follow the steps below to add:

- Click on **Add** button.
- In Restricted Applications window, under File name, click on Browse to select the restricted application executable. Click OK.

| Application Whitelisting                                                                                                    |                                                                                         | X                                           |
|----------------------------------------------------------------------------------------------------|-----------------------------------------------------------------------------------------|---------------------------------------------|
| General Restricted Applications Trusted Certific                                                                                                    | cate Script Status                                                                      |                                             |
| The applications listed below may download, extr<br>internet or removable media that may potentially h<br>files that are created by these applications will no<br>List of restricted applications:           | act, or copy files from exte<br>namn your system. Hence,<br>t be automatically trusted. | ernal sources such as<br>any new executable |
| File name                                                                                                    |                                                                                         |                                             |
| 7z.exe<br>7zfm.exe<br>7zg.exe<br>acrord32.exe<br>chrome.exe<br>clamd.exe<br>cmd.exe<br>dllhost.exe<br>dllhost.exe<br>dragon.exe<br>excel.exe<br>explorer.exe<br>fdm.exe<br>firefox.exe<br>ftp.exe<br>git.exe |                                                                                         |                                             |
| iexplore.exe                                                                                                    |                                                                                         | -                                           |
| Add Edit Remove                                                                                                    | ]                                                                                       |                                             |
|                                                                                                    | OK Can                                                                                  | cel Apply                                   |
| estricted Application                                                                                                    |                                                                                         | ×                                           |
| File name:                                                                                                    |                                                                                         |                                             |
|                                                                                                    |                                                                                         | Browse                                      |
| The file name can be a file name only, without pat                                                                                                    | h, or a full path file name.                                                            |                                             |

 The newly added restricted application will be added to the list. Then click on Apply button to apply the changes made.

OK

Cancel

To edit Restricted Application, follow the steps below to edit:

- Select a restricted application from the list and click on **Edit** button.
- Make changes and click on **OK** button.

| Application Whitelisting                                                                                                    |                                        |
|----------------------------------------------------------------------------------------------------|----------------------------------------|
| General Restricted Applications Trusted Certificate Script Status                                                                                                    |                                        |
| The applications listed below may download, extract, or copy files from extern<br>internet or removable media that may potentially harm your system. Hence, an<br>files that are created by these applications will not be automatically trusted.<br>List of restricted applications: | al sources such as<br>y new executable |
| File name                                                                                                    |                                        |
| firefox.exe                                                                                                    |                                        |
| ftp.exe                                                                                                    |                                        |
| git.exe                                                                                                    |                                        |
| iexplore.exe                                                                                                    |                                        |
| ieuser.exe                                                                                                    |                                        |
| ieinstal.exe                                                                                                    | =                                      |
| infonath exe                                                                                                    |                                        |
| msaccess exe                                                                                                    |                                        |
| mspub.exe                                                                                                    |                                        |
| notepad.exe                                                                                                    |                                        |
| notepad++.exe                                                                                                    |                                        |
| orbitdm.exe                                                                                                    |                                        |
| outlook.exe                                                                                                    |                                        |
| opera.exe                                                                                                    |                                        |
| opera64.exe                                                                                                    | -                                      |
| Add Edit Remove                                                                                                    |                                        |
| OK Cance                                                                                                    | Apply                                  |
| Restricted Application                                                                                                    | x                                      |
| File name:                                                                                                    |                                        |
| notepad.exe                                                                                                    | Browse                                 |
| The file name can be a file name only, without path, or a full path file name.                                                                                                    |                                        |
| OK                                                                                                    | Cancel                                 |

• The restricted application will be edited. Then click on **Apply** button to apply the changes made.

To remove Restricted Application, follow the steps below to remove:

• Select a restricted application from the list and click on **Remove** button.

| Application Whitelisting                                                                                                    |                                        |
|----------------------------------------------------------------------------------------------------|----------------------------------------|
| General Restricted Applications Trusted Certificate Script Status                                                                                                    |                                        |
| The applications listed below may download, extract, or copy files from exten-<br>internet or removable media that may potentially harm your system. Hence, an<br>files that are created by these applications will not be automatically trusted.<br>List of restricted applications: | al sources such as<br>y new executable |
| File name                                                                                                    | *                                      |
| firefox.exe                                                                                                    |                                        |
| ftp.exe                                                                                                    |                                        |
| git.exe                                                                                                    |                                        |
| iexplore.exe                                                                                                    |                                        |
| ieuser.exe                                                                                                    |                                        |
| ieinstal.exe                                                                                                    | =                                      |
| infdefaultinstall.exe                                                                                                    |                                        |
| infopath.exe                                                                                                    |                                        |
| msaccess.exe                                                                                                    |                                        |
| mspub.exe                                                                                                    |                                        |
| notepad.exe                                                                                                    |                                        |
| notepad++.exe                                                                                                    |                                        |
| orbitdm.exe                                                                                                    |                                        |
|                                                                                                    |                                        |
| opera 6/ eve                                                                                                    |                                        |
| uperdut.exe                                                                                                    | *                                      |
| Add Edit Remove                                                                                                    |                                        |
| OK Cance                                                                                                    | Apply                                  |

 The selected restricted application will be removed from the list. Then click on Apply button to apply the changes made.

## 7.2.3 Trusted Certificate

In the **Trusted Certificate** tab, users can choose to manage the list of trusted certificates which are being used by the applications. Applications which have their certificate listed under the trusted certificate list will be trusted.

| pplication Whitelisting        |                   |               |               | ×   |  |  |
|--------------------------------|-------------------|---------------|---------------|-----|--|--|
| General Restricted Application | Trusted Certifica | te cript Stat | tus           |     |  |  |
| List of trusted certificates:  |                   |               |               |     |  |  |
| Certificate name               | Valid from        | Valid To      | Thumbprint    |     |  |  |
| Intel(R) Software Developme    | 8/28/2006         | 8/27/2009     | 42E6955A5E92  | =   |  |  |
| Absolute Software Corp.        | 11/9/2006         | 11/10/2009    | 66F722F7492BF |     |  |  |
| Acer Incorporated              | 9/3/2010          | 9/13/2013     | 4A83D5D989CF  |     |  |  |
| Acresso Software Inc.          | 3/18/2008         | 3/18/2011     | 09595DCD9CB4  |     |  |  |
| Acronis, Inc                   | 9/3/2009          | 9/24/2012     | 023CEA9D29FE  |     |  |  |
| Acronis, Inc                   | 8/22/2008         | 9/25/2009     | 790C2D762BF4  |     |  |  |
| Adobe Systems Incorporated     | 9/24/2012         | 10/1/2015     | 0DA4BF5A428C  |     |  |  |
| Adobe Systems Incorporated     | 9/19/2012         | 9/19/2013     | 547150A979468 |     |  |  |
| Adobe Systems Incorporated     | 9/5/2009          | 10/3/2012     | A2D24C470848  |     |  |  |
| Adobe Systems Incorporated     | 11/5/2009         | 12/10/2010    | C066E010388F  |     |  |  |
| Adobe Systems Incorporated     | 11/1/2006         | 12/10/2007    | F02CC68ED1D5  |     |  |  |
| Adobe Systems Incorporated     | 12/15/2010        | 12/14/2012    | FDF01DD3F37C  |     |  |  |
| Adobe Systems Incorporated.    | 11/16/2010        | 11/15/2012    | C9278717706F1 |     |  |  |
| Adobe Systems, Incorporated    | 4/17/2012         | 4/18/2014     | 05EA784DF481  |     |  |  |
| Adobe Systems, Incorporated    | 9/19/2006         | 11/5/2009     | 39A129ABFB62  |     |  |  |
| Adobe Systems, Incorporated    | 10/9/2002         | 10/31/2003    | 4AC7F6FBDA79  |     |  |  |
| Adobe Systems, Incorporated    | 9/27/2012         | 9/27/2013     | 5E7953BBC20C  |     |  |  |
| Adobe Systems, Incorporated    | 9/20/2012         | 9/20/2013     | 70D566DF844F  | -   |  |  |
| Add Remove Refresh             |                   |               |               |     |  |  |
|                                |                   | ОК            | Cancel Ap     | ply |  |  |

To add Trusted Certificate, follow the steps below to add:

- Click on **Add** button.
- In Add Certificate window, click on From file... to select the executable. Click OK.

| 0.10.1                      | 17 F 17    | V.F.I.T.   | The last of the last of the la |
|-----------------------------|------------|------------|----------------------------------------------------------------------------------------------------|
| Certificate name            | valid from | Valid 10   |                                                                                                    |
| Intel(R) Software Developme | 8/28/2006  | 8/27/2009  | 42E6955A5E92                                                                                                    |
| Absolute Software Corp.     | 11/9/2006  | 11/10/2009 | 66F722F7492BF                                                                                                    |
| Acer Incorporated           | 9/3/2010   | 9/13/2013  | 4A83D5D989CF                                                                                                    |
| Acresso Software Inc.       | 3/18/2008  | 3/18/2011  | 09595DCD9CB4                                                                                                    |
| Acronis, Inc                | 9/3/2009   | 9/24/2012  | 023CEA9D29FE                                                                                                    |
| Acronis, Inc                | 8/22/2008  | 9/25/2009  | 790C2D762BF4                                                                                                    |
| Adobe Systems Incorporated  | 9/24/2012  | 10/1/2015  | 0DA4BF5A428C                                                                                                    |
| Adobe Systems Incorporated  | 9/19/2012  | 9/19/2013  | 547150A979468                                                                                                    |
| Adobe Systems Incorporated  | 9/5/2009   | 10/3/2012  | A2D24C470848                                                                                                    |
| Adobe Systems Incorporated  | 11/5/2009  | 12/10/2010 | C066E010388F                                                                                                    |
| Adobe Systems Incorporated  | 11/1/2006  | 12/10/2007 | F02CC68ED1D5                                                                                                    |
| Adobe Systems Incorporated  | 12/15/2010 | 12/14/2012 | FDF01DD3F37C                                                                                                    |
| Adobe Systems Incorporated. | 11/16/2010 | 11/15/2012 | C9278717706F1                                                                                                    |
| Adobe Systems, Incorporated | 4/17/2012  | 4/18/2014  | 05EA784DF481                                                                                                    |
| Adobe Systems, Incorporated | 9/19/2006  | 11/5/2009  | 39A129ABFB62                                                                                                    |
| Adobe Systems, Incorporated | 10/9/2002  | 10/31/2003 | 4AC7F6FBDA79                                                                                                    |
| Adobe Systems, Incorporated | 9/27/2012  | 9/27/2013  | 5E7953BBC20C                                                                                                    |
| Adobe Systems, Incorporated | 9/20/2012  | 9/20/2013  | 70D566DF844F 👻                                                                                                    |
| Add Remove                  |            |            | Refresh                                                                                                    |
|                             |            | ОК         | Cancel Apply                                                                                                    |
| 0.00                        |            | x          |                                                                                                    |

| • | The newly    | added    | trusted | certificate | will | be | added | to | the | list. | Then | click | on | Apply |
|---|--------------|----------|---------|-------------|------|----|-------|----|-----|-------|------|-------|----|-------|
|   | button to ap | oply the | change  | s made.     |      |    |       |    |     |       |      |       |    |       |

Cancel

OK

Certificate validity date:

From file...

\* Field must not be empty.

\* Thumbprint:

1/ 1/2000 - To 1/ 1/2000 -

To remove Trusted Certificate, follow the steps below to remove:

• Select a trusted certificate from the list and click on **Remove** button.

| plication Whitelisting                                            | T . 10     |            |               | ×   |  |  |
|-------------------------------------------------------------------|------------|------------|---------------|-----|--|--|
| General Restricted Applications Trusted Certificate Script Status |            |            |               |     |  |  |
| List of trusted certificates:                                     |            |            |               |     |  |  |
| Certificate name                                                  | Valid from | Valid To   | Thumbprint    | -   |  |  |
| Intel(R) Software Developme                                       | 8/28/2006  | 8/27/2009  | 42E6955A5E92  | =   |  |  |
| Absolute Software Corp.                                           | 11/9/2006  | 11/10/2009 | 66F722F7492BF |     |  |  |
| Acer Incorporated                                                 | 9/3/2010   | 9/13/2013  | 4A83D5D989CF  |     |  |  |
| Acresso Software Inc.                                             | 3/18/2008  | 3/18/2011  | 09595DCD9CB4  |     |  |  |
| Acronis, Inc                                                      | 9/3/2009   | 9/24/2012  | 023CEA9D29FE  |     |  |  |
| Acronis, Inc                                                      | 8/22/2008  | 9/25/2009  | 790C2D762BF4  |     |  |  |
| Adobe Systems Incorporated                                        | 9/24/2012  | 10/1/2015  | 0DA4BF5A428C  |     |  |  |
| Adobe Systems Incorporated                                        | 9/19/2012  | 9/19/2013  | 547150A979468 |     |  |  |
| Adobe Systems Incorporated                                        | 9/5/2009   | 10/3/2012  | A2D24C470848  |     |  |  |
| Adobe Systems Incorporated                                        | 11/5/2009  | 12/10/2010 | C066E010388F  |     |  |  |
| Adobe Systems Incorporated                                        | 11/1/2006  | 12/10/2007 | F02CC68ED1D5  |     |  |  |
| Adobe Systems Incorporated                                        | 12/15/2010 | 12/14/2012 | FDF01DD3F37C  |     |  |  |
| Adobe Systems Incorporated.                                       | 11/16/2010 | 11/15/2012 | C9278717706F1 |     |  |  |
| Adobe Systems, Incorporated                                       | 4/17/2012  | 4/18/2014  | 05EA784DF481  |     |  |  |
| Adobe Systems, Incorporated                                       | 9/19/2006  | 11/5/2009  | 39A129ABFB62  |     |  |  |
| Adobe Systems, Incorporated                                       | 10/9/2002  | 10/31/2003 | 4AC7F6FBDA79  |     |  |  |
| Adobe Systems, Incorporated                                       | 9/27/2012  | 9/27/2013  | 5E7953BBC20C  |     |  |  |
| Adobe Systems, Incorporated                                       | 9/20/2012  | 9/20/2013  | 70D566DF844F  | -   |  |  |
|                                                                   |            |            |               |     |  |  |
| Add Remove                                                        |            |            | Refresh       | 1   |  |  |
|                                                                   |            | ок         | Cancel Ap     | ply |  |  |

 The selected trusted certificate will be removed from the list. Then click on Apply button to apply the changes made. To refresh the Trusted Certificate list, follow the steps below to refresh:

Click on **Refresh** button.

| Application Whitelisting        |                    |                |               | X   |  |  |  |
|---------------------------------|--------------------|----------------|---------------|-----|--|--|--|
| General Restricted Applications | Trusted Certificat | te Script Stat | us            |     |  |  |  |
| List of trusted certificates:   |                    |                |               |     |  |  |  |
| Certificate name                | Valid from         | Valid To       | Thumbprint    | -   |  |  |  |
| Intel(R) Software Developme     | 8/28/2006          | 8/27/2009      | 42E6955A5E92  | =   |  |  |  |
| Absolute Software Corp.         | 11/9/2006          | 11/10/2009     | 66F722F7492BF |     |  |  |  |
| Acer Incorporated               | 9/3/2010           | 9/13/2013      | 4A83D5D989CF  |     |  |  |  |
| Acresso Software Inc.           | 3/18/2008          | 3/18/2011      | 09595DCD9CB4  |     |  |  |  |
| Acronis, Inc                    | 9/3/2009           | 9/24/2012      | 023CEA9D29FE  |     |  |  |  |
| Acronis, Inc                    | 8/22/2008          | 9/25/2009      | 790C2D762BF4  |     |  |  |  |
| Adobe Systems Incorporated      | 9/24/2012          | 10/1/2015      | 0DA4BF5A428C  |     |  |  |  |
| Adobe Systems Incorporated      | 9/19/2012          | 9/19/2013      | 547150A979468 |     |  |  |  |
| Adobe Systems Incorporated      | 9/5/2009           | 10/3/2012      | A2D24C470848  |     |  |  |  |
| Adobe Systems Incorporated      | 11/5/2009          | 12/10/2010     | C066E010388F  |     |  |  |  |
| Adobe Systems Incorporated      | 11/1/2006          | 12/10/2007     | F02CC68ED1D5  |     |  |  |  |
| Adobe Systems Incorporated      | 12/15/2010         | 12/14/2012     | FDF01DD3F37C  |     |  |  |  |
| Adobe Systems Incorporated.     | 11/16/2010         | 11/15/2012     | C9278717706F1 |     |  |  |  |
| Adobe Systems, Incorporated     | 4/17/2012          | 4/18/2014      | 05EA784DF481  |     |  |  |  |
| Adobe Systems, Incorporated     | 9/19/2006          | 11/5/2009      | 39A129ABFB62  |     |  |  |  |
| Adobe Systems, Incorporated     | 10/9/2002          | 10/31/2003     | 4AC7F6FBDA79  |     |  |  |  |
| Adobe Systems, Incorporated     | 9/27/2012          | 9/27/2013      | 5E7953BBC20C  |     |  |  |  |
| Adobe Systems, Incorporated     | 9/20/2012          | 9/20/2013      | 70D566DF844F  | -   |  |  |  |
|                                 |                    |                |               |     |  |  |  |
| Add Remove                      |                    |                | Refresh       |     |  |  |  |
|                                 |                    | ОК             | Cancel Ap     | ply |  |  |  |

• The Trusted Certificate list will be refreshed and updated.

#### 7.2.4 Script

In the **Script** tab, users can choose to associate script file extension types to script interpreter.

Note:

- In application whitelisting, executing a script requires both the script interpreter, which executes the script, and the script file itself to be trusted. The script interpreter will refuse to open any non-trusted file.
- If the script has higher trust level than the script interpreter, then the script interpreter trust level will be elevated to the same level as the trust level of the script file.
- If the script has lower trust level than the script interpreter, then the script interpreter will be running at its own trust level.

| Application Whitelisting                                                                                    |                                                                                                    |
|----------------------------------------------------------------------------------------------------|----------------------------------------------------------------------------------------------------|
| General Restricted Applications Truste<br>Script interpreter and the file extensions t                      | d Certificate Script Itatus                                                                                                    |
| Interpreter                                                                                                 | Extensions                                                                                                    |
| cmd.exe<br>cscript.exe<br>java.exe<br>javaw.exe<br>msiexec.exe<br>powershell.exe<br>wscript.exe<br>wusa.exe | .bat .cmd<br>ijs jse .vbe .vbs .wsc .wsf .wsh<br>.class jar<br>jnlp<br>.msi<br>.ps1 .psc1<br>js jse .vbe .vbs .wsc .wsf .wsh<br>.msu |
| Add Edit Re                                                                                                 | move                                                                                                    |
|                                                                                                    | OK Cancel Apply                                                                                                    |

To add Script Interpreter, follow the steps below to add:

- Click on Add button.
- In Script window, beside Script interpreter, click on Browse to select the script interpreter executable.
- Beside File extensions, type in the script file extensions to be executed by the script interpreter selected above. For multiple script file extensions, type a pipe '|' to separate the two script file extensions. To include all types of script file extensions, type '\*'.
- Click OK.

| Application Whitelisting             |                    |               |                  |     | x  |
|--------------------------------------|--------------------|---------------|------------------|-----|----|
| General Restricted Applications      | Trusted Certifica  | te Script     | Status           |     |    |
| Script interpreter and the file exte | nsions that are as | sociated to t | the script:      |     |    |
| Interpreter                          | Ð                  | tensions      |                  |     |    |
| cmd.exe                              | .b                 | at I.cmd      |                  |     |    |
| cscript.exe                          | .js                | .jse .vbe .vb | s .wsc .wsf .wsh | n   |    |
| java.exe                             | .C                 | ass .jar      |                  |     |    |
| javaw.exe                            | .c                 | ass .jar      |                  |     |    |
| javaws.exe                           | .jr                | p             |                  |     |    |
| msiexec.exe                          | n.                 | si            |                  |     |    |
| powershell.exe                       | .p                 | s1 .psc1      |                  |     |    |
| wscnpt.exe                           | .]5                | .jsel.vbel.vb | s[.wsc[.wst[.wst | 1   |    |
| wusa.exe                             | n.                 | su            |                  |     |    |
|                                      |                    |               |                  |     |    |
|                                      |                    |               |                  |     |    |
|                                      |                    |               |                  |     |    |
|                                      |                    |               |                  |     |    |
|                                      |                    |               |                  |     |    |
|                                      |                    |               |                  |     |    |
|                                      |                    |               |                  |     |    |
|                                      |                    |               |                  |     |    |
| Add Edit                             | Remove             |               |                  |     |    |
|                                      |                    |               |                  |     |    |
|                                      |                    |               |                  |     |    |
|                                      | (                  | ОК            | Cancel           | App | ly |

#### SecureAPlus User Guide

| Script                                  | ×                                                                                                    |
|-----------------------------------------|----------------------------------------------------------------------------------------------------|
| Script interpreter:                     | Browse                                                                                                    |
| Script interpreter<br>For example: java | can be either a file name only, without path, or a full path file name.<br>.exe, or c:\windows\system32\java.exe |
| File extensions:                        | *                                                                                                    |
| Please separate m<br>Use '* (an asteris | ultiple extensions using ' ', for example: .exe .dll .sys<br><, without quote), to include all extensions.       |
|                                         | OK Cancel                                                                                                    |

• The newly added script interpreter will be added to the list. Then click on **Apply** button to apply the changes made.

To edit Script Interpreter, follow the steps below to edit:

- Select a script interpreter from the list and click on **Edit** button.
- Make changes and click on **OK** button.

| Application Whitelisting                                                                             |                                                |
|----------------------------------------------------------------------------------------------------|------------------------------------------------|
| General Restricted Applications Trusted Certi<br>Script interpreter and the file extensions that are | ficate Script Status associated to the script: |
| Interpreter                                                                                          | Extensions                                     |
| cmd.exe                                                                                              | .bat .cmd                                      |
| cscript.exe                                                                                          | .jsl.jsel.vbel.vbsl.wscl.wsfl.wsh              |
| java.exe                                                                                             | .class .jar                                    |
| javaw.exe                                                                                            | .class .jar                                    |
| javaws.exe                                                                                           | jnlp                                           |
| msiexec.exe                                                                                          | .msi                                           |
| powershell.exe                                                                                       | .ps1l.psc1                                     |
| wscript.exe                                                                                          | .jsl.jsel.vbel.vbsl.wscl.wsfl.wsh              |
| wusa.exe                                                                                             | .msu                                           |
| Add Edit Remove                                                                                      |                                                |
|                                                                                                    | OK Cancel Apply                                |

| Script                                      |                                                                                                    |
|---------------------------------------------|----------------------------------------------------------------------------------------------------|
| Script interpreter:                         | cscript.exe Browse                                                                                             |
| Script interpreter ca<br>For example: java. | an be either a file name only, without path, or a full path file name.<br>exe, or c:\windows\system32\java.exe |
| File extensions:                            | js .jse .vbe .vbs .wsc .wsf .wsh                                                                               |
| Please separate mu<br>Use '*' (an asterisk, | Itiple extensions using ' ', for example: .exe .dll .sys<br>, without quote), to include all extensions.       |
|                                             | OK Cancel                                                                                                    |

 The script interpreter will be edited. Then click on Apply button to apply the changes made.

To remove Script Interpreter, follow the steps below to remove:

• Select a script interpreter from the list and click on **Remove** button.

| Application Whitelisting                   |                                   |  |  |  |  |  |
|--------------------------------------------|-----------------------------------|--|--|--|--|--|
| General Restricted Applications Trusted Ce | ertificate Script Status          |  |  |  |  |  |
|                                            |                                   |  |  |  |  |  |
| and eve                                    | hatland                           |  |  |  |  |  |
| cscript eve                                | islisel yhel yhel wech weft weh   |  |  |  |  |  |
| iava exe                                   | dassi jar                         |  |  |  |  |  |
| java.exe                                   | classijar                         |  |  |  |  |  |
| javaws.exe                                 | inlp                              |  |  |  |  |  |
| msiexec.exe                                | .msi                              |  |  |  |  |  |
| powershell.exe                             | .ps1 .psc1                        |  |  |  |  |  |
| wscript.exe                                | .jsl.jsel.vbel.vbsl.wscl.wsfl.wsh |  |  |  |  |  |
| wusa.exe                                   | .msu                              |  |  |  |  |  |
|                                            |                                   |  |  |  |  |  |
|                                            |                                   |  |  |  |  |  |
|                                            |                                   |  |  |  |  |  |
|                                            |                                   |  |  |  |  |  |
|                                            |                                   |  |  |  |  |  |
|                                            |                                   |  |  |  |  |  |
|                                            |                                   |  |  |  |  |  |
|                                            |                                   |  |  |  |  |  |
| Add Edit Remov                             | e                                 |  |  |  |  |  |
|                                            |                                   |  |  |  |  |  |
|                                            |                                   |  |  |  |  |  |
|                                            | OK Cancel Apply                   |  |  |  |  |  |

 The selected script interpreter will be removed from the list. Then click on Apply button to apply the changes made.

### 7.2.5 Status

The **Status** tab shows the status of the Application Whitelisting service, driver and also the date and time of the initial full system scan. The service and drive should be in **Running** state if Application Whitelisting works normally.

To view the status of the Application Whitelisting, follow the step below:

• Click on **Status** tab in the Application Whitelisting window.

| Application Whitelisting          |                                   |       |
|-----------------------------------|-----------------------------------|-------|
| General Restricted Applications   | Trusted Certificate Script Status |       |
| Initial full system scan:         | Done (2014-07-04 08:43:25).       |       |
| Application whitelisting service: | Running.                          |       |
| Application whitelisting driver:  | Running.                          |       |
|                                   |                                   |       |
|                                   |                                   |       |
|                                   |                                   |       |
|                                   |                                   |       |
|                                   |                                   |       |
|                                   |                                   |       |
|                                   |                                   |       |
|                                   |                                   |       |
|                                   |                                   |       |
|                                   |                                   |       |
|                                   |                                   |       |
|                                   |                                   |       |
|                                   |                                   |       |
|                                   |                                   |       |
|                                   |                                   |       |
|                                   |                                   |       |
|                                   |                                   |       |
|                                   |                                   |       |
|                                   |                                   |       |
|                                   |                                   |       |
|                                   | UK Cano                           | Appiy |

## 7.3 View Trust levels in Applications

To view the trust levels for the applications, follow the steps below:

• **Right click** on the executable file, point to **Trust Level**. In the menu displayed, the tick will indicate the trust level the executable file.

## Note:

▶ The tick may not appear immediately for large files.

| 🐼 setup64.exe           |   | 4/10/2013.8:21.PM          | Ar | pilic .      |                     |
|-------------------------|---|----------------------------|----|--------------|---------------------|
| •                       |   | Open                       |    | Þ            |                     |
| ate modified: 4/10/2013 | ۲ | Run as administrator       |    |              |                     |
| Size: 2.37 MB           |   | Troubleshoot compatibility |    |              |                     |
|                         | 6 | Scan "setup64.exe"         |    |              |                     |
|                         |   | Trust Level                | ►  | $\checkmark$ | Trusted Application |
|                         |   | Show all trust level       |    |              | Trusted Installer   |
| Y                       |   | Share with                 | ×  |              | Not Trusted         |

 Alternatively, right click on a folder directory and click on Show all trust level. A SecureAge Application Whitelisting window will appear, listing the trust levels of the files in the folder directory. Click OK to exit.

| SA |                  | Open                                                                                      |
|----|------------------|-------------------------------------------------------------------------------------------|
|    |                  | Share with<br>Restore previous versions<br>Include in library                             |
|    |                  | Scan "SA"<br>Trust Level →                                                                |
|    |                  | Show all trust level                                                                      |
|    | <b>(() () ()</b> | Add to archive<br>Add to "SA.rar"<br>Compress and email<br>Compress to "SA.rar" and email |
|    |                  | Send to                                                                                   |
|    |                  | Copy<br>Create shortcut<br>Delete                                                         |
|    |                  | Rename<br>Properties                                                                      |

## SecureAPlus User Guide

| cureAge Application Whitelistir  | ng                    |                         |    |
|----------------------------------|-----------------------|-------------------------|----|
| Filename                         | Full path filename    | Trust level             |    |
| readme.txt                       | c: \users \windows7en | 1 (Trusted application) |    |
| sa.ico                           | c:\users\windows7en   | 0 (Not trusted)         |    |
| saconfig.ini                     | c:\users\windows7en   | 0 (Not trusted)         |    |
| sage50014.exe                    | c:\users\windows7en   | 1 (Trusted application) |    |
| sage_cacert.der                  | c:\users\windows7en   | 1 (Trusted application) |    |
| secureage installation guide.pdf | c:\users\windows7en   | 0 (Not trusted)         |    |
| secureageca 1.crl                | c:\users\windows7en   | 1 (Trusted application) |    |
| securedata admin guide.pdf       | c:\users\windows7en   | 0 (Not trusted)         |    |
| securedatacfg.exe                | c:\users\windows7en   | 1 (Trusted application) |    |
| securedata_2pp.pdf               | c:\users\windows7en   | 0 (Not trusted)         |    |
| setup.exe                        | c:\users\windows7en   | 1 (Trusted application) |    |
|                                  |                       |                         |    |
|                                  |                       |                         |    |
|                                  |                       |                         |    |
|                                  |                       |                         |    |
|                                  |                       |                         |    |
|                                  |                       |                         | ОК |

## 7.4 Behaviours of Application Whitelisting

## Note:

- For installer packages that contains multiple executable files, it is recommended to put the package into a common folder and set the folder to be **Trusted Application**. For the main installer file to be executed directly, set it as **Trusted Installer** (Eg: setup.exe) and run.
- The prompting depends on the Application Whitelisting settings (Refer to Section <u>7.2.1</u> General Settings), by default, it is trust by digital signature if file is not in the whitelist but the digital signature has to be listed under the trusted certificate list (Refer to Section <u>7.2.3</u> Trusted Certificate). So if a new application has a digital signature that is not under the list, user will get prompted for further actions else user will not be prompted.

## 7.4.1 On-the-fly Trust

#### Scenario 1

If an <u>untrusted</u> executable file is being run and it is being launched by <u>Windows Explorer</u>, Application Whitelisting will notify for further actions as below:

There will be no option for user to Remember my answer through this entire process.

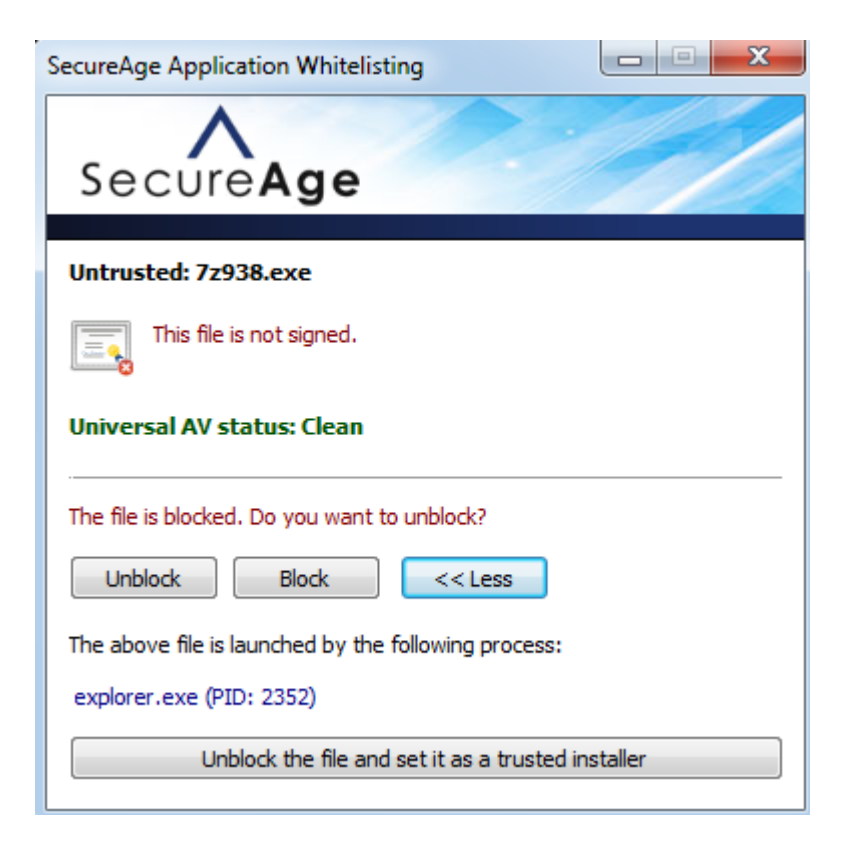

# Vote:

- It does not give user the option to remember the answer because we do not want everything that is being run by Windows Explorer to be automatically trusted. This is to prevent any malware being run by Windows Explorer to be trusted and enters the system.
- But it gives user an option to set the untrusted file as a trusted installer instead if user is sure that the installer file is trusted and does not want to be further prompted by Application Whitelisting.

### Scenario 2

For <u>unsigned</u> files which are <u>not trusted</u> and are being executed, Application Whitelisting will notify for further actions as below:

Example for Microsoft Office 2010 starter, as the volume is hidden and not accessible by Windows Explorer, user may not be able to see and manually set the trust level of the files. Application Whitelisting on-the-fly trust is able to allow user to set the appropriate actions for these files when it is being run.

- SecureAge Application Whitelisting will prompt user for further actions on the untrusted executable file from running when the user attempts to execute the file by double-clicking on it.
- Click on **Yes** button to allow Microsoft Office 2010 starter to proceed.

| SecureAge Application Whitelisting           |
|----------------------------------------------|
| SecureAge                                    |
| Untrusted: winwordc.exe                      |
| This file is not signed.                     |
| Universal AV status: Clean                   |
| The file is blocked. Do you want to unblock? |
| Unblock Block More >>                        |

 As the Microsoft Office 2010 starter requires a lot of .dll files to run, Application Whitelisting will keep prompting user when these untrusted files are created and needs to be executed.

| SecureAge Application Whitelisting                                                                                              |
|----------------------------------------------------------------------------------------------------|
| SecureAge                                                                                                    |
| Untrusted: wwlibc.dll                                                                                                    |
| Unable to verify digital signature.                                                                                             |
| The file is blocked. Do you want to unblock?                                                                                    |
| Unblock Block << Less                                                                                                    |
| The above file is launched by the following process:<br>winwordc.exe (PID: 7744)<br>Remember my answer for this entire process. |

 To user whom does not want to be prompted again, check Remember my answer for this entire process.

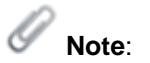

If does not want user to be allow to have option to select and to be block straight away for untrusted files, turn SecureAPlus to Lockdown Mode (Refer to Section 2.2.4 on how to switch to Lockdown Mode).

## Scenario 3

For <u>trusted applications</u> which create new executable files during running, Application Whitelisting will notify for further actions as below:

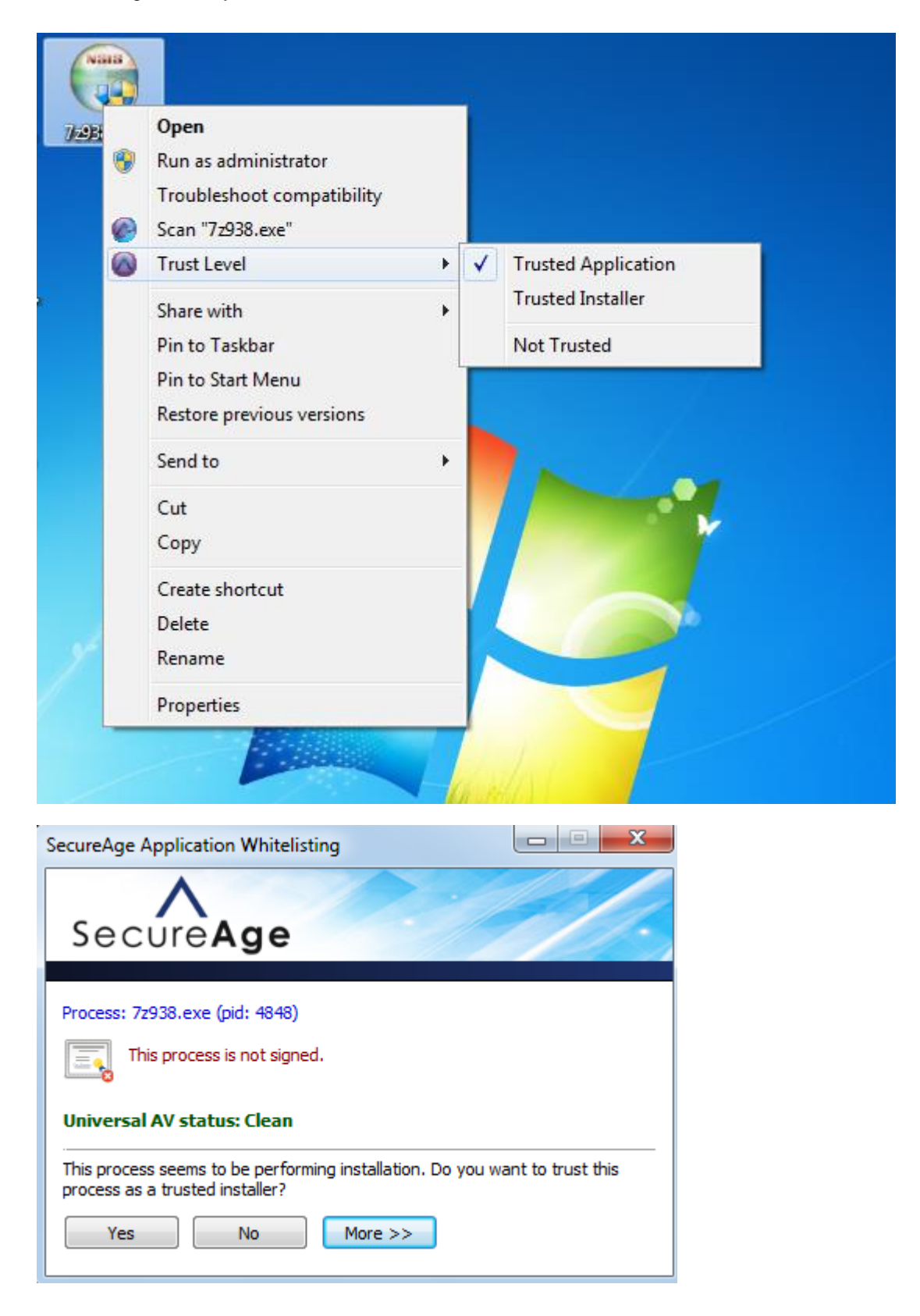

• Click on **More** >> to view more details of the executable.

| SecureAge Application Whitelisting                                                                                                    |
|----------------------------------------------------------------------------------------------------|
| SecureAge                                                                                                    |
| Process: 7z938.exe (pid: 4848) This process is not signed.                                                                                                    |
| Universal AV status: Clean                                                                                                    |
| This process seems to be performing installation. Do you want to trust this process as a trusted installer?                                                                                                    |
| Yes No << Less                                                                                                    |
| Do this for this session only.                                                                                                    |
| Note: An executable file has just been created by this process. By setting this<br>process as a trusted installer, all the executable files, which are created by this<br>process, will be automatically trusted. |
| This process is not an installer. Remember my answer permanently.                                                                                                    |
| The executable file that was created by this process:                                                                                                    |
| 7z.dl                                                                                                    |
| This file is not signed.                                                                                                    |
| Universal AV status: Clean                                                                                                    |
| Trust this file only. Do not set the process as a trusted installer.                                                                                                    |

- Check **Do this for this session only.** for the process to be temporarily treated as a trusted installer for that session only until the process terminated.
- To not get any further prompting and anything created by the trusted applications will be not trusted; click on This process is not an installer. Remember my answer permanently. This will place the application into the list of restricted applications (Refer to Section <u>7.2</u> – Restricted Applications). User can undo this action by removing the application from the list of restricted applications in the settings.
- Click on Trust this file only. Do not set the process as a trusted installer. to only allow the current newly created executable file be elevated to trusted application so that it can process. But the main trusted application will still remain as the same instead of elevating into a trusted installer. So user will get prompting again if it creates any other new executable files.
Vote:

For trusted installers, it will not prompt user for any further actions to elevate the newly created executable files by it as it will all be automatically set as trusted applications. Therefore, trusted installers can run smoothly as per normal without any unneeded prompting.

| • | Open<br>Run as administrator<br>Troubleshoot compatibility<br>Scan "7z938.exe" |   |   |                     |
|---|--------------------------------------------------------------------------------|---|---|---------------------|
|   | Trust Level                                                                    | • |   | Trusted Application |
|   | Share with                                                                     | × | ~ | Trusted Installer   |
|   | Pin to Taskbar                                                                 |   |   | Not Trusted         |
|   | Pin to Start Menu                                                              |   |   |                     |
|   | Restore previous versions                                                      |   |   |                     |
|   | Send to                                                                        | • |   |                     |
|   | Cut                                                                            |   |   |                     |
|   | Cut                                                                            |   |   |                     |
|   | Сору                                                                           |   |   |                     |
|   | Copy<br>Create shortcut                                                        |   |   |                     |
|   | Copy<br>Create shortcut<br>Delete                                              |   |   |                     |

### VirusTotal Scanning

This is to help users in deciding whether to trust the new executable files or not when the hashes does not exist in the Universal AV by sending it to VirusTotal for scanning instead.

For files which are <u>not trusted</u> with <u>no hashes exist in the Universal AV</u> and are being executed, Application Whitelisting will notify for further actions as below:

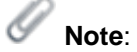

- ► The **Send to VirusTotal** link will not appear when the file exceeds 20MB.
- Click on the Send to VirusTotal link to send it to VirusTotal for scanning results.

| SecureAge Application Whitelisting                                 |                    |
|--------------------------------------------------------------------|--------------------|
| SecureAge                                                          |                    |
| Untrusted script: test.bat                                         |                    |
| No digital signature.                                              |                    |
| VirusTotal: Unknown                                                | Send to VirusTotal |
| The file is blocked. Do you want to unblock? Unblock Block More >> |                    |

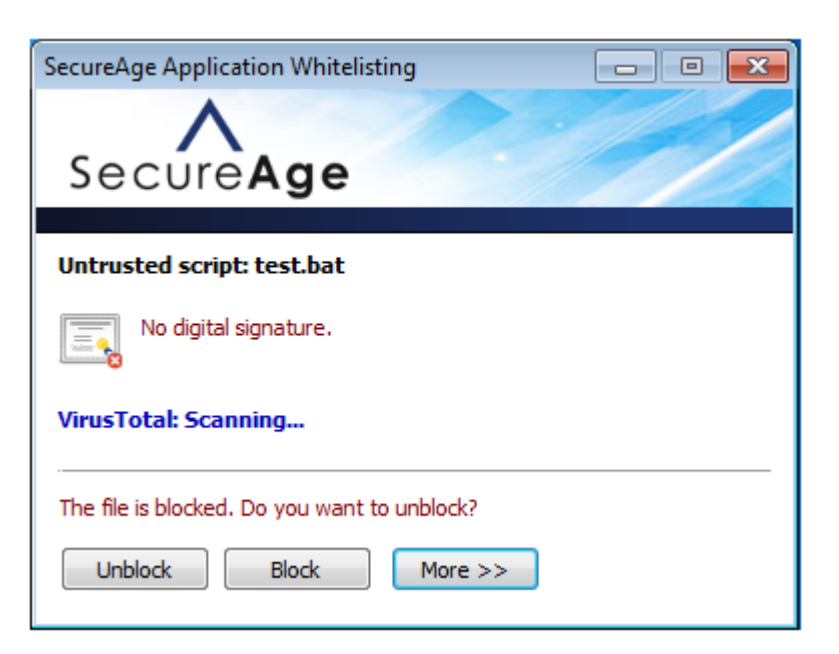

 It will show the virus detection ratio after completed scanning. User can then decide whether the file is trustable or not.

| SecureAge Application Whitelisting           |  |
|----------------------------------------------|--|
| SecureAge                                    |  |
| Untrusted script: test.bat                   |  |
| No digital signature.                        |  |
| VirusTotal detection ratio: 0/55             |  |
| The file is blocked. Do you want to unblock? |  |
| Unblock Block More >>                        |  |

### 7.4.2 Manually Set Trust Level

To manually set trust levels for applications, follow the steps below:

Right click on the executable file, point to **Trust Level**. In the menu displayed, the tick
will indicate the trust level the executable file. Select the desired trust level for the
executable file.

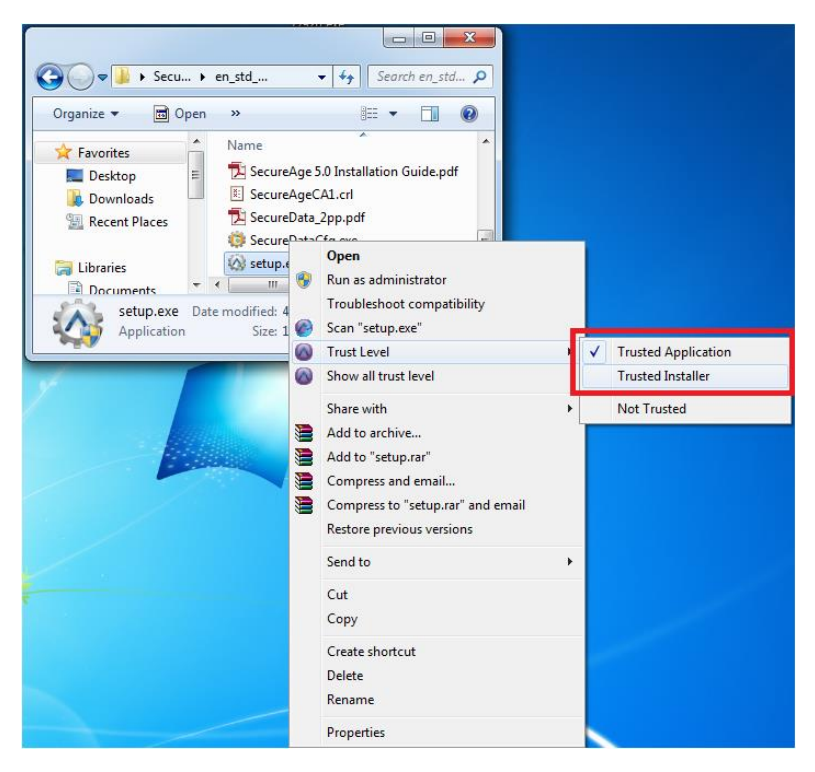

 Right click on the executable file again, point to **Trust Level**. In the menu displayed, the tick will indicate the new trust level the executable file.

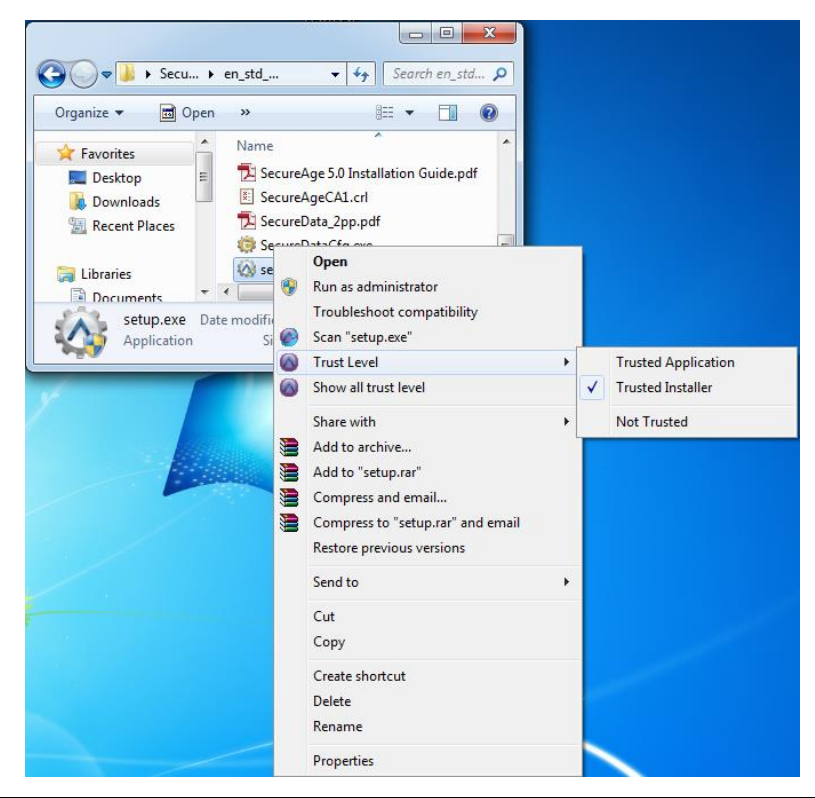

 Alternatively, you can also set trust levels for the files within a folder. Right click on the executable file, point to **Trust Level**. In the menu displayed, select the desired trust level.

| bare with                                                                                                    |                                                                                                    |                                                                                                    |
|----------------------------------------------------------------------------------------------------|----------------------------------------------------------------------------------------------------|----------------------------------------------------------------------------------------------------|
| Restore previous versions                                                                                                    | •                                                                                                    |                                                                                                    |
| nclude in library<br>Scan "SecureAge"                                                                                           | •                                                                                                    |                                                                                                    |
| Frust Level                                                                                                    | +                                                                                                    | Trusted Application                                                                                                    |
| ihow all trust level<br>Add to archive<br>Add to "SecureAge.rar"<br>Compress and email<br>Compress to "SecureAge.rar" and email |                                                                                                    | Trusted Installer<br>Not Trusted                                                                                                    |
| iend to<br>Cut<br>Copy<br>Create shortcut                                                                                       | •                                                                                                    |                                                                                                    |
|                                                                                                    | Add to archive<br>Add to archive<br>Compress and email<br>Compress to "SecureAge.rar" and email<br>Compress to "SecureAge.rar" and email<br>Compress to archive<br>Compress to "SecureAge.rar" and email<br>Compress to a social and email<br>Compress to a social and email and email<br>Compress to a social and email and email<br>Compress to a social and email and email and email and email and email and email and email and email and email and email and email and email and email and email | Add to archive<br>Add to archive<br>Compress and email<br>Compress to "SecureAge.rar" and email<br>Seend to<br>Cut<br>Copy<br>Create shortcut<br>Delete |

 Right click on the folder again, point to Show all trust level. A SecureAge Application Whitelisting window will show the new trust level of the files within the folder.

| cureAge Application V                   | Vhitelisting                                                       |                                                    |    |
|-----------------------------------------|--------------------------------------------------------------------|----------------------------------------------------|----|
| Filename                                | Full path filename                                                 | Trust level                                        |    |
| sawhitelist.dat<br>secureaplussetup.exe | c: \users \sijie \desktop \secu<br>c: \users \sijie \desktop \secu | 1 (Trusted application)<br>1 (Trusted application) |    |
|                                         |                                                                    |                                                    | ОК |

# 8 Manual Scan

To do manual scanning on particular files or folders with Universal AV and Offline AV, follow the steps below:

Right click the file/folder to scan and select Scan "[Insert Name of File/Folder]".

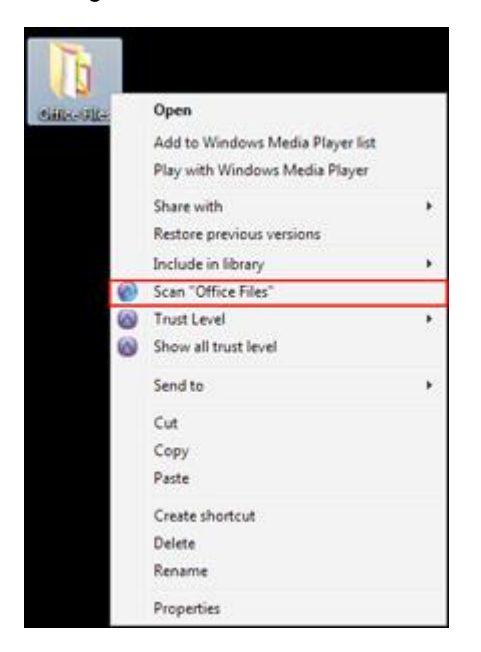

• The SecureAPlus Virus Scanner window will open and begin scanning.

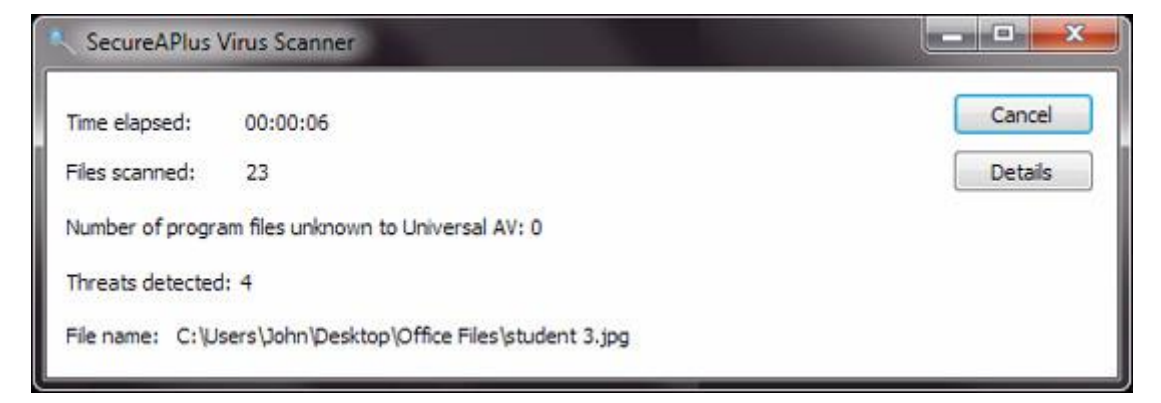

If there is no viruses and malware detected, it will display as below:

📀 Scan complete. No threats detected.

 If threats are detected, the list of infected files will be shown along with information of which Universal AV's engines had detected the files as threat.

#### SecureAPlus User Guide

| me elapsed: 00:00:06          |                                     |                                                     |              | ОК                    |
|-------------------------------|-------------------------------------|-----------------------------------------------------|--------------|-----------------------|
| les scanned: 33               |                                     |                                                     | <            | <less< th=""></less<> |
| umber of program files unknow | in to Universal AV: 0               |                                                     |              |                       |
| Scan complete. 8 threat(s)    | detected                            |                                                     |              |                       |
|                               |                                     |                                                     |              |                       |
| Virus name                    | File name                           | Detected by                                         | Action taken | Status                |
| Trojan.DyrezaKD.2195          | C:\Users\John\Desktop\Office Files\ | Emsisoft, McAfee, AVG, BitDefender, ESET, Norman    |              |                       |
| Backdoor.Win32.Andro          | C:\Users\John\Desktop\Office Files\ | Emsisoft, McAfee, AVG, BitDefender, ESET, Norman    |              |                       |
| Trojan.MSIL.Injector (A)      | C:\Users\John\Desktop\Office Files\ | Emsisoft, McAfee, AVG, BitDefender, ESET, QuickHeal |              |                       |
| Backdoor.Win32.Andro          | C:\Users\John\Desktop\Office Files\ | Emsisoft, McAfee, AVG, BitDefender, ClamAV, ESET    |              |                       |
| Trojan-Downloader.Win         | C:\Users\John\Desktop\Office Files\ | Emsisoft, McAfee, BitDefender, ClamAV, ESET, Quic   |              |                       |
| Trojan.Win32.Agent (A)        | C:\Users\John\Desktop\Office Files\ | Emsisoft, McAfee, BitDefender, ESET, Norman, Quic   |              |                       |
| Trojan.GenericKD.2194         | C:\Users\John\Desktop\Office Files\ | Emsisoft, McAfee, AVG, BitDefender, ESET, Norman    |              |                       |
| Trojan.Win32.Injector (A)     | C:\Users\John\Desktop\Office Files\ | Emsisoft, McAfee, AVG, BitDefender, ESET, Quid:H    |              |                       |
|                               |                                     |                                                     |              |                       |

• Choose Quarantine or Remove the infected files.

| ine elected 00.00.06           |              |                                         |        |                         |              | ОК                    |
|--------------------------------|--------------|-----------------------------------------|--------|-------------------------|--------------|-----------------------|
| me elapsed: 00:00:06           |              |                                         |        |                         |              |                       |
| iles scanned: 33               |              |                                         |        |                         | <            | <less< td=""></less<> |
| lumber of program files unknov | vn to Univer | sal AV: 0                               |        |                         |              |                       |
| Scan complete. 8 threat(s)     | detected     |                                         |        |                         |              |                       |
|                                |              |                                         |        |                         |              |                       |
|                                |              |                                         |        |                         |              |                       |
| Virus name                     | File name    | Detected by                             |        |                         | Action taken | Status                |
| Trojan.DyrezaKD.2195           | C:\Users\    | SecureAPlus Virus Scapper               | - 23 - | fender, ESET, Norman    | Remove       | Succe                 |
| Backdoor.Win32.Andro           | C:\Users\    |                                         |        | ender, ESET, Norman     | Remove       | Succe                 |
| Trojan.MSIL.Injector (A)       | C:\Users\    |                                         |        | fender, ESET, QuickHeal | Remove       | Succe                 |
| Backdoor.Win32.Andro           | C:\Users\    | All selected items are successfully rer | moved. | fender, ClamAV, ESET    | Remove       | Succe                 |
| Trojan-Downloader.Win          | C:\Users\    | · · · · · · · · · · · · · · · · · · ·   |        | , ClamAV, ESET, Quic    | Remove       | Succe                 |
| Trojan.Win32.Agent (A)         | C: Users     |                                         |        | , ESET, Norman, Quic    | Remove       | Succe                 |
| Trojan.GenericKD.2194          | C: Users     | ·                                       | 04     | fender, ESET, Norman    | Remove       | Succe                 |
| Trojan.Win32.Injector (A)      | C:\Users\    | ۱                                       | UK     | fender, ESET, QuickH    | Remove       | Succe                 |
|                                |              |                                         |        | 9                       |              |                       |
|                                |              |                                         |        |                         | 1            |                       |
|                                |              |                                         |        |                         |              |                       |

Note:

- SecureAPlus automatically scan the entire computer every hour with Universal AV and has real-time protection against new possible threats that are being saved in the PC's hard drive
- ► The time taken for scanning depends on the numbers of files and size of the files.
- Files and Folder scanning uses either or both of Universal AV and Offline AV to ensure the best detection rate.
- Files and Folder scanning may be unavailable on the following scenarios:
  - When both Universal AV and Offline AV is disabled. (Refer to **Section** <u>4.31</u> on how to enable Antivirus settings)
  - If Offline AV was not installed and there is no internet connection.
  - If only Offline AV was disabled (Refer to **Section** <u>4.31</u> on how to enable Antivirus settings) and there is no internet connection.

## 9 Contact Us

For more information, please feel free to contact us.

## SecureAge Technology Pte Ltd

3, Fusionopolis Way

#05-21, Symbiosis

Singapore 138633

Tel: (65) 6873 3710

Fax: (65) 6234 4992

Email: contactus@secureage.com

URL: http://www.secureage.com